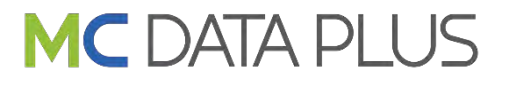

:第8版

版数

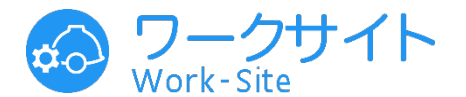

#### 作業間連絡調整サービス「ワークサイト」

#### PC版簡易操作マニュアル 協力会社職長様向け

|                    |    | バージョン :v1.60.0対応<br>発行日 :2025年1月17日 |
|--------------------|----|-------------------------------------|
| 目次                 |    | クリックで対象のページへジャンプします                 |
| <u>サイドメニューとタブ</u>  | 2  | 配置計画図                               |
| <u>運用例</u>         | 4  | <u>配置計画図の作成</u> 34                  |
| IDを初めて取得する方向けの設定   | 5  | <u>内容の確認・出力</u> 36                  |
| <u>アクセス ~ログイン</u>  | 6  | 揚重搬出入                               |
| <u>現場の選択</u>       | 7  | 予約登録 37                             |
| <u>日付の選択</u>       | 7  | <u>」 州立</u> 37<br>ビューを注用する 40       |
| 11- 444 576 6-3    |    | <u>- これの時間</u> 70<br>予約編集           |
| 作美兌茲               |    | <u>」和別冊来</u><br>9DF出力               |
| <u>作業予定の入力</u>     | 8  |                                     |
| <u>作業予定の受領</u>     | 10 | 機械登録                                |
| <u>作業予定の確認・編集</u>  | 13 | 機械の登録 48                            |
| <u>ビューを活用する</u>    | 15 | 登録機械の編集 50                          |
| <u>当日の作業を確認・編集</u> | 17 |                                     |
| <u>作業実績の確定</u>     | 20 | 安全巡視指摘                              |
| 火気使用詳細の入力          | 23 | 指摘内容の確認 51                          |
| 火気使用後の残火確認の実施済の入力  | 24 | 是正後の操作 52                           |
|                    | 25 |                                     |
| <br>KY活動の登録の流れ     | 26 | <u>現場情報・お知らせの確認</u> 53              |
| <u>KY活動の登録</u>     | 27 | 作業データ出力・作業実績月間集計                    |
| <u>KY活動の確認・編集</u>  | 29 | 作業データ出力 54                          |
| <u>KY活動の実施登録</u>   | 31 | 作業実績月間集計 55                         |
| <br>KY活動記録表の出力     | 33 |                                     |
|                    |    | <u>ワークサイトに関するお知らせを確認する</u>          |

56

#### 操作マニュアルへのアクセス 57

● PDFでお取り扱いいただく場合、目次の文字をクリックしていただくと、対象のページへジャンプします。 ● 詳細な機能については、ワークサイトおよび建設データインサイト各サービスのトップページ[使い方]より、各操作 説明資料をご確認くださいますようお願いいたします。

● 入力項目の並び順や運用ルールは元請会社側の設定により異なりますので、本資料とは見え方が違う場合がございます。

# サイドメニューとタブ (1/2)

| ☞ プロジェクトー覧                                               | 11 | 2021年( | 4月06       | 日 (火) | 13  | > 出入  | 機物  | 4      | 安全   | C 更新<br>5<br>16<br>※根指摘 現場情報 | —1      | 0  |                 |     |    |    |          |
|----------------------------------------------------------|----|--------|------------|-------|-----|-------|-----|--------|------|------------------------------|---------|----|-----------------|-----|----|----|----------|
| <ul> <li>□ 作業間調整会議</li> <li>□ 作業データ出力 (CSV)</li> </ul>   |    | + 新規作  | ¥ <b>R</b> | 0 #   | 定日か | 632.  | -11 | i 実    | 施状況  | ▽ 校込検索 向                     | ar yana | 80 |                 |     |    |    | ※ 全面面表   |
| <ul> <li>□ 設備稼働時間集計 (CSV)</li> <li>□ 作業実績月間集計</li> </ul> | -  | 0.0-a  | 28.        | -     | 76  | 29933 | 2 1 | n and  | 古りまし |                              |         |    |                 |     |    |    | A        |
| A アカウント情報                                                |    |        |            |       | 7   | 定故    | 奥   | ##<br> | 表示順  | 企業名                          | グループ    | 次数 | 一次企業名           | IZ  | 節階 | 場所 |          |
| G DOTOP                                                  |    | 予      | кү         | 果     | -   | -     | -   | -      | 10   | Z千葉コーポレー<br>ション              | 作業班A    | 1  | Z千葉コーポレー<br>ション | AX  | 1階 | 南側 | PC · ALC |
|                                                          |    | 予      | KY         | 奥     | -   | -     | -   | -      | 10   | Z千葉コーポレー<br>ション              | 作業班A    | 1  | Z千葉コーポレー<br>ション | AX  | 2階 | 南側 | PC · ALC |
|                                                          |    | 予      | KY         | 奥     | 1   | -     | -   | -      | 10   | Z千葉コーポレー<br>ション              | 作業班A    | 1  | Z千葉コーポレー<br>ション | AZ  | 2階 | 南側 | PC • ALC |
|                                                          |    | 予      | KY         | 奥     | -   | - 1   | -   | -      | 10   | Z千葉コーポレー<br>ション              | 作業班B    | 1  | Z千葉コーポレー<br>ション | BX  | 1階 | 南側 | PC · ALC |
|                                                          |    | Ŧ      | кү         | 実     | 1   | 1     |     | 8      | 10   | Z横浜組                         |         | 2  | Z千葉コーポレー<br>ション | CIX | 1階 | 西側 | サッシエ     |
|                                                          |    | 予      | 18%        | 実     | -   | -     | -   |        | 10   | 2 東京組                        |         | 元請 |                 |     |    |    | 職種追加     |

| 1 | サイドメニュー           | -                                                                |
|---|-------------------|------------------------------------------------------------------|
| 2 | [プロジェクト一覧]        | プロジェクト一覧画面へ切り替えます。<br>操作をするプロジェクト(現場)を選択できます                     |
| 3 | [作業間調整会議]         | 作業登録画面へ切り替えます。<br>画面上部に表示されるタブで作業登録や安全巡視指摘など<br>各画面へ切り替えることができます |
| 4 | [作業データ出力 (CSV)]   | 作業データ出力(CSV)画面へ切り替えます                                            |
| 5 | [設備稼働時間集計(CSV)]   | 設備稼働時間集計(CSV)画面へ切り替えます                                           |
| 6 | [作業実績月間集計]        | 作業実績月間集計画面へ切り替えます                                                |
| 7 | [アカウント情報]         | アカウント情報画面へ切り替えます                                                 |
| 8 | [ログアウト]           | ワークサイトからログアウトします                                                 |
| 9 | [≪] サイドメニュー最小化ボタン | サイドメニューを最小化表示へ切り替えます。<br>最小化表示では [≫]ボタンで元の画面表示へ切り替えること<br>ができます  |

操作方法の詳細は、下記の資料をご参照ください。 「ワークサイト」協力会社向け操作説明資料

# サイドメニューとタブ (2/2)

|                                                        | 11      | 2021年0 | 4月06 | 日(火) | 13            | ×     | 1    | 4          | 中4  | C 更新<br>5 16    | —1       | 0  |                 |     |    |    |          |
|--------------------------------------------------------|---------|--------|------|------|---------------|-------|------|------------|-----|-----------------|----------|----|-----------------|-----|----|----|----------|
| <ul> <li>● 作業間調整会議</li> <li>● 作業データ出力 (CSV)</li> </ul> | 1F#CH.R | K 80   |      | 121  | 1988 AMA 1998 | шл    | 080  | R HL RK    | ¥±. |                 | A .      | -  |                 |     |    |    |          |
| Ⅲ 設備稼働時間集計(CSV)                                        |         | 新規作    | FIR. | 口指   | 淀日か           | 632.  | -11  | ≡ 実        | 施状況 | ☆ 校込検索 紙        | AN AND A | 1  | 1441 > 承認履歴     |     |    |    | ※ 全面面表   |
| ビ 作業実績月間集計                                             | -7      | カンヨ    | 28.  | ŧ    | 76            | ve al | i T  | n In State | 同語と |                 |          |    |                 |     |    |    | A        |
| A アカウント情報                                              |         |        |      |      | -             | 定     | *    |            | 表示順 | 企業名             | グループ     | 次数 | 一次企業名           | IX  | 節階 | 場所 |          |
| G ログアウト                                                |         |        |      |      | 元             | 12    | 留    | 元          |     |                 |          |    |                 |     |    |    |          |
|                                                        |         | 予      | KY   | 実    | -             | ~     | -    | -          | 10  | Z千葉コーポレー<br>ション | 作業班A     | 1  | Z千葉コーポレー<br>ション | AX  | 1階 | 南側 | PC · ALC |
|                                                        |         | 予      | KY   | 実    | -             | -     | -    | -          | 10  | Z千葉コーポレー<br>ション | 作業班A     | 1  | Z千葉コーポレー<br>ション | AX  | 2階 | 南側 | PC · ALC |
|                                                        |         | 予      | KY   | 奥    | 1             | -     | - 1  | -          | 10  | Z千葉コーポレー<br>ション | 作業班A     | 1  | Z千葉コーポレー<br>ション | AIX | 2階 | 南側 | PC · ALC |
|                                                        |         | 予      | KY   | 奥    | -             | -     | -    | -          | 10  | Z千葉コーポレー<br>ション | 作業班B     | 1  | Z千葉コーポレー<br>ション | BIX | 1階 | 南側 | PC · ALC |
|                                                        |         | 7      | кү   | ×    | Į.            | -1    | - 10 | 8          | 10  | Z横浜組            |          | 2  | Z千葉コーポレー<br>ション | CIX | 1階 | 西側 | サッシエ     |
|                                                        |         | -      | 100  |      | -             | -     | -    | _          | 10  | 7 東方組           |          |    |                 |     |    |    |          |

| 10 | 作業間調整会議のタブ | サイドメニュー[作業間調整会議]をクリックして、作業登録<br>画面に遷移します。画面上部に表示されるタブで、各画面に<br>表示を切り替えることができます |
|----|------------|--------------------------------------------------------------------------------|
| 11 | [作業登録]タブ   | 作業登録画面に表示を切り替えます                                                               |
| 12 | [配置計画]タブ   | 配置計画画面に表示を切り替えます                                                               |
| 13 | [揚重搬出入]タブ  | 揚重搬出入画面に表示を切り替えます                                                              |
| 14 | [機械登録]タブ   | 機械登録画面に表示を切り替えます                                                               |
| 15 | [安全巡視指摘]タブ | 安全巡視指摘画面に表示を切り替えます                                                             |
| 16 | [現場情報]タブ   | 現場情報画面に表示を切り替えます                                                               |
| 17 | プロジェクト名    | プロジェクト一覧で選択したプロジェクト名(現場)が表示<br>されます                                            |
| 18 | [日付]       | 日付を表示します。日付は、[カレンダー]アイコンもしくは、<br>[<][>] ボタンで変更できます                             |

# 運用例

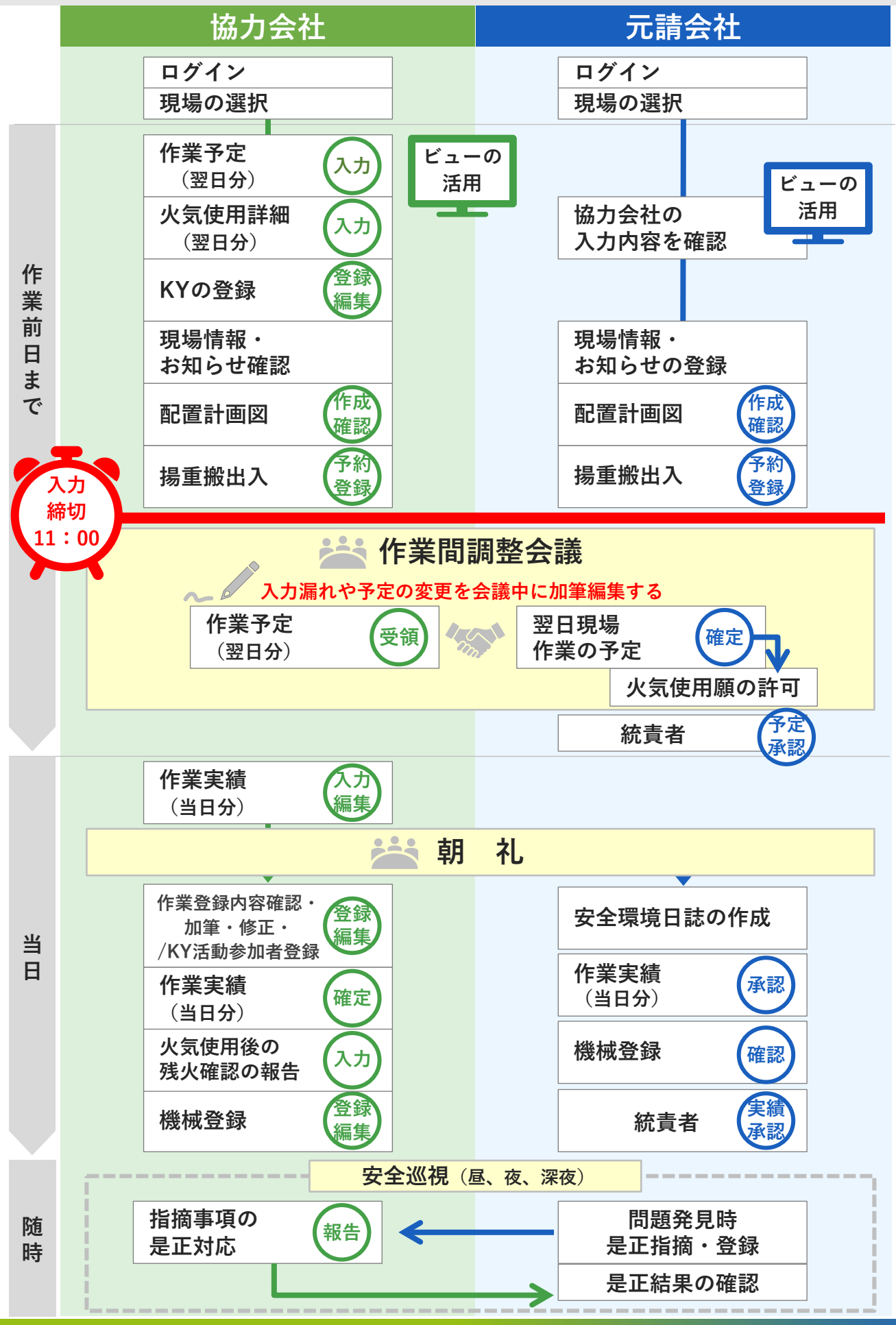

現場へ入場する前に

IDを初めて取得する方向けの設定

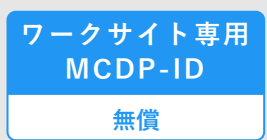

作業内容を登録したり、日々の現場業務に関わる操作をワークサイトで行うには、 ワークサイト専用のMCDP-ID(無料)が必要です。

IDの取得方法は、以下の2つの方法があります。 いずれかの方法で、作業を始める前日までに取得してください。

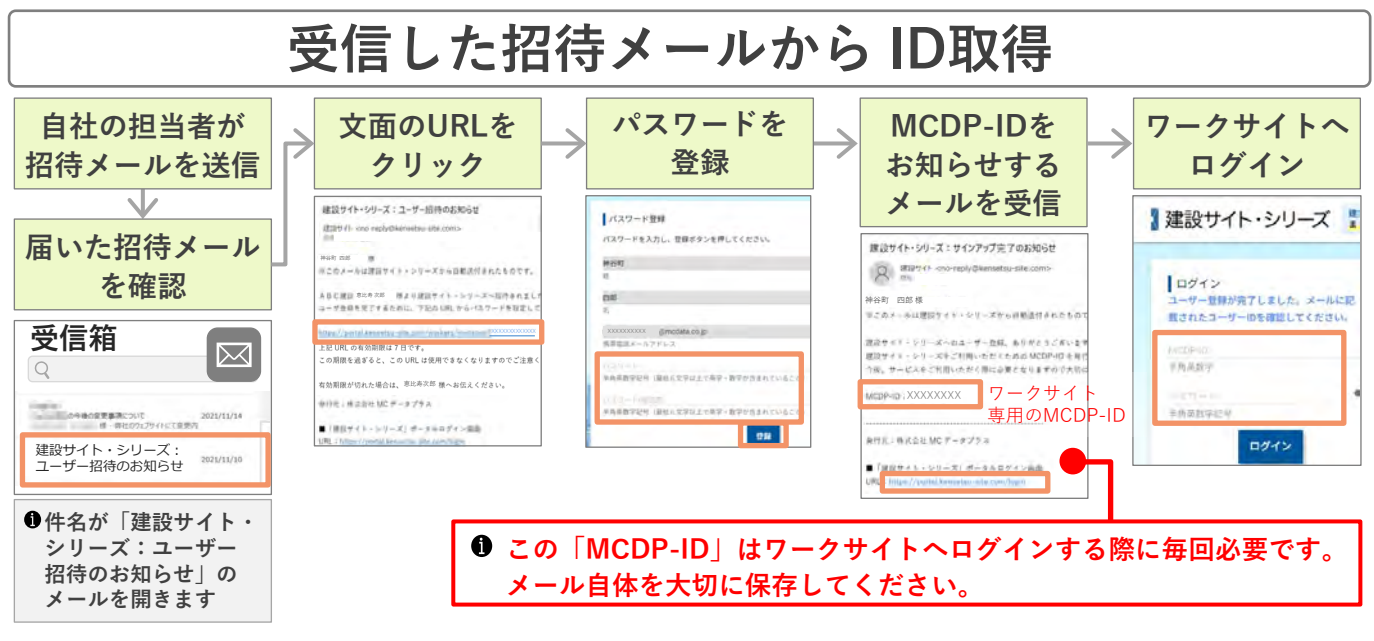

●操作方法の詳細は、ワークサイト利用までの事前準備についてをご参照ください。

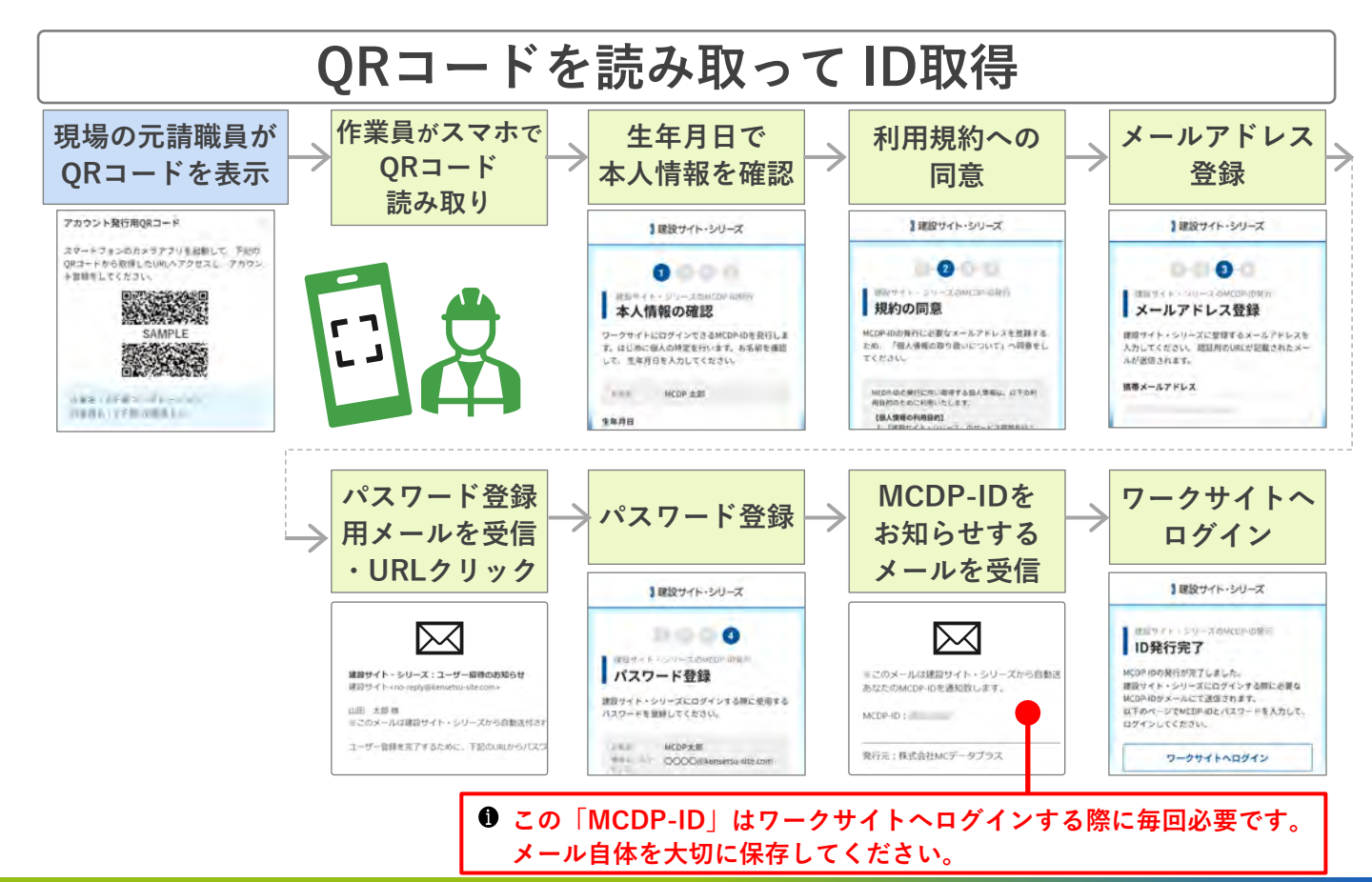

#### アクセス

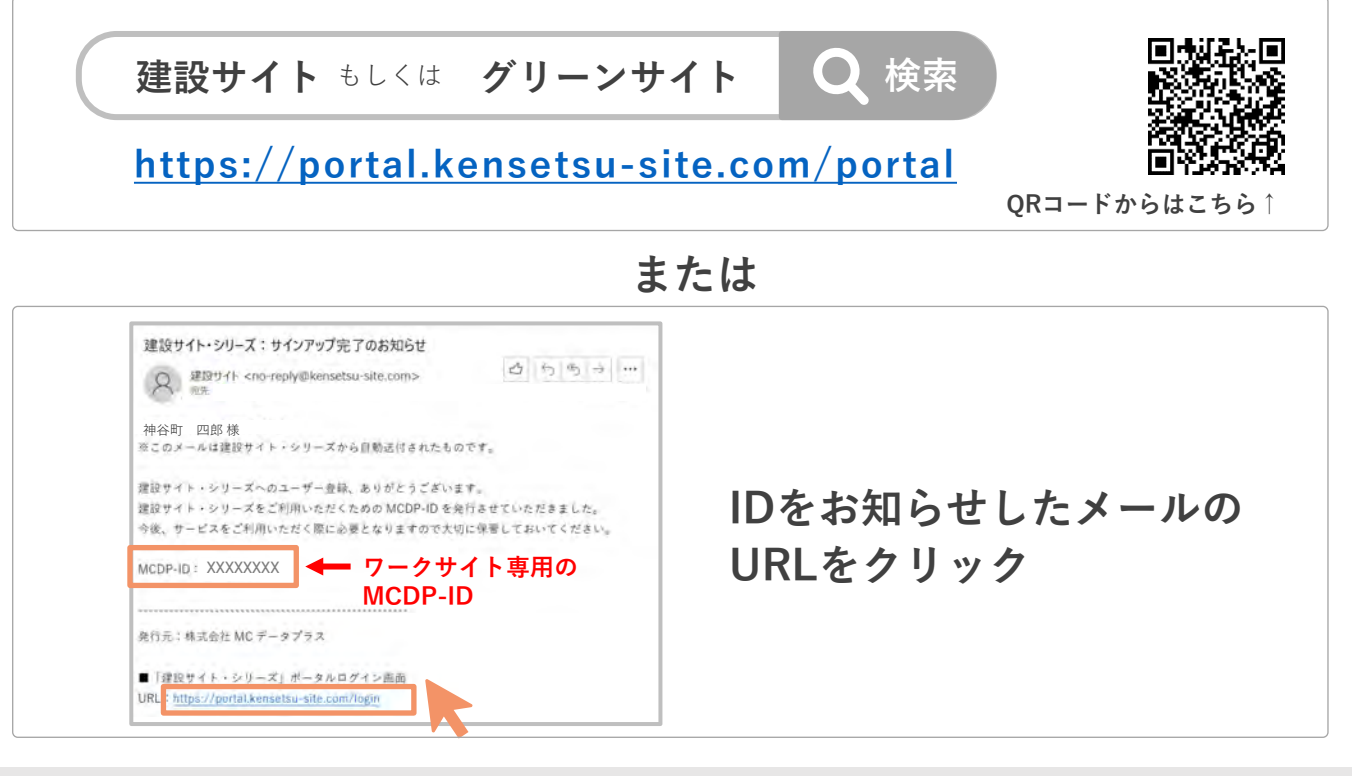

# ログイン

| ■ 070/18870-09-X × +<br>← ○ C = potal.keenets-intecom/logi®id/tors/dot-ideatacentetrod=%2F%2/patal.keents-intecom/g/Cative.see=%2F%3/2022/01/1986ar+Hige%2F%2F%2F<br>】建設サイト・シリーズ 「推進サイト・シリーズ」の影響2A・SIR含ビ                                                                                                    | <ol> <li>ワークサイト専用MCDP-ID</li> <li>とパスワードを入力</li> </ol>                                                              |
|----------------------------------------------------------------------------------------------------|----------------------------------------------------------------------------------------------------|
| ログイン     1     2     ログイン       *A#887     2     ログイン       *A#887     2     ログイン       MCDPHDをSnt.5.51は256     AFTER     98安金信知の作品・信要式                                                                                                    | <ul> <li>グリーンサイト用のIDでは、<br/>ワークサイトで作業員としての<br/>操作を行うことはできません。</li> <li>ワークサイト専用のMCDP-IDで<br/>ログインしてください。</li> </ul> |
| 建設サイト・シリーズ     ガーム     び     ジ     ジ | <ul> <li>2 [ログイン]ボタンをクリック</li> <li>3 [建設サイト・シリーズ」の<br/>[ワークサイト] アイコンをクリック</li> </ul>                                |
| ○ 2-0サイト         ▲BECy         WM         ●         CALCOL:         2千葉 作業員EAGA         ●           ※         アカウント情報         ※         アカウント情報         ●         ●         ●         ●         ●         ●         ●         ●         ●         ●         ●         ●         ●         ●         ●         ●         ●         ●         ●         ●         ●         ●         ●         ●         ●         ●         ●         ●         ●         ●         ●         ●         ●         ●         ●         ●         ●         ●         ●         ●         ●         ●         ●         ●         ●         ●         ●         ●         ●         ●         ●         ●         ●         ●         ●         ●         ●         ●         ●         ●         ●         ●         ●         ●         ●         ●         ●         ●         ●         ●         ●         ●         ●         ●         ●         ●         ●         ●         ●         ●         ●         ●         ●         ●         ●         ●         ●         ●         ●         ●         ●         ●         ● <th>が表示された場合は、<br/>誤ってグリーンサイトのID<br/>でログインしている可能性<br/>があります。</th>                                                                                                    | が表示された場合は、<br>誤ってグリーンサイトのID<br>でログインしている可能性<br>があります。                                                               |
| ● 20頃作動外位素計 (CSV)<br>← 作業実施月電気計<br>マ 7250254年間<br>○ 10ダアクト<br>○ 10ダアクト<br>○ 10ダアクト<br>○ 10ダアクト<br>○ 10ダアクト<br>○ 10ダアクト<br>○ 10 グアクト<br>○ 10 グアクト<br>○ 10 グアクト<br>○ 10 グアクト<br>○ 10 グアクト<br>○ 10 グアクト<br>○ 10 グアクト<br>○ 10 グアクト<br>○ 10 グアクト                                                                                                    | 4 [アカウント情報] をクリックして、<br>QRコードが表示されていれば、<br>正しくワークサイト専用IDで<br>ログインできています。                                            |

Copyright MC Data Plus, Inc. all rights reserved

### 現場の選択

作業や安全巡視指摘の登録、確認の前に、現場を選択してください。

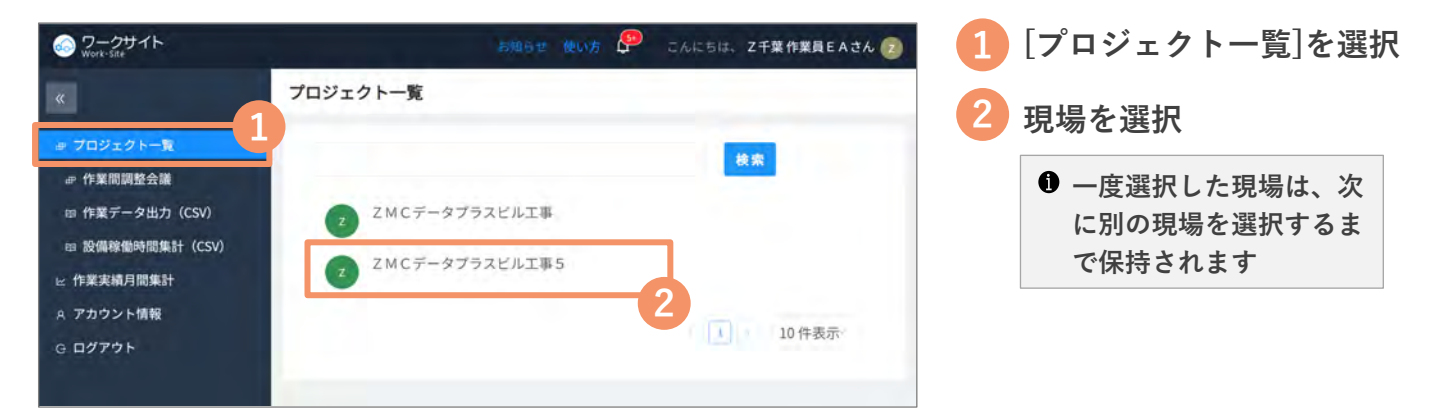

- 自分が載っている作業員名簿が提出済みであるのにも関わらず現場が表示されない場合、誤ってグリーン サイト用のIDでログインされている可能性があります。その場合は6ページをご参照いただき、ワークサ イト専用のIDでログインをしなおしてください。
- ❶ いまどのIDでログインしているか?は、アカウント情報からご確認可能です。

### 日付の選択

作業や安全巡視指摘などを登録、確認する前に作業日を指定します。

| <ul> <li>         ・ プロジェクトー覧         <ul> <li></li></ul></li></ul> | 線 配置計画図<br>+ 新祝作業 0<br>アクションをさけ、 | 揚重搬出<br>指定日から<br>アウ | 出入<br>コピー<br>ション                                                                                                    | 機械登録  | 会 安全<br>電施状況 | ◎ 一根 2 一根 2 一根 2 一根 2 一根 2 一根 2 一根 2 一根 |      | [カレンダー]ボタン、<br>[<](前日)ボタン、<br>[>](翌日)ボタン |  |  |  |
|--------------------------------------------------------------------|----------------------------------|---------------------|----------------------------------------------------------------------------------------------------|-------|--------------|-----------------------------------------|------|------------------------------------------|--|--|--|
| A アカウント情報                                                          |                                  |                     | 作業登録 配置計画図 揚重搬出入 機械登録 安全巡視指摘 現場情報<br>+ 新規作業 ① 指定日からコピー 注 実施状況 ▽ 校込検索 <sup>秋見茶</sup><br>アクションを通わっ アクション <sup>300</sup> (1) (1) (1) |       |              |                                         |      |                                          |  |  |  |
| G ログアウト                                                            | ~ KY #                           | 元                   | 定<br>協                                                                                                    | 実績 協元 | 表示順          | 企業名<br>Z千葉コーポレー                         |      | 必要に向いて区公を選切                              |  |  |  |
|                                                                    | 予 KY 実                           | -                   | -                                                                                                    | 0     | 10           | ション<br>Z千葉コーポレー<br>ション                  | 作業班A | ● 区分は、マスタ設定がさ                            |  |  |  |

# 作業予定の入力

翌日の作業予定を入力します。入力方法は、3つあります。

- 1. [+新規作業]ボタンで入力(⇒下記参照)
- 2. [指定日からコピー]ボタンで入力 (⇒<u>9ページ上部参照</u>)
- 3. [追加]ボタンでグループに作業を追加 (⇒<u>9ページ下部参照</u>)

1. [+新規作業]ボタンで作業予定を入力

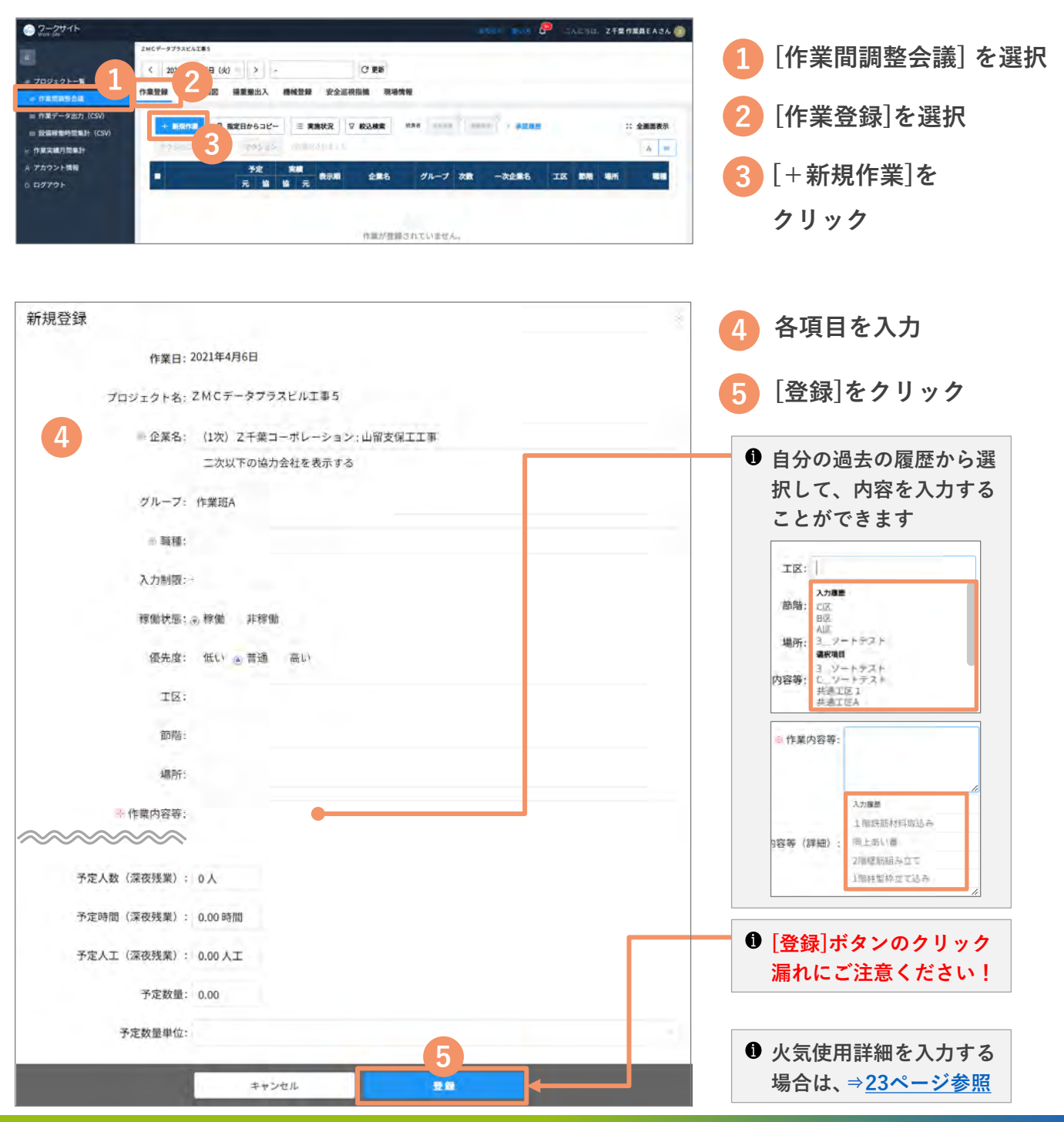

2. [指定日からコピー]ボタンで入力

| ZMCF-97928AX#S       く 2021年64月07日(水) > -       作業登録       配置計 指重搬出入 機械登録 安全巡視指摘 現場情報                                                                                                    | 1 [指定日からコピー]ボタ<br>ンをクリック                                                                                                    |
|----------------------------------------------------------------------------------------------------|----------------------------------------------------------------------------------------------------|
| + 553(小型 0 指定日からコピー 三 実施状況 ▽ 校込検索 HRAE +5500 (2010) (2010) (20 | <sup>※</sup> <b>注意</b> 2 <u>コピー元</u> の作業日を選択                                                                                |
| ■ <u>予定 実績</u><br>表示編 企業名 グループ 次数 一次企業名 エ<br>1                                                                                                    | 3 会社名、作業名を選択                                                                                                    |
| emactional And Control Control Cont | <ul> <li>コピーしない作業は、</li> <li>マケリング</li> <li>マケリング</li> <li>マロック</li> <li>ア定がコピーされますの<br/>で、必要に応じて編集を<br/>行ってください</li> </ul> |

#### 3. [追加]ボタンでグループに作業を追加

| 1 <b>2</b> 1 | 2 1                   |   | 面図 |      | 揚加 | 搬出         | 入 機械登録 安全派  | 《視指摘 現場           | 情報      |              |      |     |     |      |             |
|--------------|-----------------------|---|----|------|----|------------|-------------|-------------------|---------|--------------|------|-----|-----|------|-------------|
|              | - <b>1932</b><br>2003 |   |    | J #1 | 定日 | から:<br>795 | コピー 三 実施状況  | ### TEFE<br>詳細型を表 | nene (  | > 承諾種型       |      |     |     | 2    | 表示          |
|              |                       | Ŧ | æ  | ~    |    |            | 企業名         | グループ              | -       | 作業責任者        | 現在入場 | 能入場 | 10  | 予定人数 | <b>3</b> 88 |
| 1            |                       | 元 | 協  | ~    | 18 | 元          | 總合計         |                   |         |              | -    |     |     | 10   |             |
|              | 11                    | - | -  | -    | -  | -          | Z東京組        |                   | 職種追加1   |              | 0    | 0   | 100 | 1    |             |
|              |                       |   | -  | -    | -  | -          | Z千葉コーポレーション | 作業班A              | PC·ALCI | Z千葉作業員E<br>A | 0    | 0   | 100 | 7    |             |
| •            | 11                    | - | -  | -    | -  | -          | Z千葉コーポレーション | 作業班B              | PC·ALCI | Z千葉作葉員E<br>A | 0    | 0   | 100 | 1    |             |
| ,            | 1                     | - | -  | -    | -  | -          | Z横浜組        |                   | サッシエ    | Z模浜作業員E      | 0    | 0   | 100 | 1    |             |

|          |   |   | 145 | KY |     |    | Contraction of the local division of the local division of the loc | 210 2 |           |          |    |       | Sellering    |       | 100      | TREASER | - |
|----------|---|---|-----|----|-----|----|----------------------------------------------------------------------------------------------------|-------|-----------|----------|----|-------|--------------|-------|----------|---------|---|
| <u> </u> |   | 元 | 協   |    | 協   | 元  | 総合計                                                                                                    |       |           |          |    |       |              |       |          | 10      |   |
| ٠        |   | - |     | -  | -   | -  | Z東京組                                                                                                    |       | 職種追加1     |          |    |       | 0            | 0     | 100      | 1       |   |
| •        | V | - | -   | -  | -   | -  | Z千葉コーポレーション                                                                                                    | 作業班A  | PC + ALCI | -        | ZŦ | 業作業員E | 0            | 0     | 100      | 7       |   |
|          |   |   |     |    |     |    | 作業内容                                                                                                    |       |           |          | 約  | 安全销生活 |              | 資格    | 11188.00 |         |   |
|          | Γ | K | ₹   | кү | , 1 | R. | 1階柱型枠立て込み。                                                                                                    |       |           | 取種<br>通) | (共 | 仕様基準要 | 1 <b>9</b> . | 旧、特定化 | 0        | 2       |   |
|          |   |   | P   | KY | 3   | R  | 2階壁筋組み立て                                                                                                    |       |           | 取種<br>通) | (共 | 案全帯を親 | 網に掛ける        |       | 0        | 4       |   |
|          |   |   | 7   | KY | 1   | R  | 同上あい器                                                                                                    |       |           | 趣時<br>通) | (共 | 完全に張り | 出して設置        |       | 0        | 1       |   |
|          |   |   |     |    |     |    |                                                                                                    |       |           |          |    |       |              |       |          |         |   |
| •        |   | ī | 4   | )  |     | -  | Z千葉コーポレーション                                                                                                    | 作業班B  | PC · ALCI |          | ZŦ | 業作業員E | 0            | 0     | 100      | 1       |   |

| 1 | 作業日を指定                   |
|---|--------------------------|
| 2 | [グループビュー]を選択             |
| 3 | 作業を追加するグループ<br>の[▶]をクリック |

- 詳細が表示されます
- 4 [追加]ボタンをクリック
  - 企業名と職種が初期値としてセットされた状態で登録画面が開きますので、そのほかの内容の入力を進めてください

— 協力会社向け操作説明資料 —

#### 作業予定の受領

元請会社が確定した作業予定を受領します。受領方法は、2つあります。

- 1. 作業予定画面で1件ずつ受領 (⇒下記参照)
- 2. [アクション]ボタンで一括受領 (⇒<u>11ページ参照</u>)
- ① 元請会社による作業予定「確定」と協力会社で行う作業予定「受領」は、どちらを先に行っていただいても構いません

1. 作業予定画面で受領

| ত <u>স–</u> স্প্রধন-<br>«                     | IMC#-975265IB5<br>< 2021年04月06日 (%) >                                                                                                    | CER                                                                                                    | vezet itos 🖗                                                                                                    | CARSIE ZEBREADA                             | 1 [作業登録]                                                                                   | を選択                                                                                                    |
|-----------------------------------------------|----------------------------------------------------------------------------------------------------|----------------------------------------------------------------------------------------------------|----------------------------------------------------------------------------------------------------|---------------------------------------------|--------------------------------------------------------------------------------------------|----------------------------------------------------------------------------------------------------|
| 7にジェクトー覧<br>作業データ出力 (CSV)<br>※ 設備接集時間集計 (CSV) | 作業登録<br>配置計画数 接重搬出入<br>+ 記念作用 〇 痛定日からコ                                                                                                    | · 機械整線 安全巡視指摘 現場情報<br>ビー Ξ 東線状況 ♡ 校込続素 ***                                                                                                    | · (                                                                                                    | :: : : : : : : : : : : : : : : : : : : :    | 2 作業日を指                                                                                    | 定                                                                                                    |
| A 7カウント情報<br>- G L27ウト                        | 92         92         92         92         92         92         92         92         92         92         92         92         92         92         92         92         92         92         92         92         92         92         92         92         92         92         92         92         92         92         92         92         92         92         92         92         92         92         92         92         92         92         92         92         92         92         92         92         92         92         92         92         92         92         92         92         92         92         92         92         92         92         92         92         92         92         92         92         92         92         92         92         92         92         92         92         92         92         92         92         92         92         92         92         92         92         92         92         92         92         92         92         92         92         92         92         92         92         92         92         92         92< | 実施         実用         企業名           1         1         7         2         2         2         1         10         2         2         2         1         2         7         10         2         7         10         2         7         10         2         7         10         2         7         10         2         7         10         2         7         10         2         10         2         10         2         10         2         10         2         10         2         10         2         10         2         10         2         10         2         10         2         10         2         10         2         10         2         10         2         10         2         10         2         10         2         10         2         10         2         10         2         10         2         10         2         10         2         10         2         10         2         10         2         10         2         10         10         10         10         10         10         10         10         10         10         10         10 | グループ 次数         一次企業名           作業巡点         1         Z千葉コーボレー /<br>ション           作業巡点         1         Z千葉コーボレー /<br>ション           作業巡点         1         Z千葉コーボレー /<br>ション | <u>工工工工工工工工工工工工工工工工工工工工工工工工工工工工工工工工工工工工</u> | <ol> <li>3 [一覧ビュ・</li> <li>1 グルー:<br/>しても携<br/>「※ 全回</li> <li>4 対象の行の<br/>アイコンを</li> </ol> | -]を選択<br>プビュー]を選択<br>作が可能です<br>                                                                                        |
| 作業予定を編集<br>フロ:<br>予定受領                        | 作業日: 2021年5月1日<br>デェクト名: ZMCデータブ?                                                                                                    | ラスビルI事5                                                                                                    | (č) 92                                                                                                    | 5<br>973<br>0 2001                          | 5<br>画面下部の<br>ボタンをク<br>① [受領す<br>クリック<br>[受領取<br>に切り替                                      | <ul> <li>○[受領する]</li> <li>マリック</li> <li>る]ボタンを</li> <li>すると、</li> <li>消メタンが有効</li> <li>わります</li> <li>○ 愛知収消</li> </ul> |
| 履歷                                            | RU TRE                                                                                                    | 6<br>++>±u                                                                                                    | 28                                                                                                    |                                             | 6<br>[キャンセル<br>クリック<br>作業一覧画                                                               | ル]ボタンを<br>前面に戻ります                                                                                                    |

#### 2. 「アクション」ボタンで作業予定を一括受領

| <   | 2021年(         | 04月06E | 日(火)      | n .        | Ĵ          |    |            |     | С 更新                               |        |    |                         |    |      |    |             | [作業登録]を選        |
|-----|----------------|--------|-----------|------------|------------|----|------------|-----|------------------------------------|--------|----|-------------------------|----|------|----|-------------|-----------------|
| 業登集 | Nint<br>Social |        | 図<br>(7 挑 | 揚重搬<br>定日か | 出入<br>6コピ・ |    | ▲登録<br>三 実 | 安全  | 巡視指摘 現場情報<br>▽ 較込検索 <sup>825</sup> | ar you | ŝ  | 100 <sup>0</sup> - 4888 |    |      |    | × 2888.87 3 | 2 作業日を指定        |
|     |                |        |           | 予元         | 定<br>協     | 東線 | ۲۵         | 表示順 | 企業名                                | グループ   | 次数 | 一次企業名                   | IR | IORI | 相府 | 1618        | 3 [一覧ビュー]を      |
|     | Ť              | KY     | *         | -          | -          | -  | -          | 10  | Z千葉コーポレー<br>ション                    | 作業班A   | 1  | Z千葉コーポレー<br>ション         | AZ | 1階   | 南側 | PC·ALCI     | <b>0</b> [グループビ |
|     | 予              | ĸY     | я         | -          | -          | -  | -          | 10  | Z千葉コーポレー<br>ション                    | 作業班A   | 1  | Z千葉コーポレー<br>ション         | AX | 2階   | 南側 | PC·ALCI     | しても操作が          |
|     |                |        |           |            |            |    |            |     |                                    |        | -  |                         |    |      | -  |             |                 |

| 7 | クショ | ンを選 | 択 | 73 | 15/20 | e = 4 | THE | anis    | 5)~(            | <u> </u> |     |                 |     |      |       | Α         |
|---|-----|-----|---|----|-------|-------|-----|---------|-----------------|----------|-----|-----------------|-----|------|-------|-----------|
|   |     |     |   | Ť  | 定     |       |     |         | 0.84            | 11-7     | **  |                 | 707 | -    | -     | -         |
|   | _   |     |   | 元  | 盟     | 協     | 元   | BCOT ME | 12 ALC          | 516-5    | 448 | -MIRMAN         | TR  | E HO | AUDIL |           |
| 2 | 予   | ку  | * | -  | 1     | -     | -   | 10      | Z千葉コーポレー<br>ション | 作業班A     | 1   | Z千葉コーポレー<br>ション | AX  | 1階   | 南側    | PC · ALC  |
|   | 7   | кү  | * | -  | 1     | 4     | i.  | 10      | Z千葉コーポレー<br>ション | 作業班A     | 1   | Z千葉コーポレー<br>ション | AX  | 2階   | 南側    | PC · ALC  |
| 2 | Ŧ   | кү  | * | -  | -     | I.    | -   | 10      | Z千葉コーポレー<br>ション | 作業班A     | 1   | Z千葉コーポレー<br>ション | AX  | 2階   | 南側    | PC · ALCI |
|   | 予   | KY  | * | -  | -     | -     | -   | 10      | Z千葉コーポレー        |          | 1   | Z千葉コーポレー        | AX  | 2階   | 南側    | その他       |

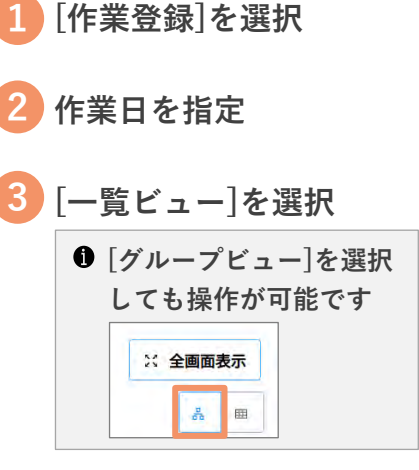

<sup>4</sup> 対象の行に図を入れる

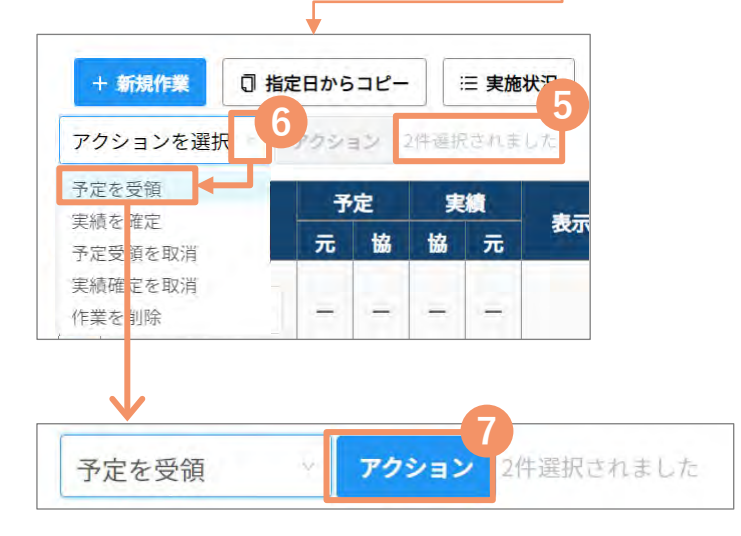

- 選択件数を確認
- 6 上部のドロップダウンリス トから「予定を受領」を選択
- [アクション]ボタンを クリック

#### ■一括受領後の画面

|   |   |    |   | 予 | 定 | 実 |   |     | A ## 6          |      |
|---|---|----|---|---|---|---|---|-----|-----------------|------|
|   |   |    |   | 元 | 協 | 協 | 元 | 衣小順 | 企業名             | 21-5 |
|   | 予 | KY | 実 |   | • |   | E | 10  | Z千葉コーポレー<br>ション | 作業班A |
| D | 予 | KY | 実 | ÷ | 0 | ÷ | ÷ | 10  | Z千葉コーポレー<br>ション | 作業班A |

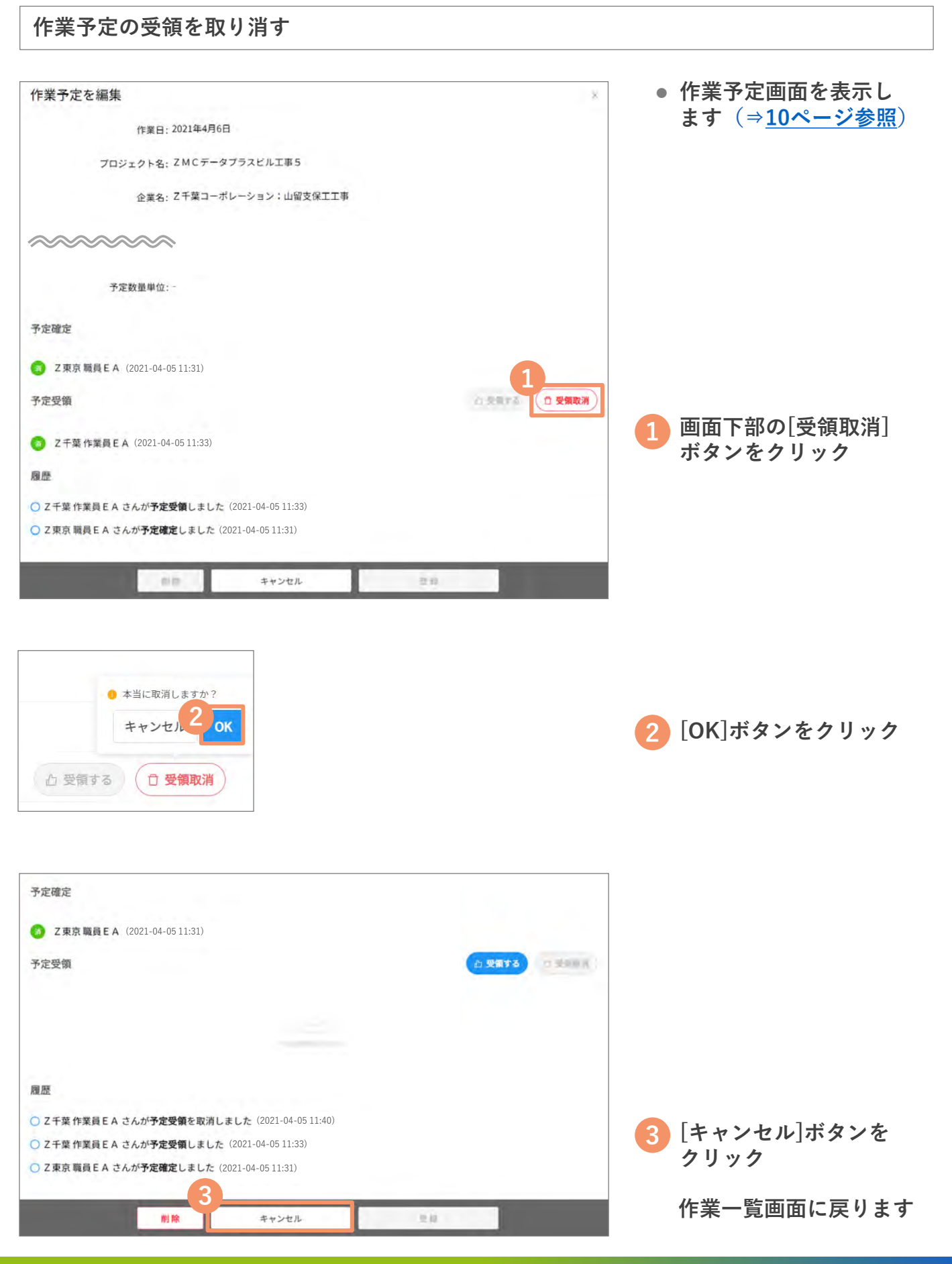

#### 作業予定の確認・編集

作業予定の編集方法は、2つあります。

- 1. 作業予定画面で1件ずつ編集・削除 (⇒下記参照)
- 2. 一覧画面から直接編集 (⇒<u>14ページ参照</u>)

1. 作業予定画面で1件ずつ編集・削除

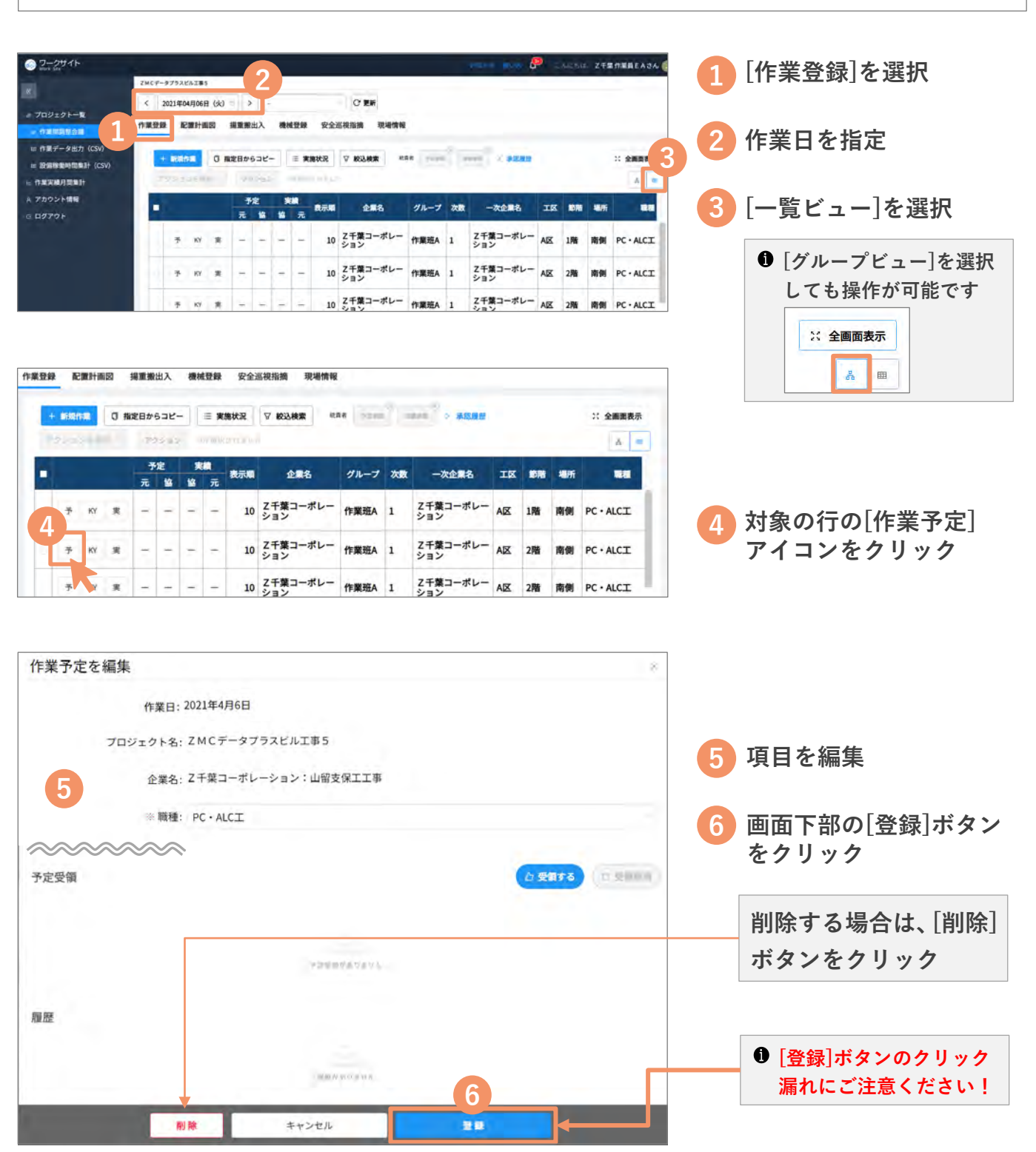

Copyright MC Data Plus, Inc. all rights reserved.

#### 2. 一覧画面から作業予定を直接編集

| ZMC7 | -タブラス<br>2021年 | REAIT#1 | 。<br>目 (火) | n i                 | , 2       |    |    |     | С 更新            |        |          |                 |    |      |    |         | 1 [作業登録]を選択  |
|------|----------------|---------|------------|---------------------|-----------|----|----|-----|-----------------|--------|----------|-----------------|----|------|----|---------|--------------|
| 作業登  | 4 111          | 1       | U H        | 掲重搬<br>線定日か         | 朏入<br>6⊐ピ |    |    | 安全) | ◎ 校込検索 ● 1      | R Pass | <u> </u> |                 |    |      |    | ※ 全面面表示 | 2 作業日を指定     |
| ŀ    |                |         |            | <del>ار</del><br>بر | ·定<br>協   | 東山 | 識元 | 表示順 | 企業名             | グループ   | 次政       | 一次企業名           | IX | 10Ri | 場所 | 10      | 3 [一覧ビュー]を選択 |
|      | Ť              | KY      | R          | -                   | -         | 3  | +  | 10  | Z千葉コーポレー<br>ション | 作業班A   | 1        | Z千葉コーポレー<br>ション | AX | 1階   | 南側 | PC·ALCI |              |
|      | Ť              | ĸv      | я          | -                   | -         | -  | -  | 10  | Z千葉コーポレー<br>ション | 作業班A   | 1        | Z千葉コーポレー<br>ション | AX | 2階   | 南側 | PC·ALCI |              |
|      | 予              | KY      | *          | -                   | -         | -  | -  | 10  | Z千葉コーポレー        | 作業班A   | 1        | Z千葉コーポレー        | AX | 2階   | 南側 | PC·ALCI |              |

| + | <b>Willia</b> | <b>1</b> 1 | 切指 | 定日か | 63Ľ- | - | = <b>x</b> | 施状况   | ▽ 校込検索 四        |       | 1.14  | BREAK C LEAR    |     |       |         | ※ 全調面積      |
|---|---------------|------------|----|-----|------|---|------------|-------|-----------------|-------|-------|-----------------|-----|-------|---------|-------------|
|   |               |            |    | 71  | Pak  |   | 71 19 13   | an fu |                 |       |       |                 |     |       |         | 4           |
|   |               |            |    | 7   | 定    |   |            | -     | 482             | 40-7  | 70-80 | 一次企業名           | TR  | -     | -       | -           |
|   |               |            |    | 元   | 16   | 鰡 | 元          | BCOMM | allowed .       | 210-2 | 0.000 | ALCEN D         |     | Berna | - autor |             |
|   | Ŧ             | ку         | Ŗ  | -   | 1    | - | -          | 10    | Z千葉コーポレー<br>ション | 作業班A  | 1     | Z千葉コーポレー<br>ション | AX  | 1階    | 南側      | PC·ALCI     |
| P | Ť             | KY         | я  | -   | -    | - | -          | 10    | Z千葉コーポレー<br>ション | 作業班A  | 1     | Z千葉コーポレー<br>ション | AX  | 2階    | 南側      | PC·ALCI     |
|   | 7             | кү         | *  | -   | -    | - | -          | 10    | Z千葉コーポレー<br>ション | 作業班A  | 1     | Z千葉コーポレー<br>ション | AX  | 2階    | 南側      | PC·ALCI     |
|   | 予             | кү         | *  | -   | -    | - | -          | 10    | Z千葉コーポレー<br>ション | 作業班B  | 1     | Z千葉コーポレー<br>ション | BIX | 1階    | 南側      | PC·ALCI     |
|   | Ť             | кү         | я  | -   | -    | - | -          | 10    | Z横浜組            |       | 2     | Z千葉コーポレー<br>ション | c⊠  | 1階    | 西側      | <b>サッシエ</b> |
|   | *             | 157        | *  | -   | _    | - | -          | 10    | 7 東京組           |       | 元請    | 1               |     |       |         | 職種追加1       |

|   | 7  | 定 |    |   | -         | A.84            | -     | -  |                 | 777                      | -    | -  |         |
|---|----|---|----|---|-----------|-----------------|-------|----|-----------------|--------------------------|------|----|---------|
|   | 元  | 協 | 18 | 元 | acciliana | 18 AG           | 516-5 | AR | -ALE IN         | 1                        | a.m. | -  |         |
| R | -  | - | -  | - | 10        | Z千葉コーポレー<br>ション | 作葉斑A  | 1  | Z千葉コーポレー<br>ション | AE O                     | 1階   | 南側 | PC·ALCI |
| 実 | -  | - | -  | - | 10        | Z千葉コーポレー<br>ション | 作業班A  | 1  | Z千葉コーポレー<br>ション |                          | 2階   | 南側 | PC·ALCI |
| * | ę. | ÷ | -  | - | 10        | Z千葉コーポレー<br>ション | 作業班A  | 1  | Z千葉コーポレー<br>ション | 3_9<br>3.9<br>6_9        | 2階   | 南側 | PC·ALCI |
| * | -  | - | -  | - | 10        | Z千葉コーポレー<br>ション | 作業班B  | 1  | Z千葉コーポレー<br>ション | 共通工 ···<br>共通工 ···<br>B区 | 1階   | 南側 | PC·ALCI |

|      | 5 作業内容等                        | 安全衛生注意事項<br>及び指示事項      | 作業責任者        | 4 **                                   | ·定 6 | 予定人工<br>(定時) | 予定時間<br>(定時) | 予定人数<br>(残果) |
|------|--------------------------------|-------------------------|--------------|----------------------------------------|------|--------------|--------------|--------------|
| ALCI | 自能柱型枠立て込み<br>入力開発              | 仕様基準厳守                  | Z千葉作業<br>員EA | 旧_特定化学物 6                              | 2    | 2 _          | 16           | 0            |
| ALCI | 1局鉄筋材料取込み<br>作業内容2作業内容         | 案全帯を親綱に掛け<br>る          | Z千葉作業<br>員EA | 旧_特定化学物質<br>AW模定工事现词…<br>AW様定工用消提一     | 4    | 4            | 32           | 0            |
| ALCI | 同上あい番<br>2階壁筋組み立て<br>1時料型枠のて込み | 完全に張り出して設<br>翼          | Z千葉作業<br>員EA | AW検定 質智溶接…<br>maiter宣格(共…<br>アーク方よびカス… | 1    | 1            | 8            | 0            |
|      | Print and a second             | 吊荷下へ立入らない               | -            | アーク溶機 基本級                              | 1.1  |              |              |              |
| эI   | 1 階鉄筋材料取込み                     | ようカラーコーンパ<br>ーにて立入禁止を行う | Z横浜作業<br>員EA | 素危険作業主任者                               | 1    | 2            | 16           | 0            |

 一覧画面上で確認・編集 することができます

- 選択欄をクリックし、 プルダウンの候補から 選択
- 5 文字欄をクリックし、 入力・編集
  - 選択欄、文字欄は自分の 過去の履歴から選択し て、内容を入力すること もできます
- 6 数字を直接クリックし、 数字を直接入力するか、 ∧および∨にて変更

# 作業登録 ビューを活用する (1/2)

ビューの活用

#### [一覧ビュー]および[グループビュー]に切替して、登録 された作業の確認を行う

一覧ビュー

提出済のグリーンファイルの施工体制情報を活用した並び順で表示 します

| S ワークサイト<br>Work-Site  |   |       |        |       |       |     |       |     |                 |       |                 |        |     | 8050            | 便い方  | 🤗 こんにちは、 Z f 🏻                            | 作業員EAさん 😰 |
|------------------------|---|-------|--------|-------|-------|-----|-------|-----|-----------------|-------|-----------------|--------|-----|-----------------|------|-------------------------------------------|-----------|
| «                      | z | MC7-3 | 7526   | JUI#5 | H.    |     |       |     |                 |       |                 |        |     |                 |      |                                           |           |
|                        |   | < 20  | 021年04 | 4月06日 | 3 (火) |     | •     |     |                 |       | С 更新            |        |     |                 |      |                                           |           |
| ま プロジェクト一覧 ま の 作業問題整会議 | 作 | 業登録   | 配      | 置計画   |       | 揚重搬 | 出入    | 機材  | <del>使</del> 登録 | 安全    | 巡視指摘 現場         | 情報     |     |                 |      |                                           |           |
| ⊯ 作業データ出力(CSV)         |   | -     |        |       |       |     |       | -10 |                 |       | 2               | 100117 | -8  |                 |      |                                           | 6         |
| □ 設備稼働時間集計(CSV)        |   | +     | 新祝竹    |       | 0 #   | 定日か | 636-  | -11 | 三実              | 施状況   | ▽ 絞込検索          | 統責者    | 194 | HERE > 8        |      |                                           | ※ 全画面表示   |
| ヒ 作業実績月間集計             |   | 73    | 25-33  |       | R     | 73  | 25-93 |     |                 | 活利等して | 62              |        |     |                 |      |                                           | Δ. 00     |
| A アカウント情報              |   |       |        |       |       | 7   | 定     | *   |                 | 表示順   | 企業名             | グループ   | 次数  | 一次企業名           | IN   | 作業内容等                                     | 予定人数      |
| G ログアウト                |   |       | -4     |       | 4     | 元   | 趨     | 留   | π               |       |                 |        |     |                 | - (( | 3                                         | (JEPG)    |
|                        |   | 9     | 予      | KY    | 実     | -   | -     | -   | -               | 10    | Z千葉コーポ<br>レーション | 作業班A   | 1   | Z千葉コーポ<br>レーション | AX   | 1階柱型枠立て込み。                                | 2         |
|                        | 1 | à     | 予      | KY    | 実     | j,  | 1     | -   | -               | 10    | Z千葉コーポ<br>レーション | 作業班A   | 1   | Z千葉コーポ<br>レーション | AE   | A力履歴<br>1 階鉄筋材料取込み<br>作業内容2 作業内容          | 3 4       |
|                        | Ĩ | -     | 予      | кү    | 実     | Ű.  | ų.    | -   | -               | 10    | Z千葉コーポ<br>レーション | 作業班A   | 1   | Z千葉コーポ<br>レーション | AIX  | 同上あい番<br>2階壁筋組み立て                         | 2 🗸       |
|                        |   | 9     | 予      | KY    | 奥     | -   | -     | -   | -               | 10    | Z千葉コーポ<br>レーション | 作業班B   | 1   | Z千葉コーポ<br>レーション | BIZ  | 1幣柱型枠立て込み<br>柱空杵立て込み。<br>作業内容②。<br>作業内容③。 | 1         |
|                        |   |       | 予      | кү    | 実     | -   | -     | -   | -               | 10    | Z横浜組            |        | 2   | Z千葉コーポ<br>レーション | CIX  | 1階鉄筋材料取込み                                 | 1         |

| 1 | *                | 一覧ビューへ切り替えます                                                                                                    |
|---|------------------|----------------------------------------------------------------------------------------------------|
| 2 | [絞込検索]ボタン        | 作業を絞り込み表示することができます<br>検索条件<br>② 企業名 含む Z千葉コーー                                                                                                    |
| 3 | 編集               | 編集画面を開かずに、一覧ビュー上でも直接編集ができます。<br>作業一覧の表示順、作業内容や予定人数などの基本フィール<br>ド、およびお客様独自の入力の項目であるカスタムフィール<br>ド、およびお客様独自の入力の項目であるカスタムフィール<br>ド、およびお客様独自の入力の項目であるカスタムフィール<br>(の両方について編集可能です。) |
| 4 | [作業予定][作業実績]アイコン | 作業予定の確定・作業実績の承認をすることができます                                                                                                    |
| 5 | [予定]・[実績]ステータス   | 作業予定の確定・受領、作業実績の確定・承認の状況が、<br>記号( <mark>。</mark> / - )で表示されます                                                                                                    |
| 6 | [全画面表示]ボタン       | 全画面表示に切り替えることができます                                                                                                    |

## 作業登録 ビューを活用する (2/2)

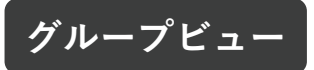

「企業名×グループ×職種×作業責任者」の組み合わせで作業を グループ化して表示します

| Son ワークサイト                                       |    |     |               |               |             |     |                |                          |      |                                       |                  |                |               |       | 愛い方 4          | Р сля | 2511. Z | 千葉作業員日     | A 26 😰   |
|--------------------------------------------------|----|-----|---------------|---------------|-------------|-----|----------------|--------------------------|------|---------------------------------------|------------------|----------------|---------------|-------|----------------|-------|---------|------------|----------|
| ダ プロジェクト一覧                                       | 20 | wc≠ | タブラフ<br>2021年 | ビルエ1<br>E04月( | #5<br>06日   | (火) | AG             | •                        |      | C更新                                   |                  |                |               |       |                |       |         |            |          |
| ● 作業問題移会議<br>回 作業データ出力 (CSV)<br>回 設備稼働時間集計 (CSV) | 作  | 業登録 | 9735          |               |             | 3 # | 撮重搬            | 出入 機械登録 5<br>5コピー Ξ 実施状況 | 安全巡  | ・ ・ ・ ・ ・ ・ ・ ・ ・ ・ ・ ・ ・ ・ ・ ・ ・ ・ ・ |                  | 2              | <b>1</b> 12   |       |                |       |         | X 全面<br>1  | 9<br>画表示 |
| ▶ 作業実績月間集計<br>A アカウント情報<br>G ログアウト               | 2  | F   | •             | 予元            | 7<br>定<br>協 | KY  | 7<br>実績<br>協 元 | 企業名<br>: 総合計             | ∓L α | 非称重を表示                                |                  |                | f             | 業責任者  | 6<br>現在入場      | 総入場   | 5       | 予定人数<br>10 | 実績人民     |
|                                                  |    | *   | e<br>C        | -             | -           | -   |                | Z東京組<br>Z千葉コーポレーショ       | ×    | 作業班A                                  | 職種追加1<br>PC・ALCT |                | zŦ            | 葉作業員E | 0              | 0     | 100     | 1          |          |
|                                                  |    |     |               |               | 8           |     | 8              | 作業                       | 内容   | 50<br>51                              | 稼働状態             | ¥              | A<br>19<br>(# | 安全断生注 | <b>1</b> 19080 |       | fiemuni |            |          |
|                                                  |    | 1   | 70            |               | P<br>P      | KY  | *              | 1権在型枠立て込み。<br>2階壁筋組み立る   | 肾    | 愛元度・高い<br>憂先度:普通                      |                  | 通)<br>取極<br>通) | (共            | 住稼争準載 | 網に掛ける          |       | 0       | 4 4        |          |
|                                                  |    |     | 2             | a<br>ta       | <i>5</i> -  | KY  | 実              | 同上あい香                    | 倨    | <b>優先度:低い</b>                         |                  | 國時<br>通)       | (共            | 完全に曇り | 出して設置          |       | 0       | 1          |          |
|                                                  |    |     |               | -             | -           | -   |                | Z千葉コーポレーショ               | >    | 作業班B                                  | PC·ALCI          |                | ZŦ            | 葉作業員E | 0              | 0     | 100     | 1          |          |

| 1 | *                | グループビューへ切り替えます                                                               |
|---|------------------|------------------------------------------------------------------------------|
| 2 | [▶][▼]ボタン        | 詳細を表示/非表示に切替できます                                                             |
| 3 | 作業詳細の表示色         | 優先度や稼動状況に応じて、文字色が変わります                                                       |
| 4 | 作業の編集            | 編集画面を開かずに、グループビュー上でも直接編集ができ<br>ます。<br>稼働状態、順、予定人数と人工時間、実績人数などの数値が<br>編集可能です。 |
| 5 | [順]              | グループの並び順の変更が可能です                                                             |
| 6 | [現在入場] [総入場]     | 通門管理(グリーンサイト)から連携したデータが表示され<br>ます                                            |
| 7 | [予定][実績]ステータス    | 作業グループごとに作業予定の確定・受領、作業実績の確<br>定・承認の状況が、記号( <mark>●</mark> / - )で表示されます       |
| 8 | [作業予定][作業実績]アイコン | 作業予定の確定・作業実績の承認をすることができます                                                    |
| 9 | [全画面表示]ボタン       | 全画面表示に切り替えることができます                                                           |
|   |                  |                                                                              |

#### 当日の作業を確認・編集

作業の編集方法は3つあります。

- 1. 一覧画面から直接入力・編集 (⇒下記参照)
- 2. 詳細画面を開いて入力・編集 (⇒<u>18ページ参照</u>)
- 3. [アクション]ボタンで予定→実績を一括コピー (⇒<u>19ページ参照</u>)

1. 一覧画面から直接入力・編集

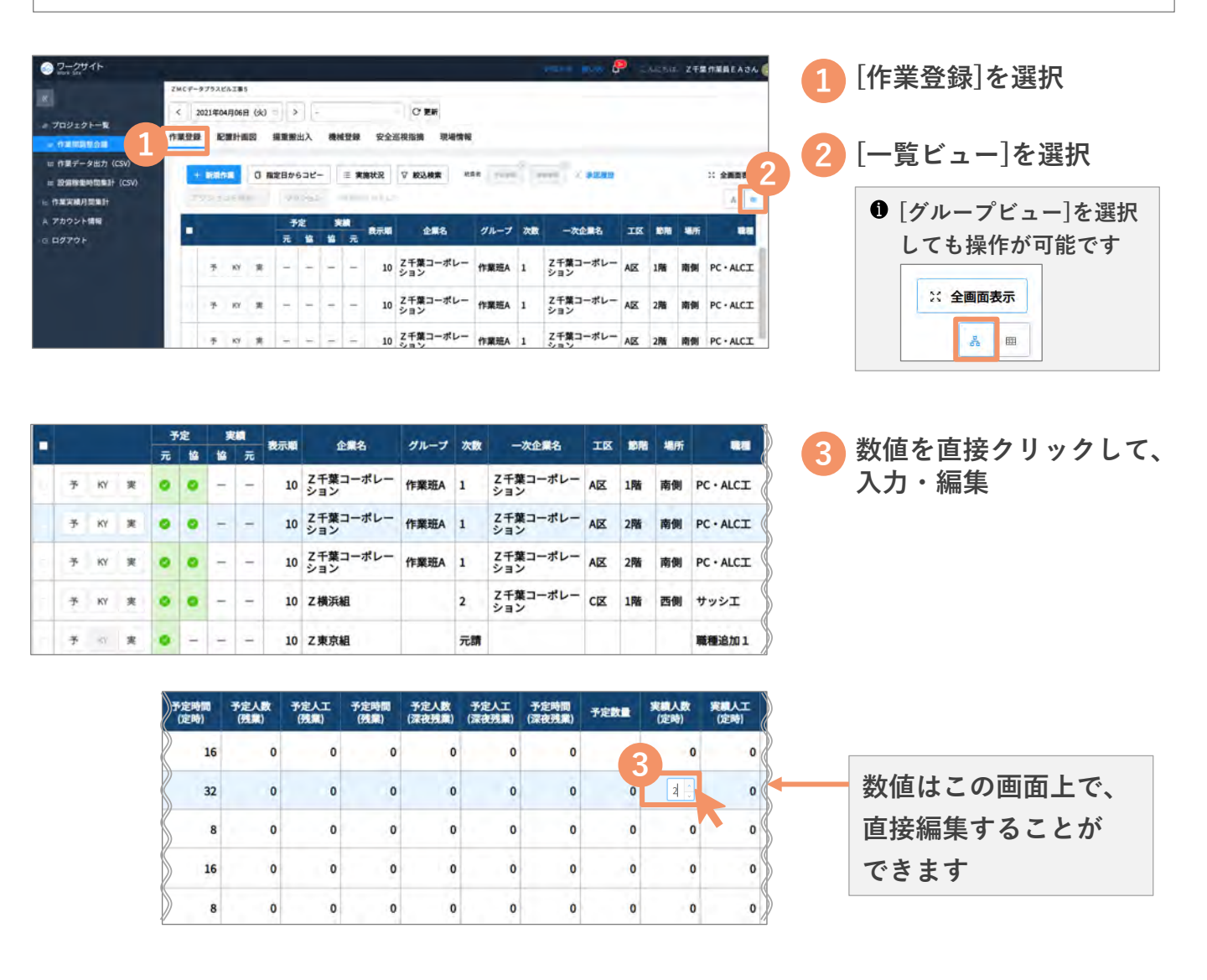

#### 2. 詳細画面を開いて入力・編集

| ○ ワークサイト<br>Biorrists                                  |        |      |        |       |              |                  |          |                 |                       |                                                                                                    |                             |              |                                                                               | P              |                      | is. ze | FRAREASA   |
|--------------------------------------------------------|--------|------|--------|-------|--------------|------------------|----------|-----------------|-----------------------|----------------------------------------------------------------------------------------------------|-----------------------------|--------------|-------------------------------------------------------------------------------|----------------|----------------------|--------|------------|
|                                                        | ZMCF-9 | 193E | AX#5   |       |              |                  |          |                 |                       |                                                                                                    |                             |              |                                                                               |                |                      |        |            |
|                                                        | < 20   | 2140 | 4月06日  | (%)   |              |                  |          |                 |                       | C 28                                                                                                    |                             |              |                                                                               |                |                      |        |            |
| <ul> <li>プロジェクトー覧</li> <li>作業局所統合調</li> </ul>          | 作業登録   | Rt   | R#+ind |       | <b>m</b> #2  | 出入               | 1816     | 28              | 安全社                   | s视指摘 現場情報                                                                                                    |                             |              |                                                                               |                |                      |        |            |
| = 作業データ出力(CSV)                                         |        |      |        |       |              |                  |          |                 |                       |                                                                                                    | Creek                       | •            |                                                                               |                |                      |        | 1000       |
|                                                        |        |      |        | 0.162 |              |                  |          | 三 実法            | 朝状況                   | ▽ 較込検索 ※3                                                                                                    | 10                          |              |                                                                               |                |                      |        | - 10 全面面表: |
| = 股痛除動時間第計 (CSV)                                       |        |      |        | 0.42  |              |                  |          | = <b>R</b> 3    | 8秋況                   | ▽ 較込検索 ***                                                                                                    | 1.100                       |              | and to write                                                                  |                |                      |        | 1: 2858    |
| ■ 股偏僻動時間集計 (CSV) 作業実績月間集計                              | 70     |      | 1      | -     | 100          | 2.02             |          | = #3            | #状況                   | ♥ 校込除業 ==1                                                                                                    | CHO.                        |              | and a second                                                                  |                |                      |        |            |
| ■ 設備線動特徴集計(CSV)<br>= 作業実績月間集計<br>A アカウント情報             | 1      |      | 1      |       | 70           | 202              | *        | = 90            | <b>秋</b> 況<br>表示順     | ✓ #3.8#                                                                                                    | グループ                        | 次数           | 一次企業名                                                                         | IX             | -                    | 相所     |            |
| ■ 股票除勤時間集計 (CSV)<br>○ 作業実績月間集計<br>○ アカウント情報<br>○ ログアウト | -      |      | 1      |       | Fi<br>Ti     | 2                | · 朱<br>位 | ■ 実数<br>加<br>元  | <b>秋況</b><br>表示順      | ▽ #23.48素 ***<br>企業名                                                                                                    | 71-7                        | 次数           | 一次企業名                                                                         | IS             | -                    | 場所     |            |
| ■ 股海修動時間集計<br>= 作業実績月間集計<br>は アカウント情報<br>3 ログアウト       | -      | 7    | KY     | *     | 7)<br>元<br>0 | 2                | ×:       | 日 143<br>元<br>一 | (秋況)<br>秋示順<br>10     | ▽ 校込検索 *** 企業名 Z千葉コーポレー<br>ション                                                                                                    | グループ<br>作業班A                | 次数<br>1      | <ul> <li>一次企業名</li> <li>Z千葉コーポレー<br/>ション</li> </ul>                           | TER<br>AR      | 198                  | 相所     | PC+ALCI    |
| ■ 脱脂除物料面料<br>(古菜菜페月間集計<br>( フカウント得報<br>) ログアウト         |        | 7    | KY     | *     | 予<br>元<br>0  | 2<br>2<br>2<br>0 | ×:       | 日 963<br>元<br>一 | 秋泉<br>秋天日<br>10<br>10 | ✓ 数込検索 ● 5<br>121(1)<br>21(1)<br>21(1)(1)(1)(1)(1)(1)(1)(1)(1)(1)(1)(1)(1) | <b>グループ</b><br>作業班A<br>作業班A | 次款<br>1<br>1 | <ul> <li>一次企業名</li> <li>Z千葉コーポレー<br/>ション</li> <li>Z千葉コーポレー<br/>ション</li> </ul> | IE<br>AE<br>AE | 1010<br>1911<br>2911 |        | PC · ALCI  |

| -  | 8.47 | 10  | 71 M | 11 E B | 526- |   | = *                                                                                                    | 施状况      | ∀ 較込検索 #3       | 1 2230<br>28 | •  |                 |     |         |    | 2、全面面表  |
|----|------|-----|------|--------|------|---|----------------------------------------------------------------------------------------------------|----------|-----------------|--------------|----|-----------------|-----|---------|----|---------|
| 13 |      | 1.2 |      | 12     | 15±5 |   | o venimente de la companya de la companya de la compa | 0.001.   |                 |              |    |                 |     |         |    | ۸       |
|    |      |     |      | 7      | 定    | 1 |                                                                                                    |          | A#2             | 10-7         | -  |                 | TR  | -       | -  |         |
|    |      |     |      | 元      | 協    | 增 | 元                                                                                                    | sconvisi | activity.       |              | ~  | MICH 1          | -   | ale rat | -  |         |
|    | 7    | к   | 3    | •      | •    | = | -                                                                                                    | 10       | Z千葉コーポレー<br>ション | 作業班A         | 1  | Z千葉コーポレー<br>ション | AX  | 1階      | 南側 | PC·ALCI |
|    | Ť    | ку  | *    | •      | •    | - | -                                                                                                    | 10       | Z千葉コーポレー<br>ション | 作棄班A         | 1  | Z千葉コーポレー<br>ション | AX  | 2階      | 南側 | PC·ALCI |
|    | ÷    | KY  | *    | 5      | 0    |   | -                                                                                                    | 10       | Z千葉コーポレー<br>ション | 作業班A         | 1  | Z千葉コーポレー<br>ション | AX  | 2階      | 南側 | PC·ALCI |
| -  | 予    | KY  | *    | •      | •    | 4 | -                                                                                                    | 10       | Z横浜組            |              | 2  | Z千葉コーポレー<br>ション | CIX | 1階      | 西側 | サッシエ    |
|    | 予    | 10V |      |        | -    | - | -                                                                                                    | 10       | Z東京組            |              | 元請 |                 |     |         |    | 職種追加1   |

| 1 [作  | 業登録]を選択                    |
|-------|----------------------------|
| 2 [-! | 覧ビュー] を選択                  |
| 0     | [グループビュー]を選択<br>しても操作が可能です |

3 対象の行の[作業実績] アイコンをクリック

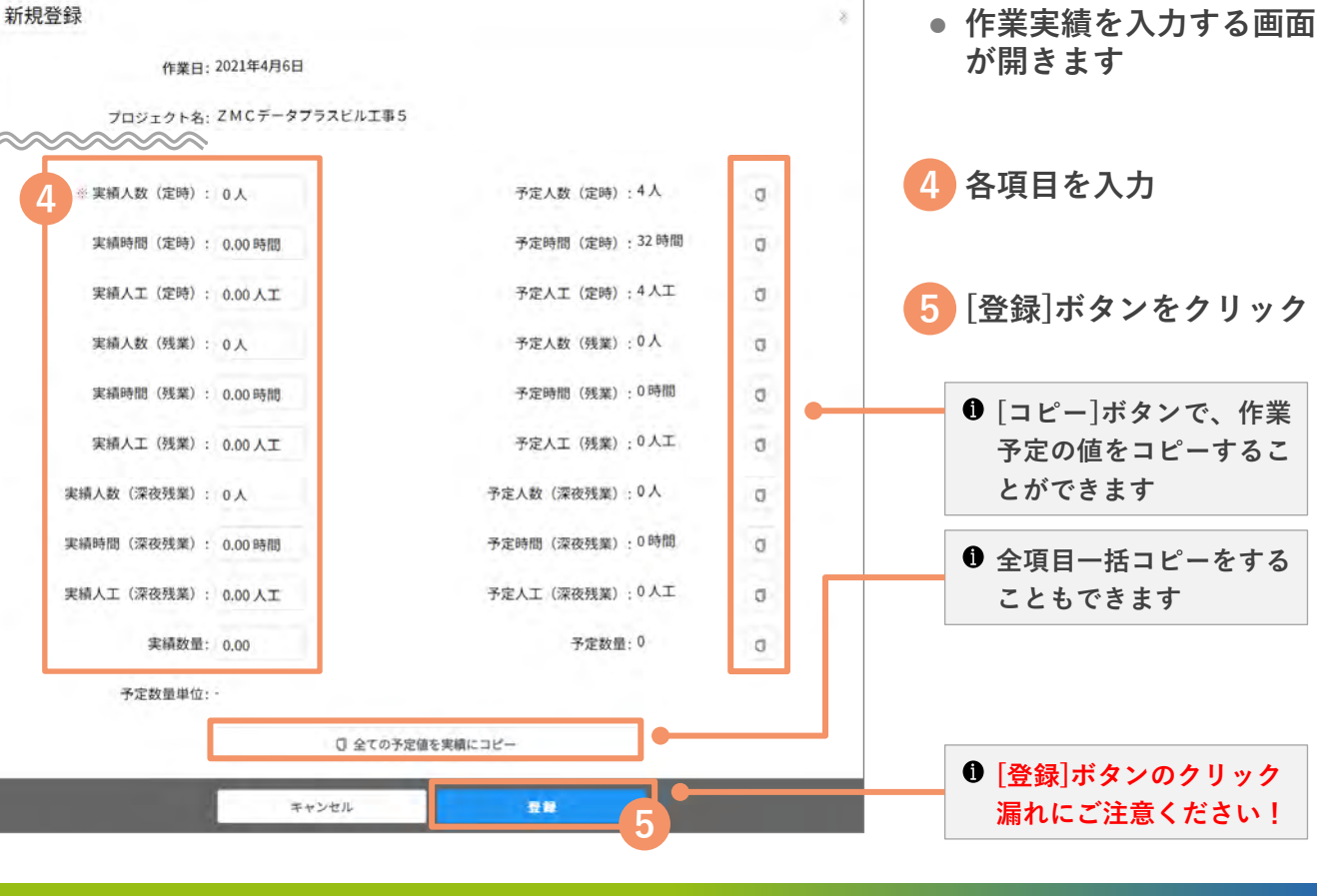

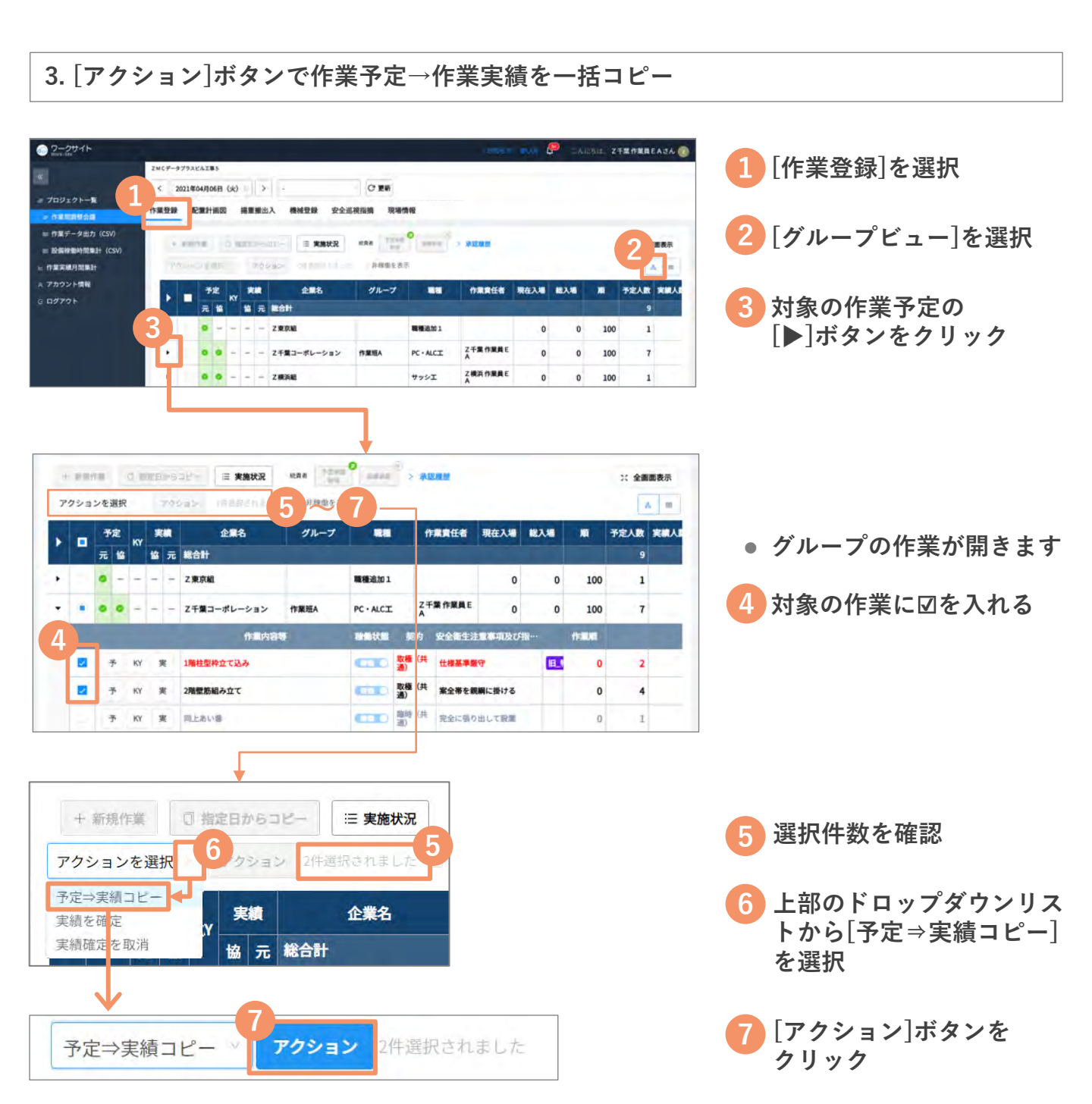

#### ■ 一括コピー後の表示

| + | 20. | 10 N |    | 0.1 | 1  | 72       |             | ня.е<br>———————————————————————————————————— | $\odot$       | 予定な         | を実績に   | เ⊐ピ-  | ーしまし       | た。       | (2件) | Х    |      | ****** | 截示 |
|---|-----|------|----|-----|----|----------|-------------|----------------------------------------------|---------------|-------------|--------|-------|------------|----------|------|------|------|--------|----|
|   |     | 7    | æ  |     | 1  |          | £#8         | グループ                                         | -             | i i         |        | 現在入場  | 總入場        |          | 予定人数 | 来總人政 | 予定時間 | ***    | 7  |
|   |     | 元    | 12 | NI. | 10 | 元        | Ratt        |                                              |               |             |        |       |            |          | 9    | 7    | 80   | 56     |    |
| • |     | •    | -  | 4   | -  | +        | Z東京組        |                                              | <b>服務</b> 追加1 |             |        | 0     | 0          | 100      | 1    | 0    | 8    | 0      | 1  |
| • |     | •    | •  | -   | -  | -        | Z千葉コーポレーション | 17 MIEA                                      | PC · ALCI     | z 24        | F葉作業員E | 0     | 0          | 100      | 7    | 7    | 56   | 56     |    |
|   |     |      |    |     |    |          | 作用内         | 89                                           |               | 飘的          | *****  |       | <b>1</b> 1 | 11.80.00 | -    | -    |      |        |    |
|   | ø   | E    | 7Þ | ку  |    | R        | 1團経型枠立て込み   |                                              |               | 取種 (共<br>通) | ****   | 17    |            | 0        | 2    | 2    | 16   | 16     |    |
|   |     | E    | 3° | KY  |    | <b>X</b> | 2階壁筋組み立て    |                                              |               | 取種 (共<br>通) | 東全帯を新  | 瞬に掛ける |            | 0        | 4    | 4    | 32   | 32     |    |

#### 作業実績の確定

入力・編集した作業実績を確定します。確定方法は、2つあります。

- 1. 作業実績画面で1件ずつ確定 (⇒下記参照)
- 2. [アクション]ボタンで一括確定 (⇒<u>21ページ参照</u>)
- 1. 作業実績画面で1件ずつ確定

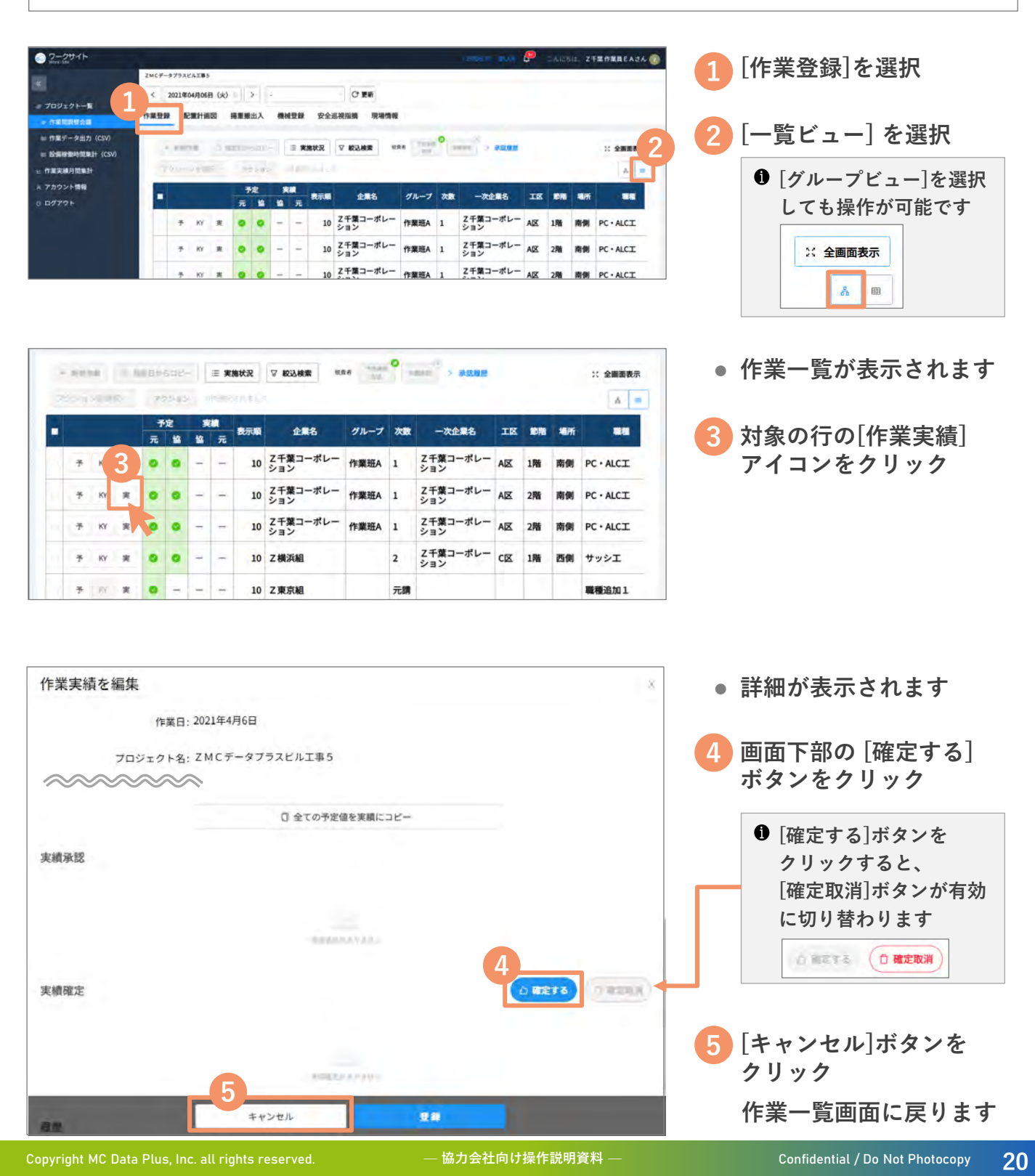

#### 2. [アクション]ボタンで一括確定

| MCF- | タブラスI<br>021年0 | ビルエ専 (<br>4月06日 | 1 (14) |            |                           |         |        |     | C 25            |         |    |                 |     |      |    |            | 1 [作業登録]を選択                   |
|------|----------------|-----------------|--------|------------|---------------------------|---------|--------|-----|-----------------|---------|----|-----------------|-----|------|----|------------|-------------------------------|
| 業登録  | 1              |                 |        | <b>援東张</b> | 出入<br>5-3-5-5-5<br>75-5-5 | 機構      | ₩₩     | 安全》 | E 模指摘 現場情報      | a Total | •  |                 |     |      |    | *: 全面面表: 2 | 2 [一覧ビュー]を選択<br>● [グループビュー]を選 |
| •    |                |                 |        | 一元         | *定<br>協                   | ・<br>19 | 篇<br>元 | 良示順 | 企業名             | グループ    | 次数 | 一次企業名           | IR  | 10 M | 相所 |            |                               |
| 1    | 7              | кү              | *      | •          | •                         | -       | -      | 10  | Z千葉コーポレー<br>ション | 作業班A    | 1  | Z千葉コーポレー<br>ション | AX  | 1階   | 南侧 | PC·ALCI    | しても採TFが可能です                   |
| 2    | ¥              | KY              | 実      | •          | •                         | ÷       | ÷      | 10  | Z千葉コーポレー<br>ション | 作業班A    | 1  | Z千葉コーポレー<br>ション | AX  | 2階   | 南側 | PC · ALCI  | ※ 全画面表示                       |
|      | *              | KY              |        |            |                           | -       | -      | 10  | Z千葉コーポレー        | 作業研A    | 1  | Z千葉コーポレー        | AIX | 2階   | 南侧 | PC+ALCT    |                               |

3 対象の行に図を入れる

選択件数を確認

ドロップダウンリストから

[実績を確定]を選択

6 [アクション]ボタンを

クリック

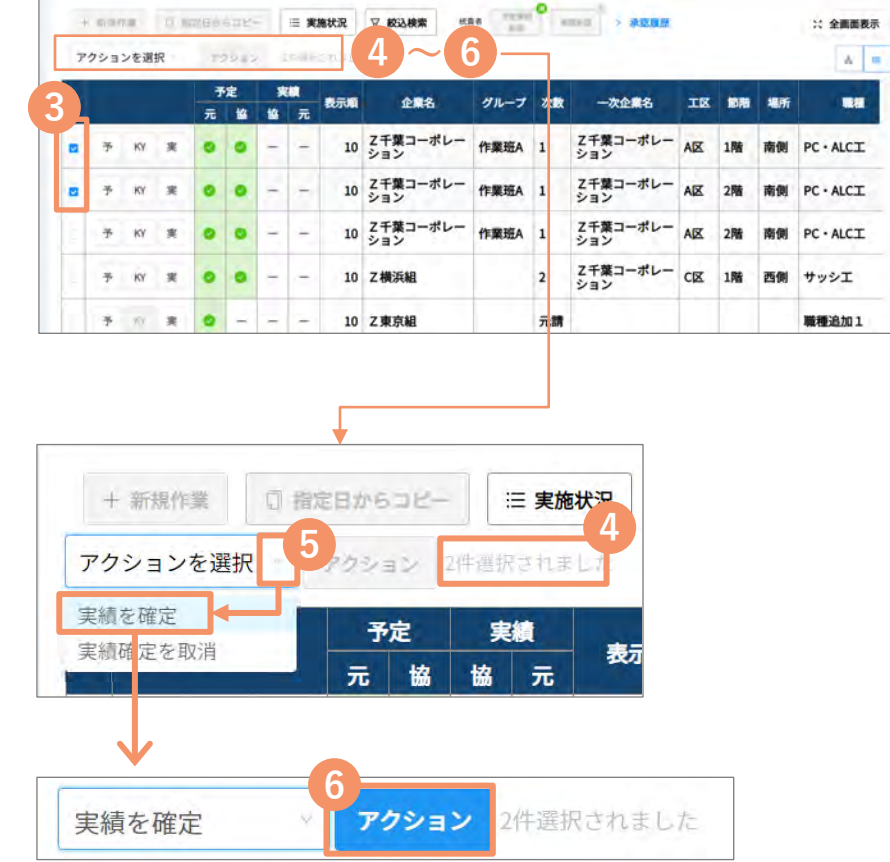

#### ■ 一括確定後の画面

|   |    |   | 予 | 定 | 実 |   |     |                 |      |
|---|----|---|---|---|---|---|-----|-----------------|------|
|   |    |   | 元 | 協 | 協 | 元 | 衣亦順 | 企業名             | 9n-5 |
| 予 | КҮ | 実 | 0 | 0 | 0 | - | 10  | Z千葉コーポレー<br>ション | 作業班A |
| 予 | KY | 実 | 0 | 0 | 0 | - | 10  | Z千葉コーポレー<br>ション | 作業班A |

| 作業実績の確定 | を取 | り | 消す |
|---------|----|---|----|
|---------|----|---|----|

| 作業実績を編集                          | .*           | <ul> <li>● 作業実績画面を表示します(⇒20ページ参昭)</li> </ul>  |
|----------------------------------|--------------|-----------------------------------------------|
| 作業日: 2021年4月6日                   |              | 67 ( <u>20 7 2 m</u> )                        |
| プロジェクト名: ΖΜCデータプラスビル工事5          |              |                                               |
| 企業名: Z千葉コーポレーション:山留支<br>保工工事     |              |                                               |
| ~~~~~                            |              |                                               |
| 过 全主办书查询を明确にコピー                  |              |                                               |
| 実績承認                             |              |                                               |
| THE REAL PROPERTY AND A REAL     |              | 🦰 画面下部の「確定取消]                                 |
|                                  | 1            | 「「「「「」」」「「」」」「「」」」「「」」」「「」」」「「」」」「「」」」」「「」」」」 |
| 実機確定                             | 白根生する(白根定取消) |                                               |
| ◎ 乙千葉 作業員 E A (2021-04-06 17:10) |              |                                               |
| 履歷                               |              |                                               |
| ◎ Z千葉作業員EA さんか実績R キャンセル 型目       |              |                                               |

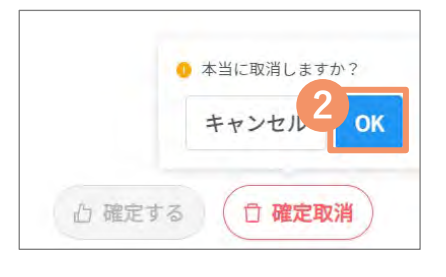

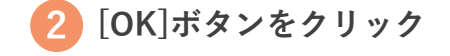

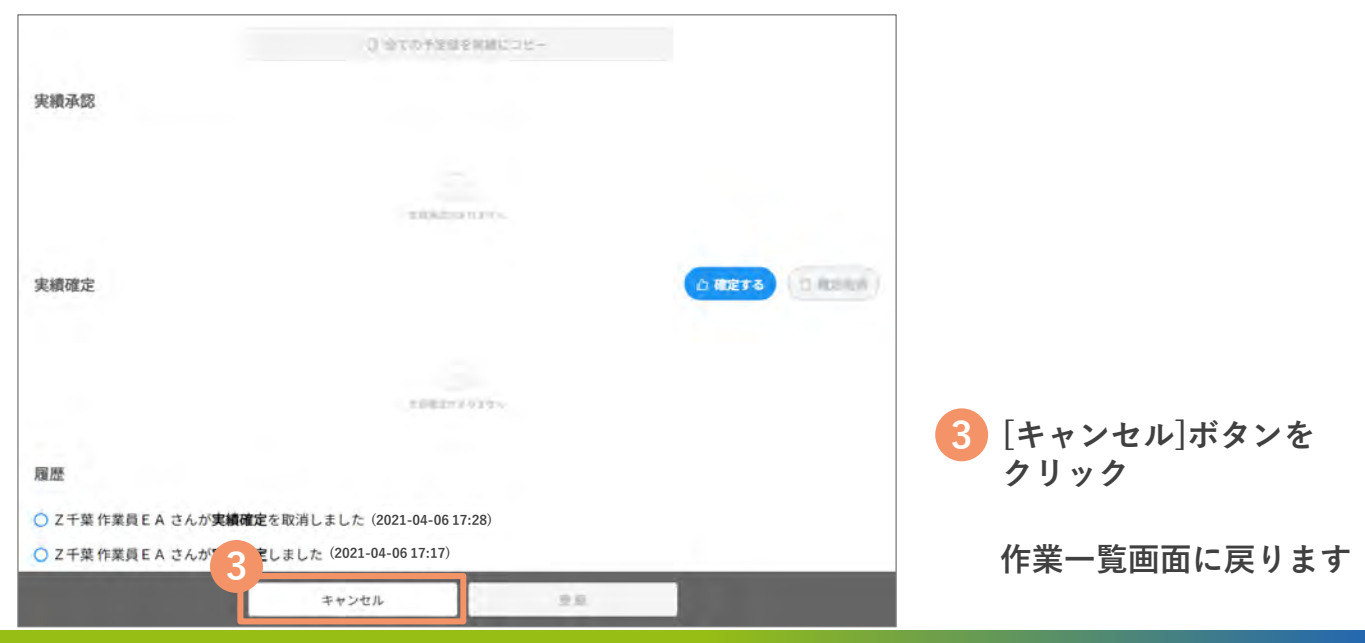

# 火気使用詳細の入力

作業内容とあわせて、火気使用の詳細を入力します。

|                                                                                                    | 1 [作業登録]を選択                                                              |
|----------------------------------------------------------------------------------------------------|--------------------------------------------------------------------------|
|                                                                                                    |                                                                          |
|                                                                                                    | 2 作業日を指定                                                                 |
| A 7カウント編号                                                                                                    | 3 [一覧ビュー]を選択                                                             |
| 4       ****       -       -       -       10       2千葉コーボレー<br>ション       作業組入       1       2千葉コーボレー<br>ション       A区       1時       前例       PC・ALCI         ***       ***       -       -       -       10       2千葉コーボレー<br>ション       作業組入       1       2千葉コーボレー<br>ション       A区       1時       前例       PC・ALCI         ***       ***       -       -       -       10       2千葉コーボレー<br>ウェン       作業組入       1       2千葉コーボレー<br>A区       2階       前例       PC・ALCI | <ul> <li>[グループビュー]を選択しても操作が可能です</li> <li>※ 全画面表示</li> <li>。 曲</li> </ul> |
|                                                                                                    | 4 対象の行の[作業予定]<br>アイコンをクリック                                               |
| 作業予定を編集 8                                                                                                    |                                                                          |
| 作業日: 2021年4月6日<br>フロジェクト名: ZMCデータプラスビル工事5                                                                                                    |                                                                          |
| <ul> <li>■ 火気使用詳細を入力する</li> <li>火気使用詳細を閉じる ∧</li> <li>※使用企業名: Z千葉コーボレーション</li> <li>使用目的: ■ 溶接 溶断 圧接 防水 乾燥 採暖 湯沸 炊事 その他</li> </ul>                                                                                                    | 5 「火気使用」欄の[有]を<br>選択 → [火気使用詳細<br>を入力する] に☑を入れる                          |
| 使用目的その他記述欄:                                                                                                    |                                                                          |
| 使用開始時間: 2021年04月06日(火) 208:00 20                                                                                                    | <ul> <li>火気使用詳細の入力欄が<br/>表示されます</li> </ul>                               |
| 火気の種類:20 電気 ガス 灯油 重油 木炭 薪 その他                                                                                                    | 6 各項目を入力                                                                 |
| 火気の種類 その他記述欄:<br>管理方法: 20 消火器 防火用水 消火砂 20 防災シート 受皿 標識 監視 取扱上の注意                                                                                                    | <ul> <li>協力会社側の入力欄は、</li> <li>「使用企業名]から「火気</li> </ul>                    |
| 管理方法 取扱上の注意記述欄:                                                                                                    | 使用者]までとなります                                                              |
| ◎ 火元責任者(後始末巡回者):                                                                                                    |                                                                          |
| 監視人:                                                                                                    |                                                                          |
| ※ 火気使用責任者:                                                                                                    | [登録]ホダンをクリック                                                             |
| 火気使用者:                                                                                                    |                                                                          |
| <u> 防火管理</u> 業:元請太郎 7 日 前除 キャンセル 日 世間                                                                                                    |                                                                          |

Copyright MC Data Plus, Inc. all rights reserved

— 協力会社向け操作説明資料 —

# 火気使用後の残火確認の実施済の入力

火気使用後に残火確認を実施済かを入力します。

| ation life                                         | マハビデータプラスビル工事5                        |                                          | 1 [作業登録]を選択                 |
|----------------------------------------------------|---------------------------------------|------------------------------------------|-----------------------------|
| 709271-8                                           | < 2021@04/月06日(火) > -                 | C Re                                     | 「「木豆塚」で送い                   |
| <ul> <li>作業開始報告編</li> <li>作業データ出力 (CSV)</li> </ul> | 作業登録 配置計画図 導重搬出入 機械登録                 | 安全巡视指摘 現場情報                              |                             |
| = 股癌接触特型集計(CSV)<br>作業実績月間集計                        | · · · · · · · · · · · · · · · · · · · |                                          | ※###【 【一覧ヒュー】を選択            |
| アカウント俳優<br>ログアウト                                   |                                       | 表示順 企業名 グループ 次数 一次企業名 工区 都務              | ● 「グループビュー」を選択              |
|                                                    | * 2 • •                               | 10 Z千葉コーポレー<br>ション 作業班A 1 Z千葉コーポレー A区 1階 | NM PC-ALCI しても操作が可能です       |
|                                                    | 3 M X 0 0                             | 10 Z千葉コーボレー<br>ション 作業班A 1 Z千葉コーボレー A区 2階 | 南侧 PC・ALCI                  |
|                                                    |                                       | 10 Z千葉コーボレー 作業班A 1 Z千葉コーボレー A区 2階        | 商例 PC・ALCI X 全画面表示          |
|                                                    |                                       |                                          | 8 B                         |
|                                                    |                                       |                                          |                             |
|                                                    |                                       |                                          |                             |
|                                                    |                                       |                                          | 2 対象の行の[佐業宝結]               |
|                                                    |                                       |                                          | う対象の1Jの[IF未天祖]<br>アイコンをクリック |
|                                                    |                                       |                                          | アイコンをソリック                   |
|                                                    |                                       |                                          |                             |
| 作業実績を編集                                            |                                       |                                          | *                           |
| 「未天順と補未                                            |                                       |                                          |                             |
|                                                    | 作業日: 2021年4月6日                        |                                          | 4  残火確認」欄の[実施済              |
| プロ:                                                | ジェクト名; ZMCデータプラスビルI                   | [事5                                      | を選択                         |
| ~~~~~                                              | $\approx$                             |                                          |                             |
|                                                    | 火気使用:有                                |                                          | 5 [登録]ボタンをクリック              |
|                                                    | 火気使用詳細を閉じる <                          |                                          |                             |
|                                                    | 使用企業名: Z千葉コーポレーション:                   | 山留支                                      |                             |
|                                                    | 保工工事                                  |                                          |                             |
|                                                    | 使用目的: 溶接                              |                                          |                             |
| 使用目的そ                                              | の他記述欄:                                |                                          |                             |
| 使                                                  | 用開始時間:-                               |                                          |                             |
|                                                    |                                       |                                          |                             |
| 使                                                  | 用終了時間:-                               |                                          |                             |
| 4                                                  | 火気の種類: 電気                             |                                          |                             |
| 火気の種類そ                                             | の他記述欄:                                |                                          |                             |
|                                                    | 管理方法: 消火器 防災シート                       |                                          |                             |
| 等理方法取扱上の                                           | 注音口述细·                                |                                          |                             |
| EAE/)/A 4000 L 0/                                  | CLASSIC ALTING +                      |                                          |                             |
| 火元責任者(後始:                                          | 未巡回者):火元責任者あいう                        |                                          |                             |
|                                                    | 許可条件: -                               |                                          |                             |
|                                                    | 4                                     |                                          |                             |
|                                                    | 残火確認: 未実施 • 実施済                       |                                          |                             |
|                                                    | 担当職員:-                                | 5                                        |                             |
|                                                    | Married and Andrews                   |                                          |                             |

# 火気使用願の実施状況を確認する

#### 作業ごとの火気使用願の登録状況・実施状況を確認する

| tiest in the  | ZMCT                 | -9792CAI#5           |                   |                                         |                                                      |                                           |                       |                         |             |                                       | The second second |                                                              |   |
|---------------|----------------------|----------------------|-------------------|-----------------------------------------|------------------------------------------------------|-------------------------------------------|-----------------------|-------------------------|-------------|---------------------------------------|-------------------|--------------------------------------------------------------|---|
|               | <                    | 2021年04月06日(火) = > - | C Es              | fi                                      |                                                      |                                           |                       |                         |             |                                       |                   |                                                              |   |
| き プロジェクトー     | -覧 作業登               | · 配量計画因 · 得重搬出入      | 安全巡视指摘            | 現場情報                                    |                                                      |                                           |                       |                         |             |                                       |                   |                                                              |   |
| 〒 作業データ出      | 出力 (CSV)             |                      | -                 |                                         |                                                      |                                           |                       |                         |             |                                       |                   |                                                              | 4 |
|               | timist (CSV)         | U HARD/OJE           | - Alevic V Booes  | · ·····                                 | 10000112                                             | 7 95000                                   |                       |                         |             |                                       |                   | A                                                            |   |
| R 7カウント166    |                      | 予定実                  |                   |                                         |                                                      |                                           | 1000                  | 20.00                   |             | -                                     | Second .          | *****                                                        | 2 |
| G 09791       |                      | 元 協 協                | 元 截… 企業           | 18 <i>71</i>                            | 7 次X                                                 | 一次企業名                                     | IR                    | NOM:                    | 1007        | -                                     | 作業内容等             | 及び指示事項                                                       |   |
|               |                      | <b>デ KY 実</b>        | - 10 Z千葉コー<br>ション | -ボレー 作業                                 | 班A 1                                                 | Z千葉コーポレー<br>ション                           | AR                    | 1階                      | 南側          | PC·ALCI                               | 1階柱型枠立て込み         | 仕様基準厳守                                                       |   |
|               |                      |                      | 10 Z千葉コ-          | -+                                      |                                                      | Z千葉コーポレー                                  |                       | -                       | -           | DC. NOT                               | 304000 in 7. mm   | ***                                                          | - |
|               |                      | 7 11 18              | - 10 232          | TFAR                                    | I MIR                                                | ション                                       | ALA                   | 470                     | ENC (M)     | PC · ALCE                             | ZMISHERDMERD TE C | 泉王明で説明に知りる                                                   | - |
|               | 0                    | 7 KY X               | - 10 Z千葉コ-<br>ション | -ボレー 作業                                 | 班A 1                                                 | Z千葉コーポレー<br>ション                           | AK                    | 2階                      | 南側          | PC · ALCI                             | 同上あい番             | 完全に張り出して設置                                                   |   |
| 1             | 表示形式                 | (ビュー)                |                   | [一賢                                     | ミビュ                                                  | ー]をク                                      | リッ                    | クし                      | しま          | す                                     |                   |                                                              |   |
|               | F-1-17 11-14         | - 7                  |                   | 実施                                      | 状況-                                                  | 皆画面                                       | に移                    | 勐                       | L.          | 火気信                                   | 「用願の登録            | 暴状況や実施状                                                      | è |
| 2             | 【実施状》                | 2]                   |                   | 況を                                      | 確認                                                   | 見回回すること                                   | がで                    | *き                      | ます          |                                       | 2713初天 • 2 32 9   |                                                              | • |
|               |                      |                      |                   | // C                                    | * DE 14:0*                                           | ,                                         |                       |                         |             | ·                                     |                   |                                                              |   |
| 7407 6        |                      |                      |                   |                                         |                                                      |                                           |                       |                         |             |                                       |                   |                                                              |   |
| ZMCF-9        | プラスビル工事5             |                      |                   |                                         |                                                      |                                           |                       |                         |             |                                       |                   |                                                              |   |
| < 20          | 21年04月06日(火          | ) = > -              | C                 | 更新                                      |                                                      |                                           |                       |                         |             |                                       |                   |                                                              |   |
| (A: ## 28:403 | 100 Mill 84, 100 000 | 提重撤迎1 通信改变           | <b>中心》》相称</b>     | a 18+6                                  |                                                      |                                           |                       |                         |             |                                       |                   |                                                              |   |
| TF来丑解         |                      | 扬重取山八 俄旗豆葵           | 《 文主迎祝詞           | 14 PT-17                                | TINI FOL                                             |                                           |                       |                         |             |                                       |                   | 0                                                            |   |
|               | Lander F             |                      |                   |                                         |                                                      |                                           |                       |                         |             |                                       |                   | 2                                                            | - |
| ÷             | 実施状況                 | 7 校込検索 8件検索されま       | Lt                |                                         |                                                      |                                           |                       |                         |             |                                       | 天仙状况              | KY活動状況 火虹詳細状況                                                | 1 |
|               | 企業名                  |                      | 作業責任              | £#                                      |                                                      | 作業                                        | 内容                    |                         |             |                                       | KYERA             | 火気使用願                                                        |   |
| Z東京           | 京組                   | 職種追加 1               |                   |                                         | "                                                    |                                           |                       |                         |             |                                       | -                 | -                                                            | Ľ |
| Z千葉<br>ン      | <b>薬</b> コーポレーショ     | PC·ALCI              | Z千葉作業員            | EA                                      | 1階柱                                                  | 型枠立て込み                                    | •                     |                         |             |                                       | -                 | -                                                            |   |
| Z千葉<br>ン      | <b>薬コーポレーショ</b>      | PC·ALCI              | Z千葉作業員            | EA                                      | 2階壁                                                  | 筋組み立て                                     |                       |                         |             |                                       | -                 | 火気有                                                          |   |
| Z千葉<br>ン      | <b>薬コーポレーショ</b>      | PC · ALCI            | Z千葉作業員            | EA                                      | 同上。                                                  | あい番                                       |                       |                         |             |                                       | -                 | -                                                            |   |
| Z千葉<br>ン      | <b>薬コーポレーショ</b>      | その他                  | Z千葉作業員            | EA                                      | 作業1                                                  | ι.                                        |                       |                         |             |                                       | -                 | 火気詳細記入済                                                      |   |
| Z千葉           | <b>装コーポレーショ</b>      | その他                  | Z千葉作業員            | EA                                      | 作業2                                                  | 2                                         |                       |                         |             |                                       | 2                 | 使用許可済                                                        |   |
| Z千葉<br>ン      | コーポレーショ              | その他                  | Z千葉作業員            | EA                                      | 作業3                                                  | 6                                         |                       |                         |             |                                       | Ęс. П             | 残火確認済                                                        | Π |
| 1             | [火気使用                | ]願]                  |                   | 作業<br>ステ・<br>[一<br>[火<br>[火<br>[使<br>[残 | ごとの<br>ータス<br>] ··<br>気有]<br>気詳<br>部<br>で<br>水確<br>記 | 0火気使用<br>:表示は、<br><br>細記入済]<br>可済]<br>忍済] | 願以 作作作か火か…の下 業業業つ気つ作で | 実を登登登、使、業登方がで、登登登りたり、業登 | 拖示 渌渌渌火用元登录 | 況て、火火火使が会ます。<br>次の次気気用提出が続く<br>のためたい。 | 示します。<br>す        | で登録<br>で登録<br>で登録<br> が全て登録済<br>]詳細が登録済)<br>を確定済<br>2欄が「実施済」 |   |
| 2             | [火気詳約                | 田状況]                 |                   | 火気言<br>確認 <sup>-</sup>                  | 詳細状<br>するこ                                           | 、況一覧画<br>とができ                             | i面に<br>ます             | 移動                      | 訪し          | 、登録                                   | した火気使用            | 詳細の内容を                                                       |   |
|               |                      |                      |                   |                                         |                                                      |                                           |                       |                         |             |                                       |                   |                                                              | 1 |

火気使用願の

状況確認

# KY活動の登録の流れ

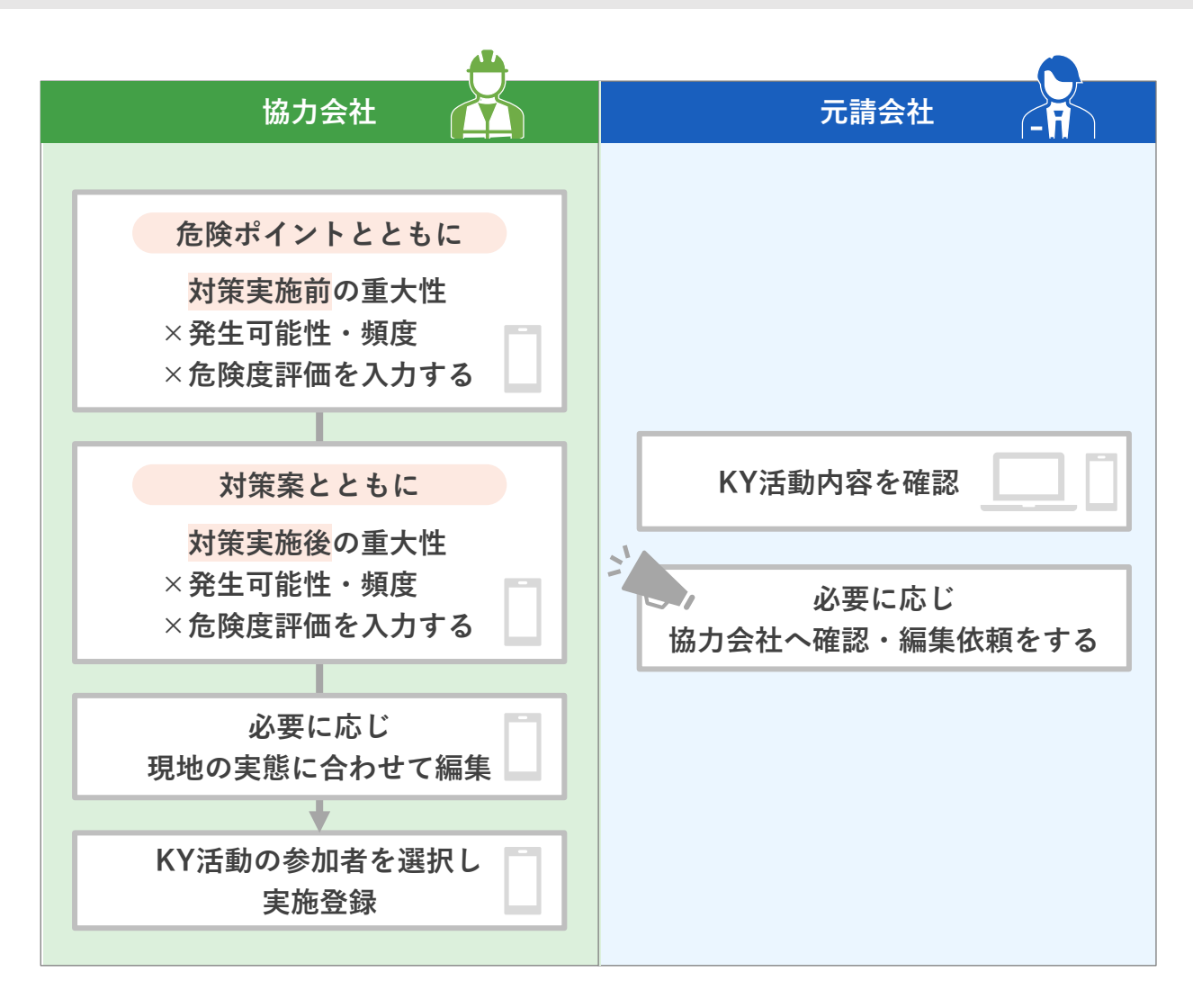

- KY活動の登録・編集は、スマートフォン版の画面で操作が可能です。
- スマートフォンでの操作は「ワークサイト」スマートフォン版簡易説明資料 職長様向けをご参照 ください。

#### KY活動の登録

「危険ポイントと対策実施前の評価」、「対策案と対策実施後の評価」の順に入力します。

危険ポイントとともに、対策実施前の評価を入力

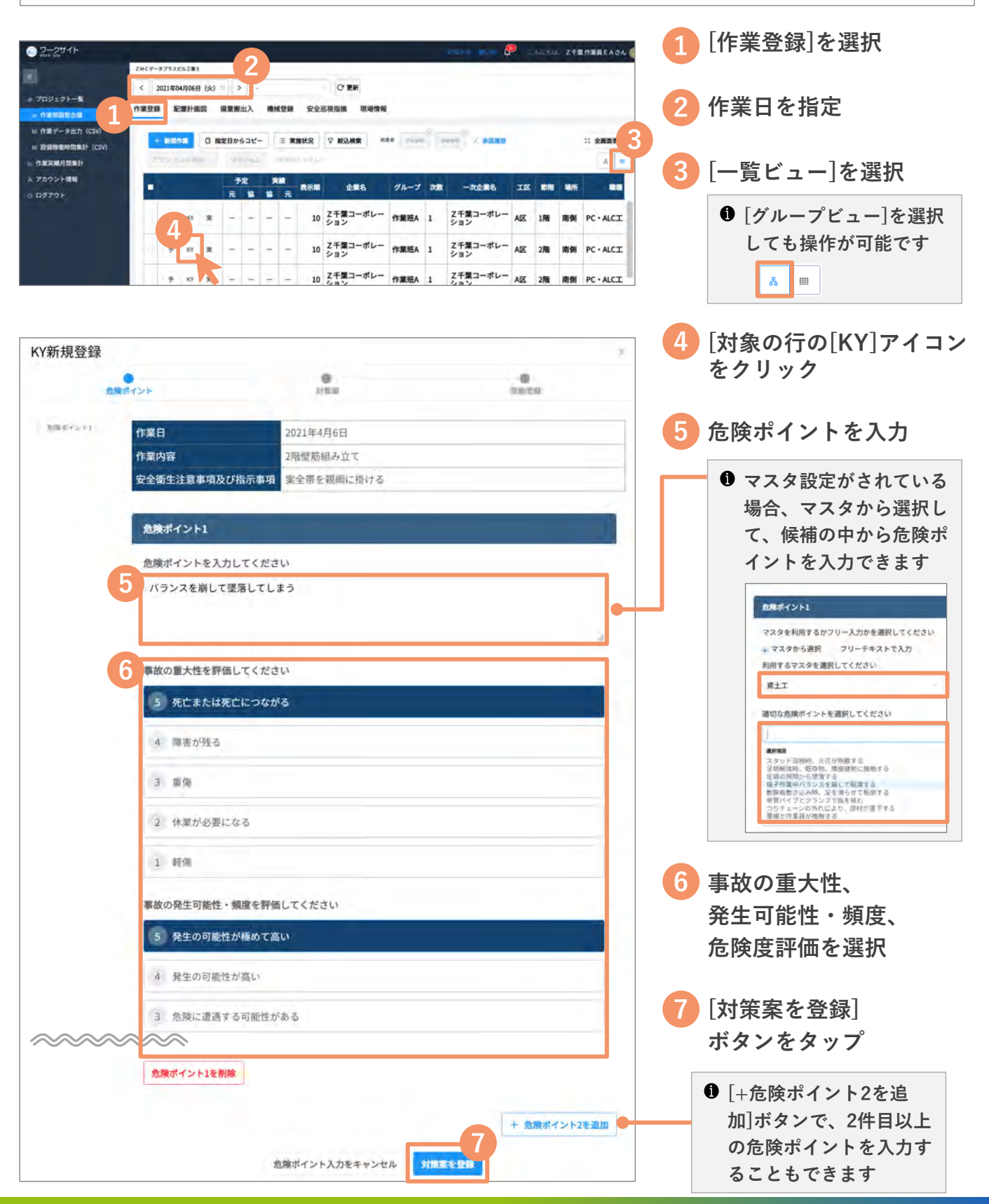

対策案とともに、対策実施後の評価を入力

| 規登録             | 0                              |                | 0            | ×     |                   |
|-----------------|--------------------------------|----------------|--------------|-------|-------------------|
|                 | and s i                        | Place          |              |       |                   |
| &ボイント1<br>対面 第1 | 作業日                            | 2021年4月6日      |              |       |                   |
|                 | 作業内容                           | 2階壁筋組み立て       |              |       |                   |
|                 | 安全衛生注意事項及び指                    | 示事項業全帯を観綱に掛ける  |              |       |                   |
|                 | 危険ポイント1                        |                |              |       |                   |
|                 | バランスを崩して墜落し                    | てしまう           |              |       | ◎ 対策案を入力          |
|                 | 事故の重大性:死亡また                    | には死亡につながる      |              | 5     | ● 危険ポイントをマスタカ     |
|                 | 事故の発生可能性・頻問                    | 度:発生の可能性が極めて高い |              | 5     | ら選択して入力した場合       |
|                 | 危険度評価: (危険度)                   | <発生可能性) 1.6以上  |              | 5     | は、対策案をマスタの修       |
|                 | Section Control                |                |              | -     | 補から選んで入力できま       |
|                 | 対策案1(危険ポイント                    | 1)             |              |       | す                 |
|                 | 対策案1を入力してくだ                    | 210            |              |       | 対策案1 (危険ポイント1)    |
|                 | 安全帯を使用して作業                     | 13             |              |       | 対策業1を入力してください     |
|                 | STREET COL                     |                |              |       | 様子上で作業を行わない       |
|                 |                                |                |              |       | 事故の重大性を評価してください   |
|                 | 0                              |                |              |       | 5 死亡または死亡につながる    |
|                 | 事故の重大性を評価して                    | てください          |              |       | 4 輝音が残る           |
|                 | <ol> <li>5 死亡または死亡!</li> </ol> | こつながる          |              |       | (2) m/s           |
|                 | 4 障害が残る                        |                |              |       |                   |
|                 | 3 88                           |                |              |       |                   |
|                 | 7 休堂が必要になる                     | 5              |              |       | 9 事故の重大性、         |
|                 | 2 10-000/2010/00               | <u>بر</u>      |              |       | 多小可能 <u>州,</u> 据在 |
|                 | 1 軽傷                           |                |              |       | 九工り化は、須反、         |
|                 | 事故の発生可能性・頻問                    | 度を評価してください     |              |       | 厄陝度評価を選択          |
|                 | 5 発生の可能性が構                     | 夏めて高い          |              |       |                   |
|                 | 4 発生の可能性が                      | EL)            |              |       | 「実施登録する」          |
|                 | 3 35203-0160/21/18             |                |              |       | ボタンをタップ           |
|                 | 3 危険に遭遇する可                     | 可能性がある         |              |       | 6 「一名陸士 ノントーの対策   |
| ~~~~            |                                |                |              |       | ● [+ 氾陜ボイント1の灯束   |
|                 | 対策案1 (危険ポイント1)                 | を削除            | + 危険ポイント1の対策 | R2を追加 | 条2を追加]ホタンで、       |
|                 |                                |                |              |       | 対束系を復数人力するこ       |
|                 |                                | 対策薬入力をキャンセル 実施 | と見する         |       | ともできます            |

つづいて、以下の操作に進みます。
 <u>KY活動の参加者を選択</u>

#### KY活動の確認・編集

登録したKY活動内容を必要に応じて確認・編集します。確認方法は、2つあります。

- 1. KY活動記録画面を開いて1件ずつ確認・編集 (⇒下記参照)
- 2. 実施状況画面で一括確認 (⇒30ページ参照)
- 1. KY活動記録画面を開いて1件ずつ確認・編集

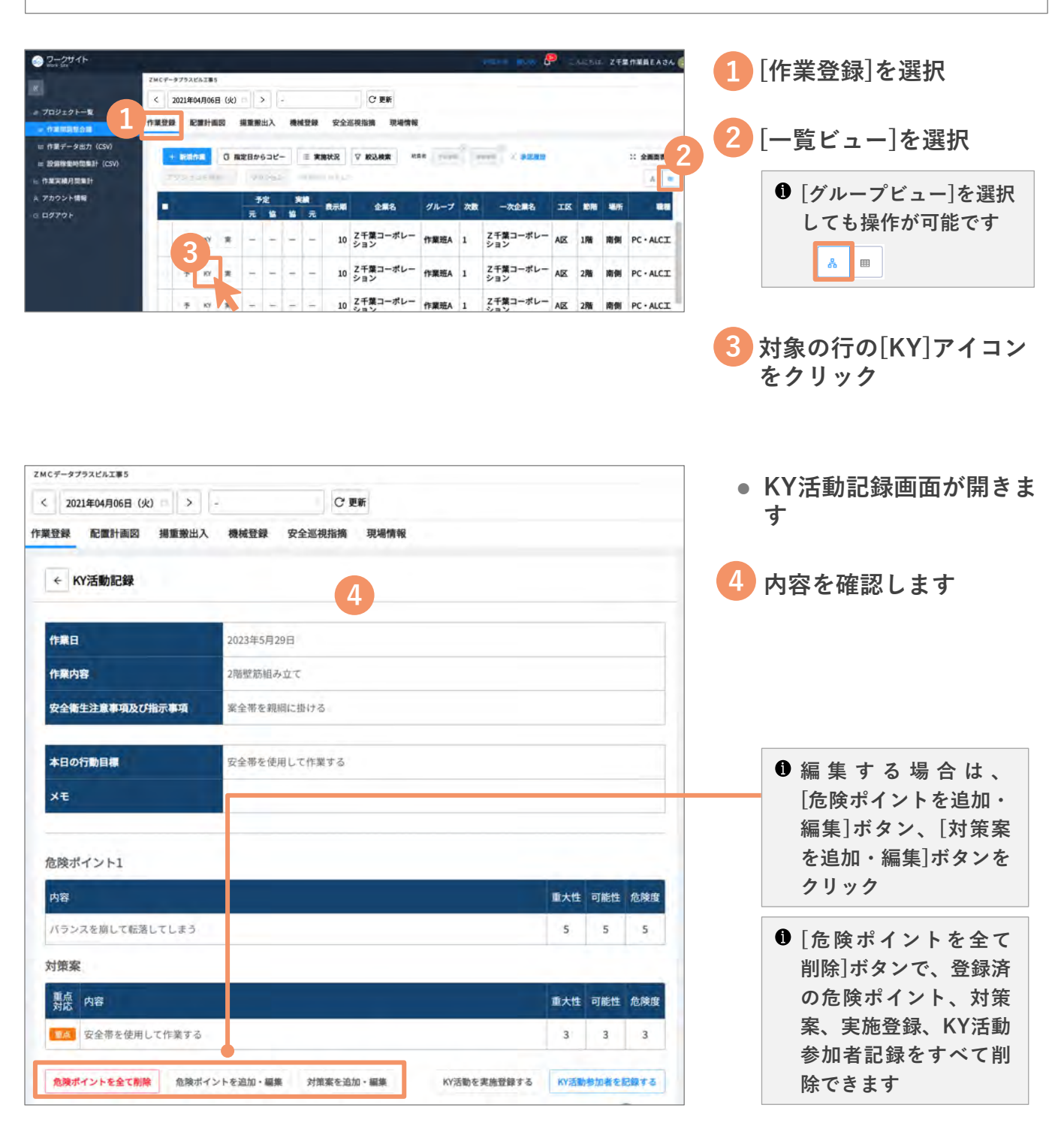

#### 2. 実施状況画面で一括確認

| つ ワークサイト                                        |       |       |          |        |                  |               |         |                                            |                 |                                                                |                      |              |                                                                     | P        |     | a. ze | FERREACA           |
|-------------------------------------------------|-------|-------|----------|--------|------------------|---------------|---------|--------------------------------------------|-----------------|----------------------------------------------------------------|----------------------|--------------|---------------------------------------------------------------------|----------|-----|-------|--------------------|
|                                                 | ZMC#- | プラスと  | AX#5     |        |                  |               |         |                                            |                 |                                                                |                      |              |                                                                     |          |     |       |                    |
|                                                 | < 1   | 02140 | M/1068   | (%)    |                  |               |         |                                            |                 | C 28                                                           |                      |              |                                                                     |          |     |       |                    |
| プロジェクトー覧                                        | 作業登録  | R     | matin    | 100    |                  | 出入            |         | 128                                        | 安全              | 医视指摘 現場情報                                                      |                      |              |                                                                     |          |     |       |                    |
| = 10-619-884-818-81+ (CSV)                      |       |       |          | 1.1    |                  |               | 1       | (1) (2) (2) (2) (2) (2) (2) (2) (2) (2) (2 | 秋況              | ▽ 較込検索 ==1                                                     | 10.00                |              | AND D WHERE                                                         |          |     |       | 2: 全面開設            |
| - 股票線動時間集計(CSV)<br>作業実績月間集計<br>アカウント情報<br>ログアウト |       | y     | - 11     |        | 7                | 22            | *       |                                            | は状況<br>表示順      | ♥ #3## ***                                                     | JN-7                 | 次散           | 一次企業名                                                               | Ig       | -   | 場所    | 2: 9888<br>A =     |
| - 股票線動時間車計<br>作業実績月間車計<br>アカウント情報<br>ログアウト      |       | +     | KY       | *      | * 17             | 2<br>12<br>12 | *<br>10 | 田 東田<br>元<br>一                             | 秋沢<br>秋元明<br>10 | ✓ 校込検索 est<br>企業名<br>乙千葉コーポレー<br>ション                           | グループ<br>作業班A         | 2010<br>1    | -次企業名<br>Z千葉コーポレー<br>ション                                            | IK<br>AK | 196 |       | PC - ALCI          |
| ■登録時勤時間恵計(CSV)<br>作業実施力関集計<br>アカウント情報<br>ログアウト  |       | +     | KY<br>KY | ж<br>ж | 7<br>7<br>0<br>0 | 2<br>12<br>0  | × 10    | · · · · ·                                  | 10<br>10        | ✓ 数込検索 ●53<br>企業名<br>Z千葉コーポレーション<br>Z千葉コーポレーション<br>Z千葉コーポレーション | グループ<br>作業班A<br>作業班A | 次款<br>1<br>1 | <ul> <li>一次企業名</li> <li>Z千葉コーポレーション</li> <li>Z千葉コーポレーション</li> </ul> | AK<br>AK | 29% |       | PC-ALCI<br>PC-ALCI |

| 1 [作業登録]を選択                                  |
|----------------------------------------------|
| 2 [一覧ビュー]を選択                                 |
| <ul> <li>● [グループビュー]を選択しても操作が可能です</li> </ul> |
| 3 [実施状況]アイコンを<br>クリック                        |

• 実施状況画面が開きます

●作業ズトのⅣⅤ発気の

| 2021年04月06日(    | 火) □ > -  |                | С 更新                    |       |       |
|-----------------|-----------|----------------|-------------------------|-------|-------|
| 封操 配置計画図        | 揭重搬出入     | 機械登録 安全巡視指     | 摘 現場情報                  |       | 4     |
| ← 実施状況          | REAL WOR  | i動化況<br>火星環線状況 |                         |       |       |
| 企業名             |           | 作業責任者          | 作業内容                    | KYTER | 火気使用顧 |
| Z東京組            | 職種追加1     |                | "                       | 4.    |       |
| Z千葉コーポレーシ<br>ヨン | PC - ALCI | Z千葉作業員EA       | 1階柱型枠立て込み               | 有 🛑   |       |
| Z千葉コーポレーシ<br>ヨン | PC·ALCI   | Z千葉作業員EA       | 2階壁筋組み立て                | 有     |       |
| Z千葉コーポレーシ<br>ョン | PC • ALCI | Z千葉作業員EA       | 同上あい番                   | 有     | ÷     |
|                 | # we to   | フ機浜作業員に入       | 1 8444 42 ++++ 18023 2. |       |       |

|   | ● ff 果 こ 2 の Kf 豆 録 の<br>有/無 (-) を確認できま<br>す |
|---|----------------------------------------------|
|   |                                              |
| - | 4 [KY活動状況]を選択                                |
| - |                                              |
|   |                                              |

| K  | Y活動状況           |           |      | 9                   |              |      |       |                  | 実態状況        | 1012 | 動教徒 | 9. SCIENCE IN |
|----|-----------------|-----------|------|---------------------|--------------|------|-------|------------------|-------------|------|-----|---------------|
|    | 100             |           | -    | 危険ポイ                | 21           |      |       | 対策               |             |      |     |               |
| 16 | 12.6            | THE REAL  | ICH. | 内容                  | <b>8</b> .49 | VIRE | 1.N.R | 68               | <b>三</b> 大世 | -    | -   | 本日            |
| 14 | Z千葉コーポレーション     | 1階柱型枠立て込み | Ľ    | パランスを崩して墜落<br>してしまう | 4            | 4    | 4     | 安全帯を使用して作業<br>する | 3           | 3    | 3   | 安全帯を1<br>する   |
| 84 | Z千葉コーポレーション     | 2階壁筋組み立て  |      | パランスを崩して墜落<br>してしまう | 5            | 5    | 5     | 安全帯を使用して作業<br>する | 3           | 3    | 3   | 安全帯を1<br>する   |
|    | Z千葉コーポレーション     | 2階壁筋組み立て  |      |                     | •            | •    | •     |                  | •           | •    | -   | 安全帯を(<br>する   |
|    | Z千葉コーポレーシ<br>ヨン | 2階壁筋組み立て  | 15   | 危険ポイント3             | 2            | 2    | 2     | 対策案。             | 1           | 1    | 1   | 安全帯を1<br>する   |
| 11 | Z千葉コーポレーション     | 同上あい番     | 15   | パランスを崩して墜落<br>してしまう | 5            | 5    | 5     | 安全帯を使用して作業       | 3           | 3    | 3   | 安全帯を1         |

| 5 | 登録したKY活動の詳細を<br>確認します |
|---|-----------------------|
|   | ● 参加老一覧/記録[ [2]]      |

| 多加石 見/心外[ |     |
|-----------|-----|
| アイコンをクリ   | ック  |
| で、KY活動参加者 | iを確 |
| 認できます     |     |

|        |                 |           | · · · · · · · · · · · · · · · · · · · |          |          |            |
|--------|-----------------|-----------|---------------------------------------|----------|----------|------------|
| 業登録    | 配置計画区           | 月 援重搬出入   | 機械登録 安                                | 全巡視指摘 玎  | 电場情報     |            |
| ← KY活動 |                 | KY活動参加者一覧 | 【: Ζ 千葉 コーボレ                          | ーショ…(2階墾 | 筋組み立て)   | > KY活動状況一覧 |
| KY     | (実施) 企          | 主要名       |                                       |          | 名前       | 入場履歴       |
| 3      | 実施済 乙千葉コーボレーション |           | 葉コーポレーション                             |          | Z千葉作業員EA | 有          |
|        | 記録 Z千葉コーボレーション  |           | ション                                   |          | Z千葉作業員EB | 有          |
|        | E Z 横浜組         |           |                                       |          | Z橫浜作業員EA | 有          |
|        | 2               | 2.横浜組     |                                       |          | Z模浜作業員EB | 0          |

# KY活動の実施登録

Wő活動の参加者を選択し、実施登録をします。

#### Wo活動参加者を選択

|                                                                                                 | (2031)                                                           | ₩ @ CARSUL 27507886A34 @ 11 [作業登録]を選択                                                                                                    |
|-------------------------------------------------------------------------------------------------|------------------------------------------------------------------|----------------------------------------------------------------------------------------------------|
| ZMC#-9793242#5                                                                                  |                                                                  |                                                                                                    |
| < 2021年04月06日(火) う                                                                              |                                                                  |                                                                                                    |
|                                                                                                 |                                                                  |                                                                                                    |
| (SV)                                                                                            | E REAL V ROLLER WAS TO A DOLLAR D                                |                                                                                                    |
| - TRANSING                                                                                      | e and a second second                                            | を選択                                                                                                    |
| A 7カ9ント情報<br>O ログアウト 一元 協                                                                       | 実績<br>表示順 企業名 グループ 次数 一次企                                        | ** ** *** ***   / ても場作が可能です                                                                                                    |
| 2 * • •                                                                                         | 10 Z千葉コーポレー<br>ション 作業班A 1 Z千葉コー<br>ション                           | ·ポレー AIZ 1階 商側 PC・ALCI                                                                                                    |
| 7                                                                                               | 10 Z千葉コーボレー 作業班A 1 Z千葉コー                                         | -ボレー A区 2階 南側 PC・ALCI 品 問                                                                                                    |
| - KY 0 0                                                                                        | 10 Z千葉コーポレー 作業班A 1 Z千葉コー                                         | -ポレー AIZ 2階 南側 PC・ALCI                                                                                                    |
|                                                                                                 |                                                                  |                                                                                                    |
| ZMCデータプラスビル工事5                                                                                  |                                                                  | <b>3</b> 対象の行の[KY] パイコ                                                                                                    |
| < 2021年04月06日(火) > -                                                                            | ○ 更新                                                             | をクリック                                                                                                    |
|                                                                                                 |                                                                  |                                                                                                    |
| 作業登録 配置計画図 揚重搬出入 機械登録                                                                           | 安全巡視指摘 現場情報                                                      |                                                                                                    |
|                                                                                                 |                                                                  |                                                                                                    |
| ← KY活動記録                                                                                        |                                                                  |                                                                                                    |
|                                                                                                 |                                                                  |                                                                                                    |
| 作業日 2021年4月                                                                                     | 6日                                                               |                                                                                                    |
| 作業内容 2些標籤項目                                                                                     | 9.0T                                                             |                                                                                                    |
| 2013                                                                                            | 14 C                                                             |                                                                                                    |
| 安全衛生注意事項及び指示事項 案全帯を親                                                                            | 偏に掛ける                                                            |                                                                                                    |
| ~~~~~~                                                                                          |                                                                  | 4<br>(KY活動参加者を記録                                                                                                    |
| 会論ポイントを会て創始 会論ポイントを追加・運動                                                                        | ・ 対策変を流加・調査 kV注動を定施務                                             | #オス WEBBINGS PR#オス オス」ボタンをクリック                                                                                                    |
|                                                                                                 | R AD HAVE & ABLAN / MELVE TO THE RULE OF THE RULE OF THE RULE OF | 9.9]小、、、、と、、、、、、、、、、、、、、、、、、、、、、、、、、、、、、、、                                                                                                    |
|                                                                                                 |                                                                  |                                                                                                    |
| 化发致级 瓦里叶画网 担诉地山飞 操动致                                                                            | 结 中心测滑长体 再提棒级                                                    |                                                                                                    |
|                                                                                                 |                                                                  | [KY参加者を記録]                                                                                                    |
| ( )の(ス計約44 ) ()((ス計約455 ) () - 7 () ()                                                          | 「 <b>」</b>                                                       | ボタンをクリック                                                                                                    |
|                                                                                                 | コーホレーショ…(2階室励組み立て)                                               | 2 KTOBUAKIK TR                                                                                                    |
| KY参加者を記録 KY雪加記録を開始                                                                              |                                                                  |                                                                                                    |
|                                                                                                 | 名前                                                               | 3.4588                                                                                                    |
|                                                                                                 | -9.00                                                            |                                                                                                    |
|                                                                                                 |                                                                  |                                                                                                    |
|                                                                                                 |                                                                  | 0 参加者の表示案件を                                                                                                    |
| KY活動参加者記録                                                                                       |                                                                  | 必要に応じて切替                                                                                                    |
|                                                                                                 |                                                                  |                                                                                                    |
| KY参加者を選択してください(既に実施済および                                                                         | 「記録済のユーザーは表示されません)                                               | ● 初期は編成内で入場履歴                                                                                                    |
| 6                                                                                               |                                                                  | がある作業員だけに絞込                                                                                                    |
| (1次) Z千葉コーボレーション:山留支保工:                                                                         | IĀ                                                               | 表示済みです                                                                                                    |
|                                                                                                 |                                                                  |                                                                                                    |
| 白井のみを声子                                                                                         |                                                                  |                                                                                                    |
| 日和のゆて叙述                                                                                         |                                                                  | 参加した作業員に図を                                                                                                    |
|                                                                                                 |                                                                  | 入れる                                                                                                    |
| A ANTONI DE L'ANTONI DE LA COMPANIA                                                             |                                                                  |                                                                                                    |
| 入場履歴「有」の全ユーザー選択                                                                                 | A 44                                                             |                                                                                                    |
| 入場履歴「有」の全ユーザー選択<br>7 KY実施 企業名                                                                   | 名前                                                               | 入場履歴                                                                                                    |
| <ul> <li>入場履歴「有」の全ユーザー選択</li> <li>KV実施 企業名</li> <li>Z干濃コーボレーション</li> </ul>                      | 名前<br>之千億 作重員EA                                                  | <sup>入場履歴</sup> (3) [啓録]ボタンをクリック                                                                                                    |
| 入場履歴「有」の全ユーザー選択<br>K <b>V実施 企業名</b><br>Z T濃コーポレーション                                             | 名前<br>之子症 作重良百合                                                  | <sup>入場履度</sup>                                                                                                    |
| <ul> <li>入場履歴「有」の全ユーザー選択</li> <li>KY実施 企業名</li> <li>Z干濃コーボレーション</li> <li>Z干濃コーボレーション</li> </ul> | 名前<br>ステ型 作画員 E A<br>ステ型 作画員 E B                                 | <sup>入場履歴</sup><br>(1)<br>(2)<br>(3)<br>(3)<br>(3)<br>(3)<br>(3)<br>(3)<br>(3)<br>(3                                                                                                    |
| <ul> <li>入場履歴「有」の全ユーザー選択</li> <li>KV実施 企業名</li> <li>2千振コーボレーション</li> <li>2千振コーボレーション</li> </ul> | 名前<br>之子型作業員をA<br>Z手型作業員をB                                       | <sup>入場履歴</sup><br>(1)<br>(1)<br>(1)<br>(2)<br>(2)<br>(3)<br>(3)<br>(3)<br>(3)<br>(3)<br>(3)<br>(4)<br>(3)<br>(3)<br>(3)<br>(3)<br>(4)<br>(3)<br>(3)<br>(4)<br>(5)<br>(4)<br>(5)<br>(5)<br>(5)<br>(5)<br>(5)<br>(5)<br>(5)<br>(5 |
| <ul> <li>入場限歴「有」の全ユーザー選択</li> <li>Kv実施 企業名</li> <li>Z干燥コーボレーション</li> <li>Z干燥コーボレーション</li> </ul> | 名前<br>之干型作量員EA<br>Z干型作量員EB<br>2件選択されました                          | ス場題度     3     8     [登録]ボタンをクリック       3     9     つづいて、                                                                                                    |

#### KY活動を実施登録

| ● ワークサイト<br>Perr Str    |                                                                                                    |                        | 2 作業員EA26 @ | 「作業登録]を選択     |
|-------------------------|----------------------------------------------------------------------------------------------------|------------------------|-------------|---------------|
| 30 ZMCデータプラスビルII        | IS                                                                                                    |                        |             | [[[未豆虾] 2 运]八 |
| < 2021年04月0             |                                                                                                    |                        |             |               |
|                         |                                                                                                    |                        | 0           | 「一覧ビュー」を選択    |
| = 股票除量时回来計 (CSV)        | ● 第四日 ● 第二日 ● 第二日 | and annual > strant    | 2 2MER 2    |               |
| と 作業実現月間集計<br>ネ 7カウント増展 | and the state of an addition                                                                                                    |                        | A           | ①「グループビュー]を選択 |
| 0 0/72+                 | <u>・ 予定 実績</u><br>元 協 協 元<br>表示順 企業名 グル                                                                                                    | ーブ 次数 一次企業名 工区 総務 場所   |             | しても場たが可能です    |
| 3                       | ま O O 10 Z千葉コーポレー 作業                                                                                                    | 班A 1 Z千葉コーポレー A区 1階 南側 | PC·ALCI     |               |
| 27 KY                   | 王 O O 10 Z千葉コーポレー 作業                                                                                                    | 班A 1 Z千葉コーポレー A区 2階 南側 | PC·ALCI     | * ⊞           |
| 7 KI                    | 0010 Z千葉コーボレー 作業                                                                                                    | 班A 1 Z千葉コーポレー A区 2階 南側 | PC·ALCI     |               |
|                         | •                                                                                                    |                        | 6           |               |
|                         |                                                                                                    |                        | 3           | 対象の行の[KY]アイコン |
| 1402 Adapto TEC         |                                                                                                    |                        |             | をクリック         |
| 2MC7-977XE#1#5          | (                                                                                                    |                        |             |               |
| < 2021年04月06日(火) >      | - C 更新                                                                                                    |                        |             |               |
| 作業登録 配置計画図 揚重搬出入        | 機械登録 安全巡視指摘 現場情報                                                                                                    |                        |             |               |
| The second              |                                                                                                    |                        |             |               |
| ← KY活動記録                |                                                                                                    |                        |             |               |
|                         |                                                                                                    |                        |             |               |
| 作業日                     | 2021年4月6日                                                                                                    |                        | 4           | [KY活動を実施登録する] |
| 作業内容                    | 2時標節組み立て                                                                                                    |                        |             | ボタンをクリック      |
| Investor                | ATMINI DOTATION &                                                                                                    |                        |             |               |
| 安全衛生注意事項及び指示事項          | 案全帯を親綱に掛ける                                                                                                    |                        |             |               |
| ~~~~~                   | $\sim$                                                                                                    | 4                      |             |               |
| 危険ポイントを全て削除 危険ポイ        | ントを追加・編集 対策案を追加・編集                                                                                                    | KY活動を実施登録する KY活動参加者    | を記録する       |               |
|                         |                                                                                                    |                        |             |               |
|                         |                                                                                                    |                        |             |               |
|                         |                                                                                                    |                        |             |               |
| KV 宇旋登録                 |                                                                                                    |                        |             | いいてもとったしょう    |
| 71天池豆球                  |                                                                                                    |                        | 5           | KY沽動を実施したら、   |
| KY BIRIBRI (TER FI      | 2021年4月6日                                                                                                    |                        |             | ☑を入れる         |
| 作業内容                    | つ酷野筋組み立て                                                                                                    |                        |             |               |
| 中央新生注音                  | ■両ひび換示車両 安全地を朝鮮に掛ける                                                                                                    |                        |             |               |
| XINIIA                  | NARCO IN THE CARACTER (1) IN                                                                                                    |                        | 6           | [登録元]]ホタンをクリッ |
|                         |                                                                                                    |                        |             | ク             |
| KY活動記録1                 | 2                                                                                                    |                        | *           |               |
| 会論ポイント                  |                                                                                                    | ▲ 前古                   | <b>対応</b>   |               |
| 10000 T 2 T             |                                                                                                    | and the                |             |               |
|                         | して配洛してしまう                                                                                                    |                        |             |               |
|                         |                                                                                                    |                        |             |               |
| メモ:                     |                                                                                                    |                        |             |               |
| 2500 (51.0              | 8352                                                                                                    |                        |             |               |
|                         |                                                                                                    |                        |             |               |
| 5                       |                                                                                                    |                        |             |               |
| Malt 上記KY               | 活動を実施しました                                                                                                    |                        |             |               |
|                         |                                                                                                    | 6                      |             |               |
|                         | キャンセル                                                                                                    | 登録完了                   |             |               |

# KY活動記録表の出力

W6活動記録表をs2E出力・印刷します。

| S ワークサイト                                                      |                                               | exuer mus 🤗 c            | んにちは、 Z千葉作業員EAさん 💿                 |                           | 「油敷へ業」 たぶれ                                 |
|---------------------------------------------------------------|-----------------------------------------------|--------------------------|------------------------------------|---------------------------|--------------------------------------------|
| ĸ                                                             | ZMC7-97722AI#5                                | CHE                      |                                    |                           | 「嗣罡云硪」 て迭れ                                 |
| ご プロジェクトー覧 ご 作業間時整会員                                          | 作業登録 配置計画図 接重搬出入 機械登録 安全巡视排                   | 2 現場情報 2                 |                                    | 6 [泪堤悖                    | 調を選択                                       |
| <ul> <li>□ 作業データ出力 (CSV)</li> <li>□ 設備稼業時間集計 (CSV)</li> </ul> | 【標準】現地KY活動記錄表                                 | 四 曲方                     | ■ 股定情報                             |                           |                                            |
| ヒ 作業実務月間集計<br>8 アカウント情報<br>G ロダアウト                            | お知らせ<br>100 2022年04月06日(水)感染拡大防止へのご協力をお願いい)   | たします!マニュアルテスト Ø<br>もっと見る | ()<br>19:88<br>2821-84-86<br>打会任日時 |                           |                                            |
| ZMCデータブラスビル工事5<br>く 2021年04月06日 (3                            | 3<br>10 > · · · · · · · · · · · · · · · · · · |                          |                                    | 3 作業日                     | を指定                                        |
| 作業登録 配置計画図<br>【標準】現地KY活動<br>【標準】現地KY活動<br>お知らせ                | 播重搬出入機械登録 安全巡视指摘 現場情報<br>加記録表                 |                          |                                    | 4<br>プルダ<br>[【標準]<br>記録表] | ウンリストから、<br>】現地KY活動<br> を選択して、<br>ドタンをクリック |
| 2022404月(                                                     | 6日(水)感染拡大防止へのこ協力をお願いいたします!マニュ<br>帳票           | 殺込条件の設定                  | 19:00 ×                            |                           |                                            |
| 災害防止重点目標                                                      | **                                            | ての会社を出力する場合は未入力で)        | 出力ポタンを押して下さい                       | 5 [出力]オ                   | ドタンをクリック                                   |
|                                                               | 企業<br>Z =                                     | 名<br>千葉コーポレーション:山        | 留支… ×                              |                           |                                            |
|                                                               |                                               |                          | 曲力                                 |                           |                                            |

#### 現地KY活動記録表(PDF)出力イメージ

| 現地KY活動記録表<br>-次協力会社名 Z千葉コーポレーション |             |                                    |          |               | ZMCデータブラスビル工事5(-) 作業         |              |                 |        |       |           |           |
|----------------------------------|-------------|------------------------------------|----------|---------------|------------------------------|--------------|-----------------|--------|-------|-----------|-----------|
|                                  |             |                                    |          |               | 自社名 Z 千葉コーボレーション KYリ<br>(作用) |              |                 |        | Z千葉 f | Z千葉 作業員EA |           |
| f                                | 作来内容等       | 4内容等 1階柱型枠立て込み 火気使用                |          |               |                              |              |                 | 火気使用 無 |       |           |           |
| 安                                | 全衛生注意       | 事項及び指示事項                           | 仕様基準厳守   |               |                              |              |                 |        |       |           |           |
| 10.4                             |             |                                    | 危険ポイント   |               |                              |              | 対策測             | t      | -     |           |           |
| 對応                               | 1           | 今日の作業で予想され                         | る危険性・有害性 | 重大性           | 可能性                          | 危快度<br>評価    | 危険性・有害性の対策素・低減素 | U.     | 重大性   | 可能性       | 危険B<br>評価 |
| 0                                | バランスを       | ンスを崩して墜落してしまう。 5 5 5 安全帯を使用して作業する。 |          | 安全帯を使用して作業する。 |                              | 3            | 3               | 3      |       |           |           |
|                                  | 危険ポイン       | ト2を入力。                             |          | 3             | 3                            | 3            | 危険ポイント2の対策案。    |        | 2     | 2         | 2         |
|                                  | 党族ポイント3を入力。 |                                    | 2        | 2             | 2                            | 危険ポイント3の対策業。 |                 | ī      | 1     | 1         |           |
|                                  |             |                                    |          |               |                              | -            |                 |        | -     |           | -         |
| 本日0                              | D行動目標       | 安全帯を使用して                           | 作業する。    |               |                              |              |                 |        | 実績人数  | T         | 4 ,4      |
| кү                               | 参加者         | Ζ千葉 作業員EA、                         | Z千葉 作業員E | B、 Z 横浜 作業)   | βEA.                         | Z横浜          | 作業員EB           |        |       |           | -         |
| **                               | ・備考         |                                    |          |               |                              |              |                 |        |       |           |           |
| フリー                              | 記入欄         |                                    |          |               |                              |              |                 |        |       |           |           |

### 配置計画図の作成

図面などの画像を登録し、配置計画図を描画します。作成方法は、2つあります。

- 1. [新規登録]ボタンで作成 (⇒下記参照)
- 2. [過去データからコピー]ボタンで作成 (⇒<u>35ページ参照</u>)

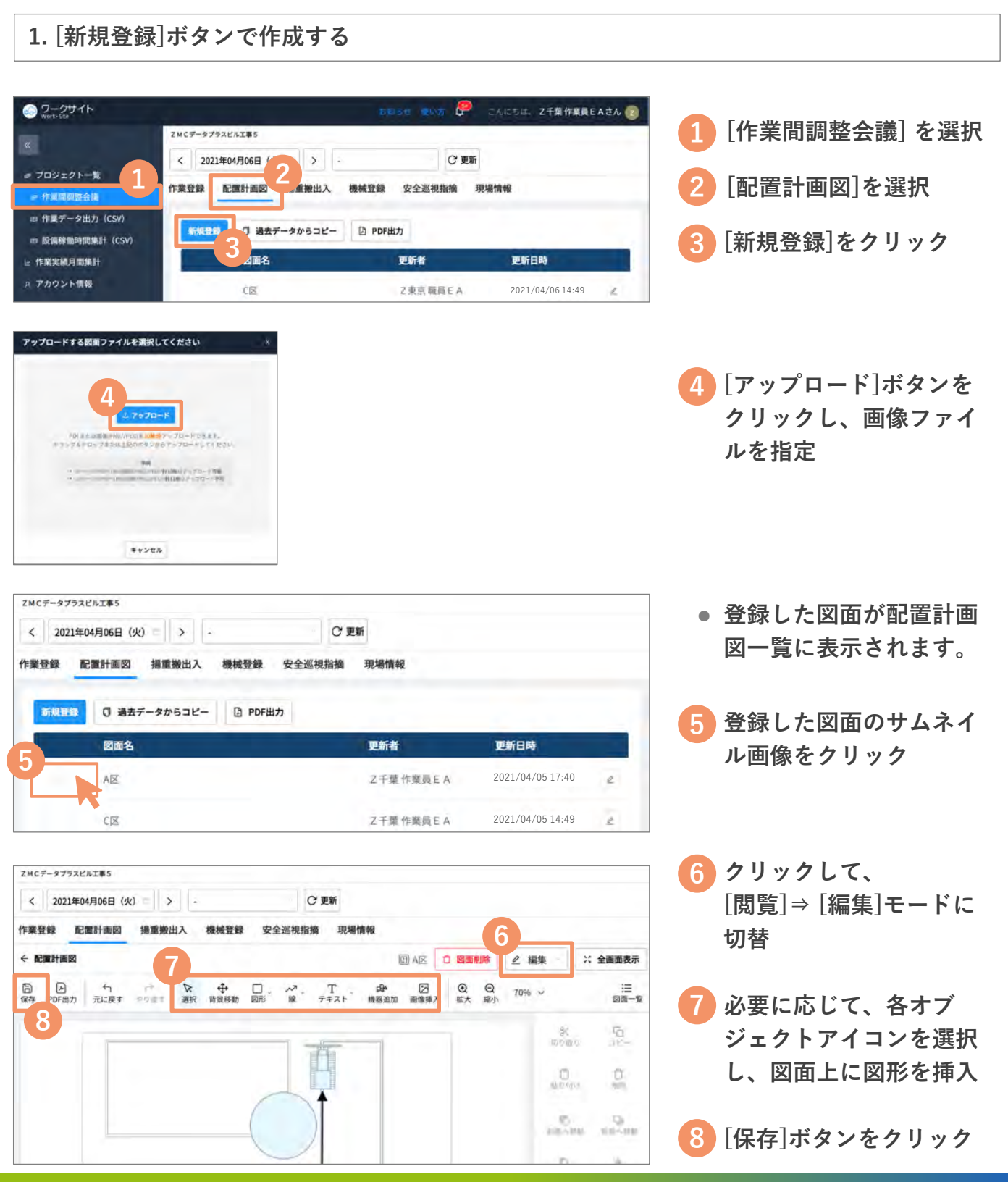

Copyright MC Data Plus, Inc. all rights reserved

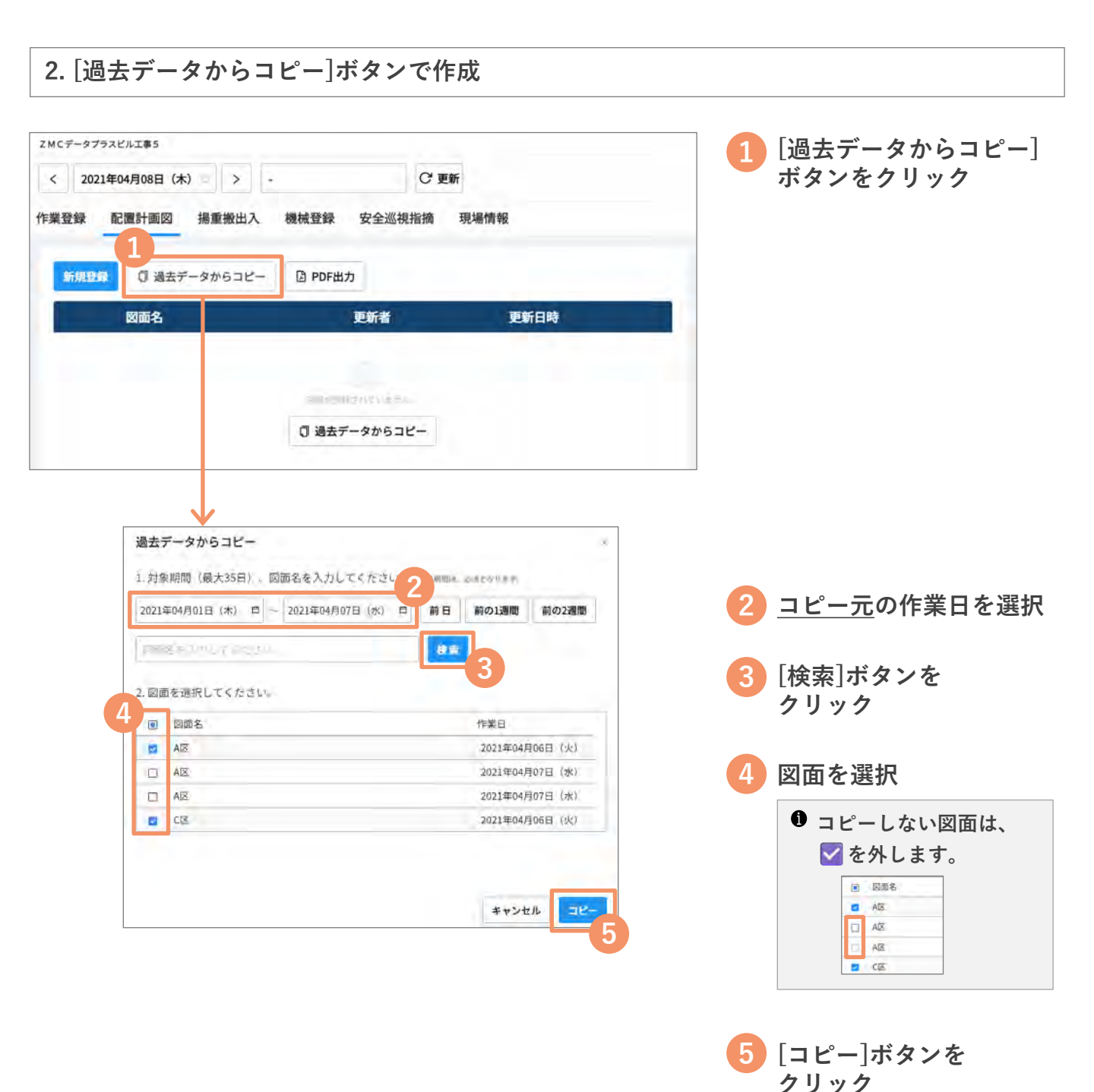

図面がコピーされますの
 で、必要に応じて編集を

行ってください

# 配置計画図 内容の確認・出力

登録されている配置計画図を確認し、必要に応じて出力・印刷します。

#### 配置計画図の出力・印刷

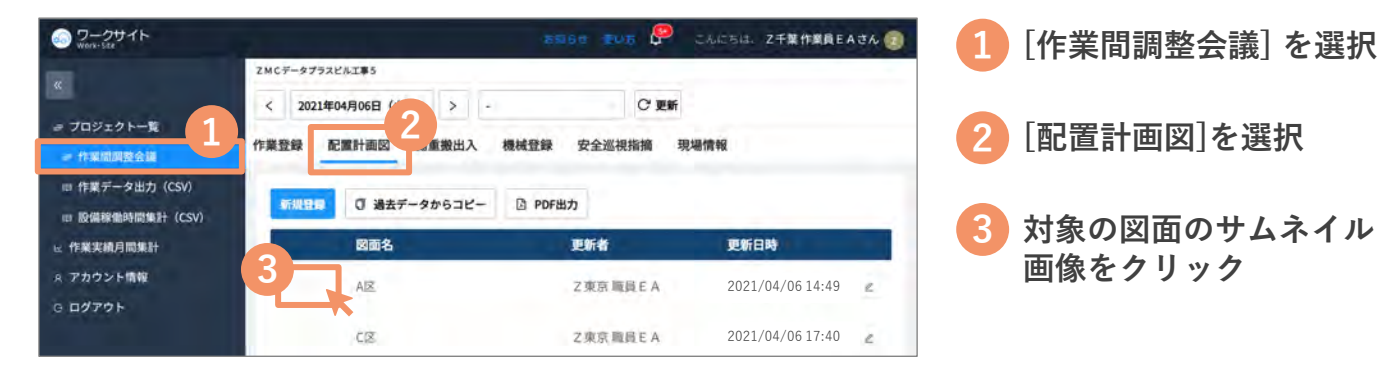

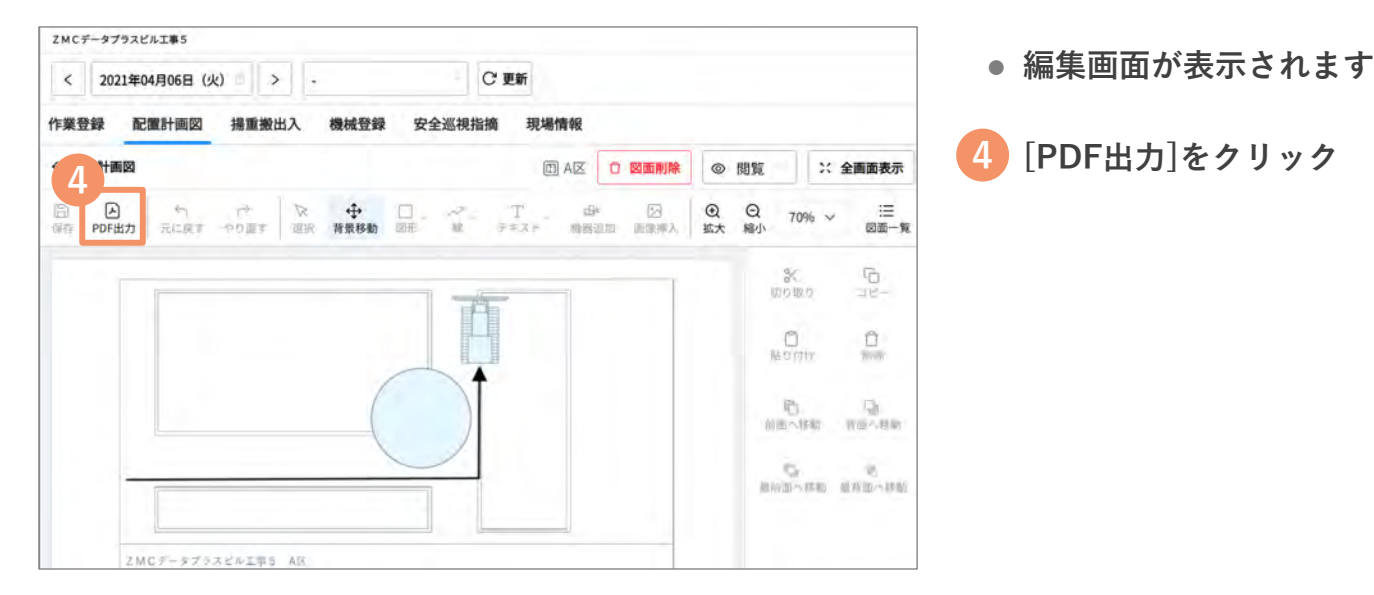

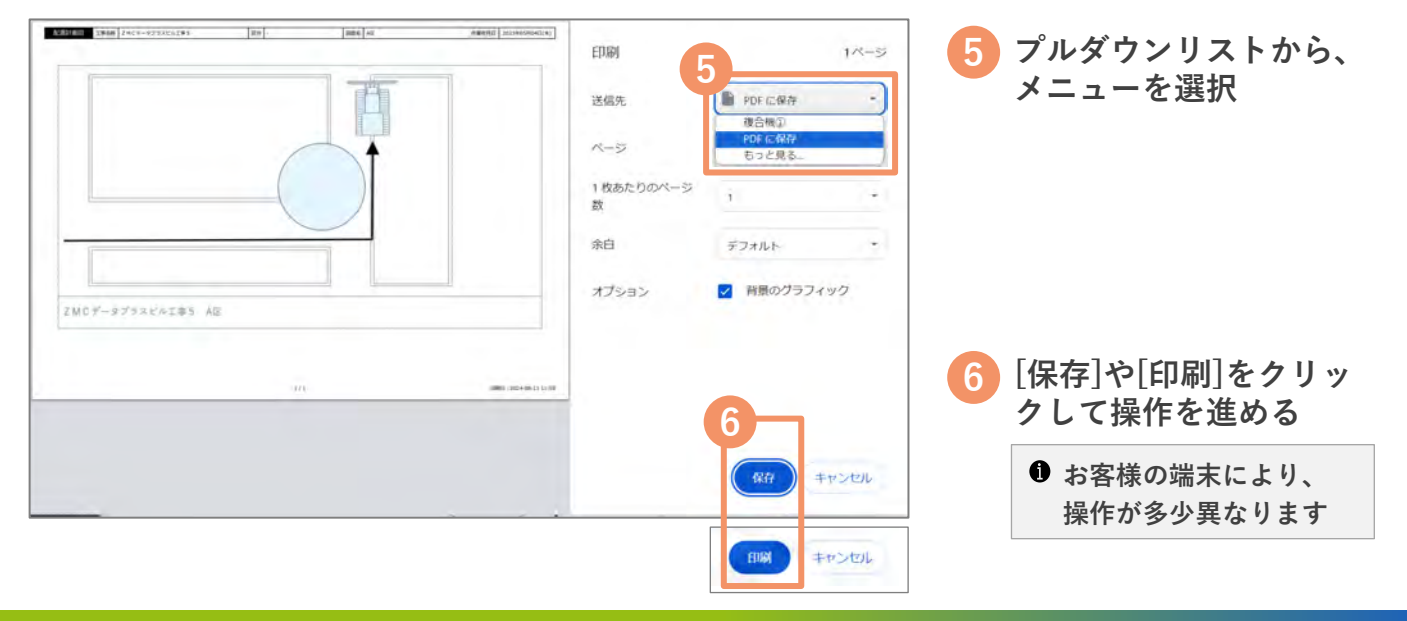

— 協力会社向け操作説明資料 —

## 揚重搬出入の予約登録

資機材の搬出入・揚重の予定を登録します。入力方法は、4つあります。

- 1. [+新規登録]ボタンで入力(⇒下記参照)
- 2. 一覧上でドラッグして追加 (⇒<u>38ページ上部参照</u>)
- 3. [過去情報からコピー]ボタンで入力 (⇒38ページ下部参照)
- 4. 一覧上から登録済みの予約をコピー (⇒<u>39ページ参照</u>)

1. [+新規登録]ボタンで予約を入力

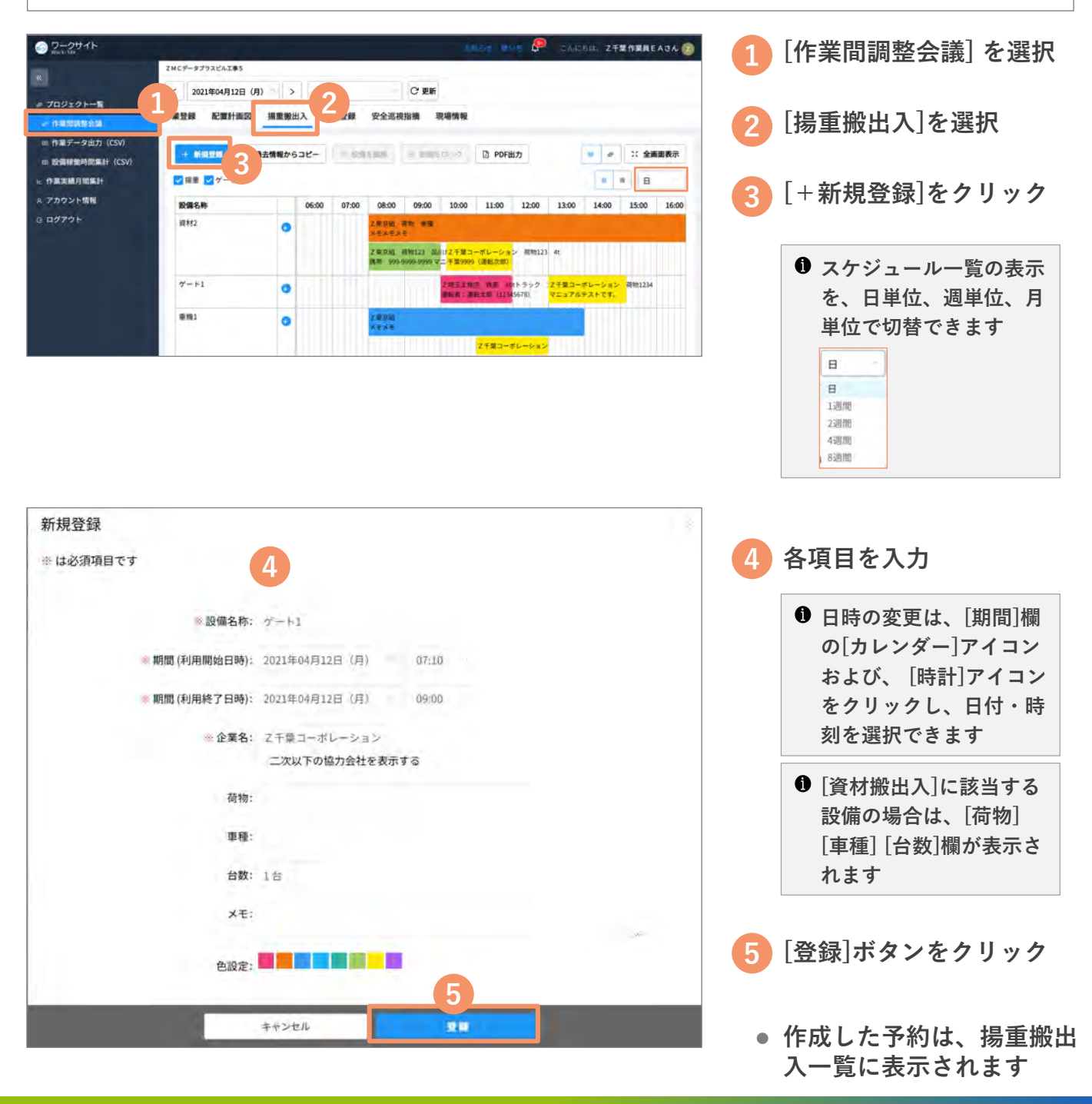

#### 2. 一覧上でドラッグして予約を追加 ZMCデータプラスビル工事5 ー覧画面上で時間枠を < 2021年04月12日(月) > -○ 更新 ドラッグ 作業登録 配置計画図 揚重搬出入 機械登録 安全巡視指摘 現場情報 □ 過去情報からコピー ● Energian 目 はほかしかけ ◎ PDF出力 🚥 🧧 💥 全面面表示 利用開始日時と利用終了 + 新規設備 日時がセットされた状態 ✔ 揚重 ✔ ゲート 8 a B で登録画面が開きますの 11:00 12:00 13:00 14:00 15:00 16:00 07:00 08:00 09:00 10:00 設備名称 06:00 で、そのほかの内容の入 資材2 「東京組 荷物 重種 モメモメモ 0 力を進めてください Z東京組 荷瓶123 品川(<mark>Z千葉コーボレーショ</mark>ン 荷物123 4t 携帯 999-9999-9999 マニ<mark>千葉</mark>9999 (運転次郎) 新商 10tトラック : <mark>Z 千曜コーボレーション</mark> 荷物1234 第 12345678) マニュアルテストです。 ゲート1 0 重相1 2 康奈組 メモメモ 0 Z千葉コーボレーション 3. [過去情報からコピー]ボタンで予約を登録

| ZMCデータプラスビル工事5   |                                                                                                    |                                                                                                    |                                                          |                                       |                     | 1         | [過去情報からコピー]                                                                                     |
|------------------|----------------------------------------------------------------------------------------------------|----------------------------------------------------------------------------------------------------|----------------------------------------------------------|---------------------------------------|---------------------|-----------|-------------------------------------------------------------------------------------------------|
| < 2024年12月25日(3  | 水) > -                                                                                               |                                                                                                    | - C 更新                                                   |                                       |                     |           | ボタンをクリック                                                                                        |
| 作業登録 配置計画図       | 揭重搬出入                                                                                                | 機械登録安全                                                                                                    | 全巡視指摘 現場情報                                               |                                       |                     |           |                                                                                                 |
|                  | 過去情報からつビー                                                                                            |                                                                                                    | a matrix                                                 | D PDENtt                              |                     | 今王帝志示     |                                                                                                 |
| U SIMARA U       | STUMP-91C-                                                                                           |                                                                                                    | e la eserar                                              | D PDPED/J                             |                     | 主旗曲权小     |                                                                                                 |
| ✓ 揚重 ✓ ゲート       | 1.1                                                                                                  |                                                                                                    |                                                          |                                       | <u>报</u> 夜          |           |                                                                                                 |
| 設備名称             | 06:00                                                                                                | 07:00 0                                                                                                    | 8:00 09:00 10:00                                         | 11:00 12:00 13:                       | 00 14:00 15:0       | 0 16:00 2 | <u>コピー元</u> の作業日を選択                                                                             |
| 興村2              | 0                                                                                                    |                                                                                                    |                                                          |                                       |                     |           |                                                                                                 |
| 7-11             | 0                                                                                                    |                                                                                                    |                                                          |                                       |                     | 6         | 「桧志」ギタンを                                                                                        |
| 重模1              | 0                                                                                                    |                                                                                                    |                                                          |                                       | in a second classes |           | [快糸]小メノで                                                                                        |
|                  |                                                                                                    |                                                                                                    |                                                          |                                       |                     |           |                                                                                                 |
| 1. %<br>202<br>4 | (編明暦 (最大35日)、<br>11年04月10日(土) 戸<br>ロミニーナス(小してく)、<br>ビーナス()(端不)(清朝<br>回 20 (備名)<br>10 (備名)<br>10 (備名) | 設備名称、企業名<br>~ 2021年04月100<br>2011年04月100<br>2011年04月100<br>2011年04月100<br>2011年04月100<br>2011年04月100<br>2011年04月100<br>2011年04月100<br>2011年04月100<br>2011年04月100 | を入力してください。runnamie<br>目(土) ロ 前日 前の<br>い。<br>研想・確確:メモ<br> | H H H H H H H H H H H H H H H H H H H | 1300                |           | <ul> <li>コピーしない予約は、</li> <li>図を外します。</li> <li>10 取得名</li> <li>10 取得名</li> <li>10 取得名</li> </ul> |
|                  | <b>0</b> 7->1                                                                                        | ス千葉コーボ(<br>ション                                                                                                    | 0000-0000<br>V- REARNER                                  | 2021年04月10日(土)09:40-                  | 11:00               | _5        | 7-61                                                                                            |
|                  |                                                                                                    |                                                                                                    |                                                          |                                       | +*25                | 5         | [コピー]ボタンを<br>クリック                                                                               |
|                  |                                                                                                    |                                                                                                    |                                                          |                                       |                     | •         | 予約がコピーされますの<br>で、必要に応じて編集を                                                                      |

行ってください

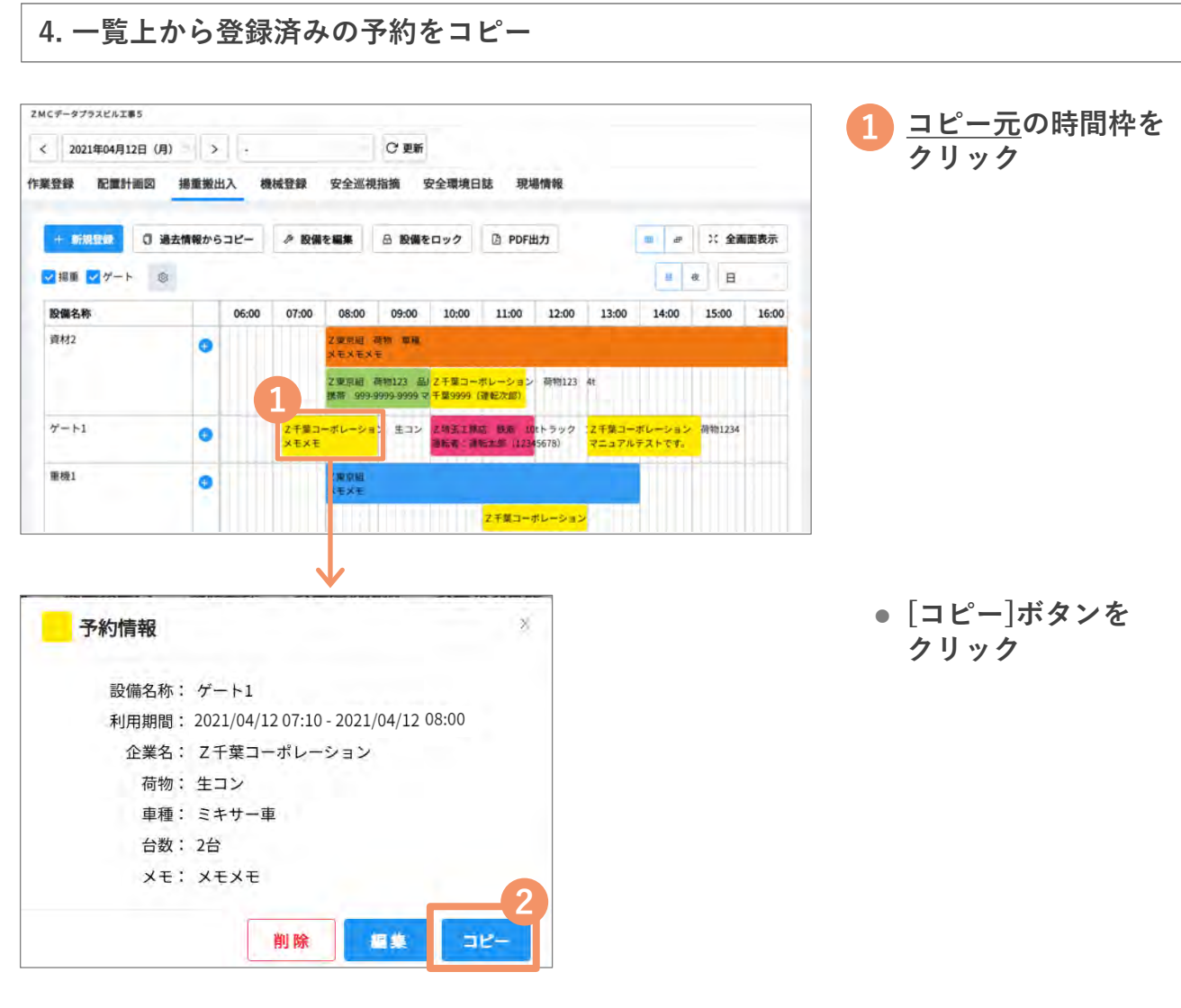

利用開始日時や利用終了
 日時など同じ情報がセットされた状態で登録画面が開きますので、編集を行ってください

### 湯重搬出入」ビューを活用する (1/3)

ビューの活用

[ボードビュー]に切替して、登録された予約の確認を行う

ボードビュー

予約一覧上で設備の行を自由に増減操作ができるビューです。 日ごと、週ごとに表示を切り替えできます

| ◎ ワークサイト<br>Work-Site |                   |     |       |       |                  |                           |                   |                     | 77 🧬          | CAR            | 5は、 <b>Z</b>    | 千葉作業員EAさん 💽                 |
|-----------------------|-------------------|-----|-------|-------|------------------|---------------------------|-------------------|---------------------|---------------|----------------|-----------------|-----------------------------|
| «                     | ZMCデータブラスビル工事5    |     |       |       |                  |                           |                   |                     |               |                |                 |                             |
|                       | < 2021年04月12日 (月) | >   | ¥     |       |                  | ₿ 更新                      |                   |                     |               |                |                 |                             |
| # プロジェクト一覧            | 作業登録 配置計画図 揚      | 重搬出 | 入 8   | 機械登録  | 安全巡視             | 北指摘 現場                    | 易情報               |                     |               |                |                 |                             |
| ■ 作業データ出力 (CSV)       |                   |     |       |       |                  |                           |                   | 8                   |               | - (            |                 | 9                           |
| ■ 設備稼働時間集計(CSV)       | + 新規登録 ① 過去情報     | 報から | 3Ľ-   | A (2) | を開催              | 5 INNER                   | 44                | D PDF出              | ħ             |                | œ ø             | ※ 全画面表示                     |
| ≥ 作業実績月間集計            | 7 🔽 揚重 🔽 ゲート      |     |       |       |                  | 4                         |                   |                     |               |                | 2               | * E 3                       |
| 8 アカウント情報             | 設備名称              | 6   | 06:00 | 07:00 | 08:00            | 09:00                     | 10:00             | 11:00               | 12:00         | 13:00          | 14:00           | 15 H                        |
| G ログアウト               | 資材2               | 0   |       |       | 2 東京組<br>メモメモメ   | 荷物 車種<br>モ                |                   |                     |               |                |                 | 11回(m)<br>23回(町)<br>4300(町) |
|                       |                   |     |       | 5     | Z 東京組<br>携帯 999- | 荷物123 品川7<br>9999-9999 マニ | Z千葉コー:<br>千葉9999( | ドレーション<br>運転次郎)     | / 荷物123       | 4t             |                 | 8:200                       |
|                       | ゲート1              | 0   |       |       |                  | 2:                        | 埼玉工務店<br>転者:運転    | 鉄筋 10t<br>太郎 (12345 | トラック<br>5678) | Z千葉コー<br>マニュアル | ボレーショ<br>テストです。 | <mark>ン </mark> 荷物1234      |
|                       | 重機1               | 0   |       |       | 2.東京組<br>メモメモ    |                           |                   |                     |               |                |                 |                             |
|                       |                   |     |       |       |                  |                           | 2                 | 千葉コーボ               | レーション         |                |                 |                             |

| 1 | ₽           | ボードビューへ切り替えます                                                                                               |
|---|-------------|----------------------------------------------------------------------------------------------------|
| 2 | [昼]/ [夜]ボタン | 揚重予約スケジュール表の開始時間の表示を切替できます<br>[昼] … 0:00開始、[夜] … 6:00開始                                                     |
| 3 | [表示期間]      | 予約一覧を日表示、週表示、月表示に切替できます                                                                                     |
| 4 | 設備予約一覧      | 指定された日付の予約状況をガントチャート形式で表示します                                                                                |
| 5 | 予約ガントバー     | 1件の予約をガントバーで表示します。<br>ガントバーをクリックで、登録済の予約を編集、コピーができ<br>ます。<br>編集画面を開かずに、ボードビュー上でもドラッグ&ドロップ<br>で予約を変更・移動が可能です |
| 6 | [+][-]ボタン   | 指定の設備に対して、表示する行の追加・削除ができます                                                                                  |
| 7 | [揚重]/[ゲート]  | 予約一覧を設備種別(揚重/ゲート)で絞込み表示ができます                                                                                |
| 8 | [PDF出力]ボタン  | ボードビューの形式で揚重予約スケジュール表をPDF出力し<br>ます                                                                          |
| 9 | [全画面表示]ボタン  | 全画面表示に切替できます                                                                                                |

# 揚重搬出入」ビューを活用する (2/3)

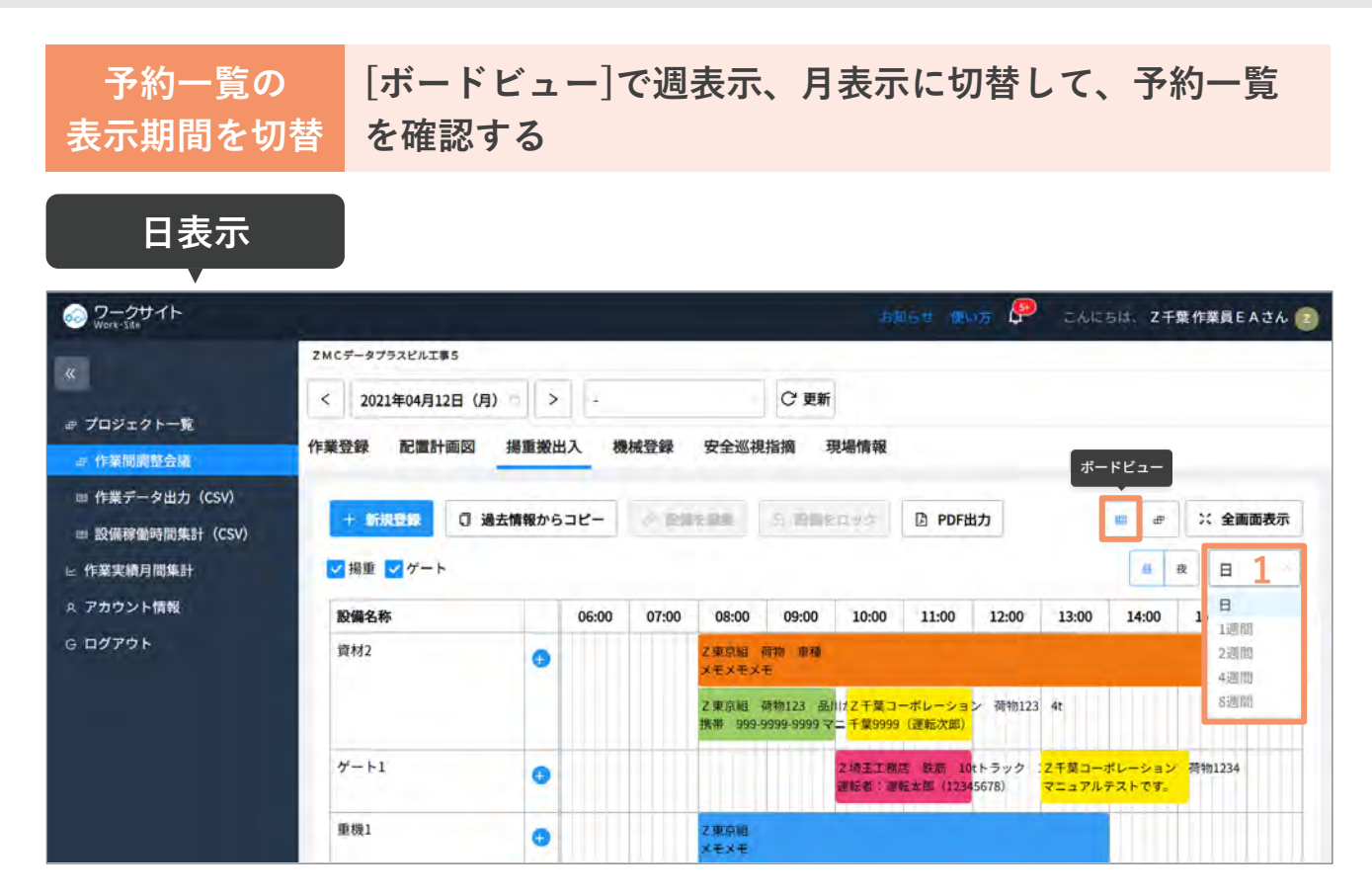

#### 週・月表示

| の ワークサイト Work-Site                                                                                         | inist mor 🖗                                                                                                    | こんにちは、 Ζ千葉作業員EAさん 😰                                 |
|----------------------------------------------------------------------------------------------------|----------------------------------------------------------------------------------------------------|-----------------------------------------------------|
| ≪<br>Ⴥ ブロジェクト一覧<br>→ 作業問題総合業                                                                               | ZMCデータブラスビルIT事5       く     2021年04月12日(月)       >     -       作業登録     配置計画図       掲重搬出入     機械登録       安全巡視指摘     現場情報       |                                                     |
| <ul> <li>□ 「P#RNNELECTAR</li> <li>□ 作業データ出力 (CSV)</li> <li>□ 設備稼働時間集計 (CSV)</li> <li>□ 作業実績月間集計</li> </ul> | + 新規登録 □ 過去情報からコピー ● 予約も表記 三 再換きロック □ PDF出力<br>▽ 掲重 ▽ ゲート 資材2 2                                                                | ホートビュー<br>19 47 X 全画面表示<br>単 改 1週間                  |
| <ul> <li>ペ アカウント情報</li> <li>G ログアウト</li> </ul>                                                             | 資材2 08:00 09:00 10:00 11:00 12:00 ゲート1 重型1 2021年04月12日(月) 重型1 2次京組 荷物 単種 メモメモメモ Z東京組 荷物123 品川/2王英コーポレーション 荷物456                | 13:00 14:00 1 1週間<br>2週間<br>4週間<br>ローリー習志野か9999 8週間 |
|                                                                                                    | 携帯 999-9999-9999 マニメモメモメモ<br>2021年04月13日(火)<br>2021年04月14日(水)<br>・<br>・<br>・<br>・<br>・<br>・<br>・<br>・<br>・<br>・<br>・<br>・<br>・ |                                                     |
|                                                                                                    | 2021年04月15日 (木)<br>2021年04月16日 (金)<br>4                                                                                        |                                                     |

| 1 | [表示期間] | 予約一覧を日表示、週表示、月表示に切り替えることができ<br>ます                       |
|---|--------|---------------------------------------------------------|
| 2 | [設備]   | 日表示以外の表示期間を選択すると、[設備]の選択が必須と<br>なり、設備ごとに表示を切り替えることができます |

Copyright MC Data Plus, Inc. all rights reserved.

# 湯重搬出入」ビューを活用する (3/3)

[リストビュー]に切替して、登録された予約の確認を行う ビューの活用 リストビュー 設備毎に1予約1行でスケジュールを確認できるビューです の ワークサイト 1000世 愛いた Ҏ こんにちは、Z千葉作業員EAさん 💽 ZMCデータプラスビル工事5 < 2023年04月12日 (水) > -℃ 更新 # プロジェクトー覧 作業登録 配置計画図 揚重搬出入 機械登録 安全巡視指摘 現場情報 ◎ 作業問題整合課 8 ■ 作業データ出力 (CSV) ※ 全画面表示 + 新規登録 □ PDF出力 田 ■ 設備稼働時間集計(CSV) 2 🔹 🕫 ○ 図 揚重 ▼ ゲート ヒ 作業実績月間集計 R アカウント情報 終了 時間 開始 初始 11:00 企業名 131 台数 XŦ 06:00 07:00 08:00 09:00 10:00 時間 G ログアウト 回設備名:資材2 Z東京組 荷物123 品川か9999 携帯 999-9999-9999マ 08:00 10:00 ニュアルテストです。 Z東京組 荷物 車種 メモメモメモ 08:00 17:00 Z千葉コーポレ 荷物123 4t 1台 千葉9999 (運転次郎) 10:10 12:00 5<sup>ション</sup> 日設備名:ゲート1 Z千葉コーポレ 生コン ミキサー車 2台 XEXE 07:10 09:00 ーション Z埼玉工務店 鉄筋 10tトラック 1台 運転者:運転太郎(1234 10:00 12:00 5678) Z千葉コーポレ 荷物1234 マニュアルテストです。 13:00 15:10 ーション

| 1 | ■           | リストビューへ切り替えます                                                                                               |
|---|-------------|----------------------------------------------------------------------------------------------------|
| 2 | [昼]/ [夜]ボタン | 揚重予約スケジュール表の開始時間の表示を切替できます<br>[昼] … 0:00開始、[夜] … 6:00開始                                                     |
| 3 | 設備予約一覧      | 指定された日付の予約状況をガントチャート形式で表示します。<br>1予約1行で現し、かつ設備ごとのまとまりで時系列に自動整列<br>した状態で表示します                                |
| 4 | 予約ガントバー     | 1件の予約をガントバーで表示します。<br>ガントバーをクリックで、登録済の予約を編集、コピーができ<br>ます。<br>編集画面を開かずに、リストビュー上でもドラッグ&ドロップ<br>で予約を変更・移動が可能です |
| 5 | [+][-]ボタン   | 設備毎のグループの表示はトグルボタン(                                                                                         |
| 6 | [揚重]/[ゲート]  | 予約一覧を設備種別(揚重/ゲート)で絞込み表示ができます                                                                                |
| 7 | [PDF出力]ボタン  | リストビューの形式で揚重予約スケジュール表をPDF出力し<br>ます                                                                          |
| 8 | [全画面表示]ボタン  | 全画面表示に切替できます                                                                                                |

# 揚重搬出入の予約編集

資機材の搬出入・揚重の予定の編集方法は2つあります。

- 1. 一覧画面から直接編集 (⇒下記参照)
- 2. 詳細画面を開いて編集・削除 (⇒44ページ参照)

#### 1. 一覧画面から直接編集

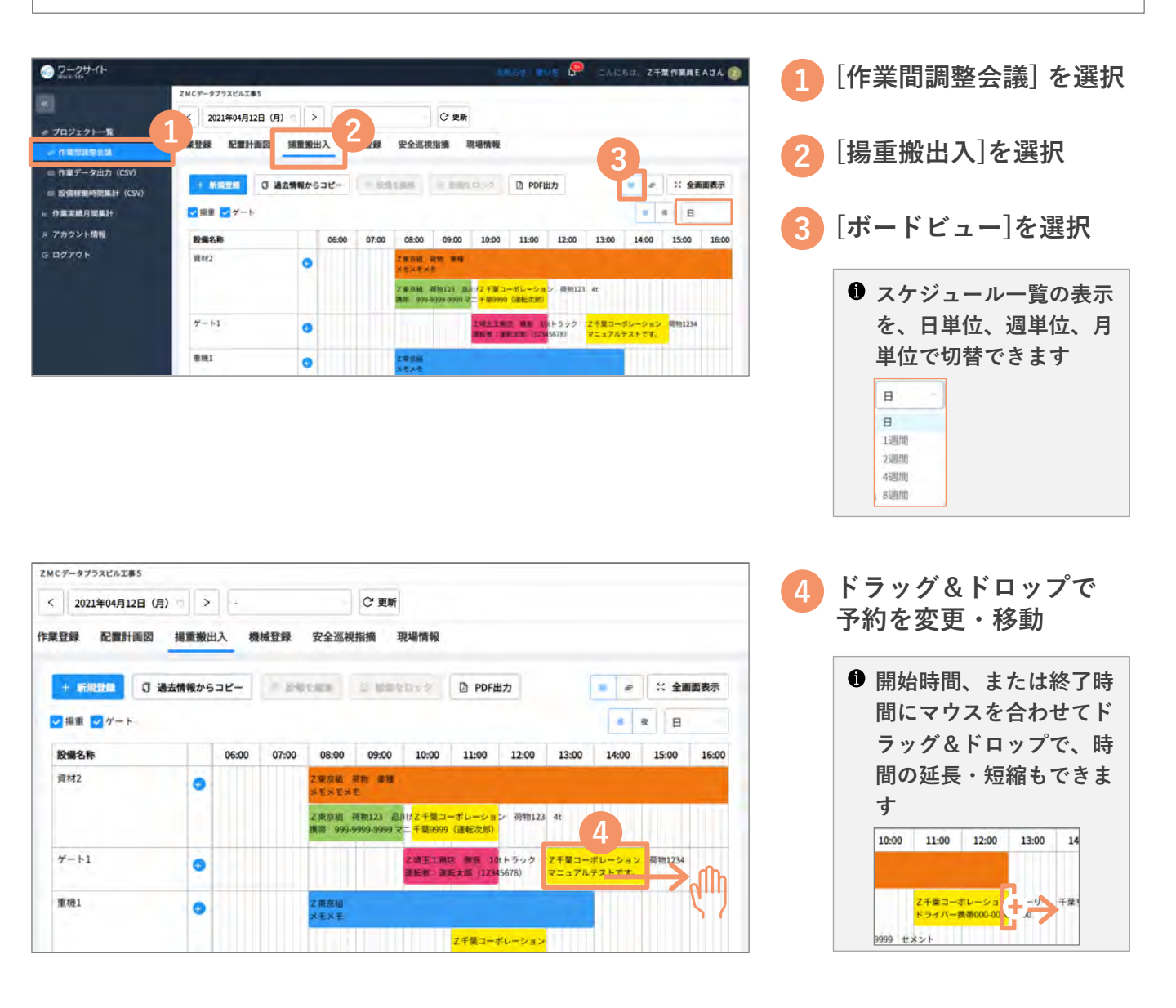

#### 2. 詳細画面を開いて予約を編集・削除する ZMCデータプラスビル工事5 揚重搬出入画面を表示し < 2021年04月12日 (月) つ > -○ 更新 ます 作業登録 配置計画図 揚重搬出入 機械登録 安全巡視指摘 現場情報 ■ *→* × 全面面表示 〇 過去情報からコピー + 1010040 ☑ 搨重 ☑ ゲート 8 8 B 14:00 15:00 16:00 設備名称 08:00 09:00 11:00 12:00 13:00 06:00 07:00 10:00 資材2 原京組 荷物 重種 0 Z東京船 商物123 品川(Z千葉コーボレーション 荷物123 4t 1台 携帯 999-5999-5999 マニ千葉9999 (運転次郎) 対象の予約をクリック 2 埼玉 1 新告 数約 10tトラック 2 干菜 コーボレーション 荷物1234 音転者 - 運転大郎(12345678) マニュアルテストです。 ゲート1 Z千葉コーポレーション メモメモ 生コン 0 重模1 0 THE R. NO. 予約情報 2 [編集] ボタンをクリック 設備名称: ゲート1 利用期間: 2021/04/12 07:10 - 2021/04/12 08:00 企業名: Z千葉コーポレーション 削除する場合は、 荷物: 生コン 車種: ミキサー車 [削除]ボタンを 台数: 2台 クリック メモ: メモメモ 削除 編集 שצ-予約を編集 X 項目を編集 ※は必須項目です [登録]ボタンをクリック 最終更新: 2021-04-11 16:35 ( Z千葉 作業員 E A ) 初回登録: 2021-04-10 10:31 (2千葉作業員EA) 3 ◎ 設備名称: ケート1 ※期間(利用開始日時): 2021年04月12日(月) 07;10 ※期間(利用終了日時): 2021年04月12日(月) 09:00 - 企業名: Z千葉コーポレーション 二次以下の協力会社を表示する 荷物: 生コン 庫種: ミキサー面 台数: 2台 XE: XEXE 色設定: Δ キャンセル 20

# 揚重搬出入のPDF出力

資機材の搬出入・揚重の予定のPDF出力方法は3つあります。

- 1. ボードビューで日ごとに出力(⇒下記参照)
- 2. ボードビューで週ごとに出力 (⇒<u>46ページ参照</u>)
- 3. リストビューで出力 (⇒<u>47ページ参照</u>)

1. ボードビューで日ごとに出力

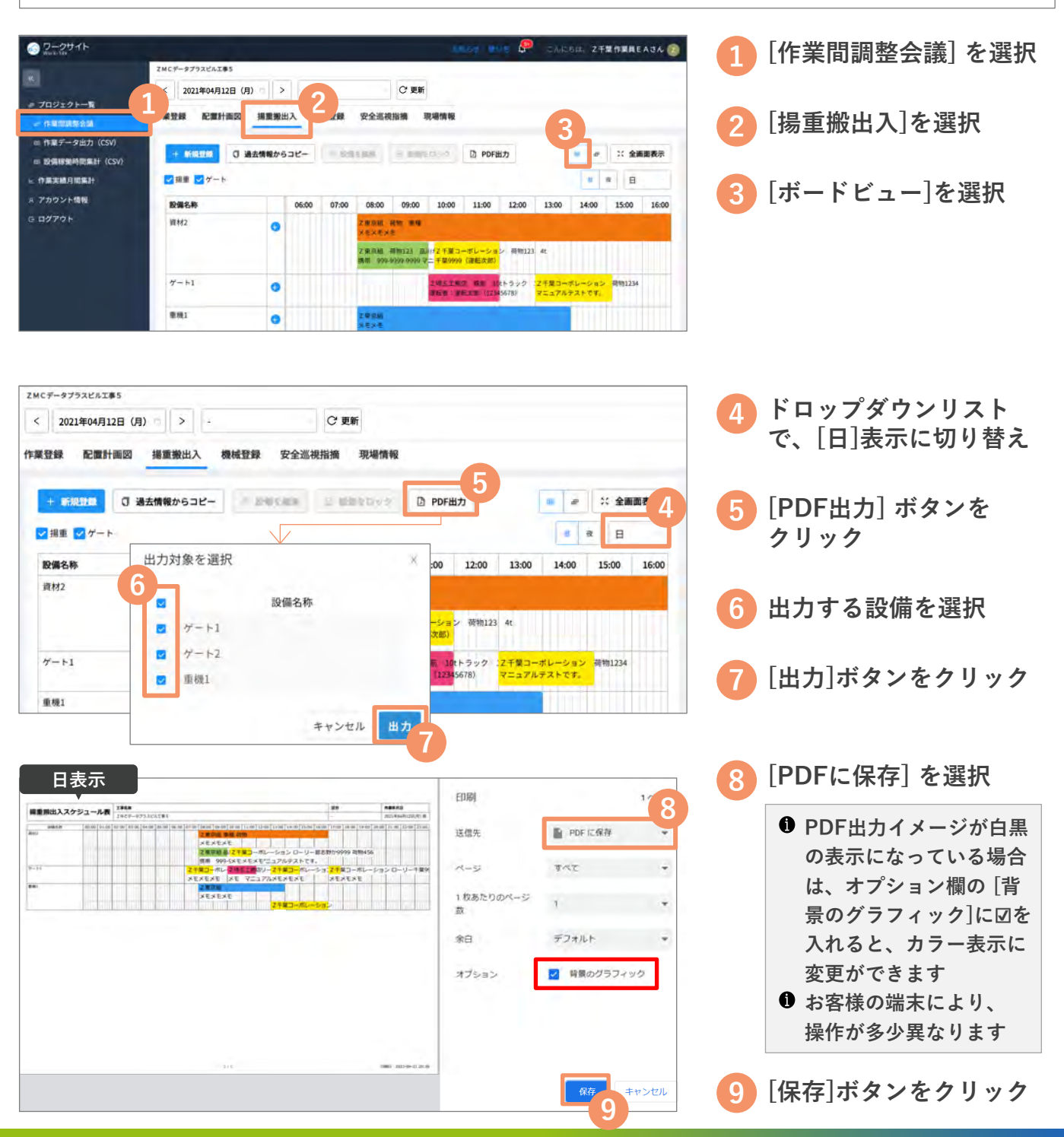

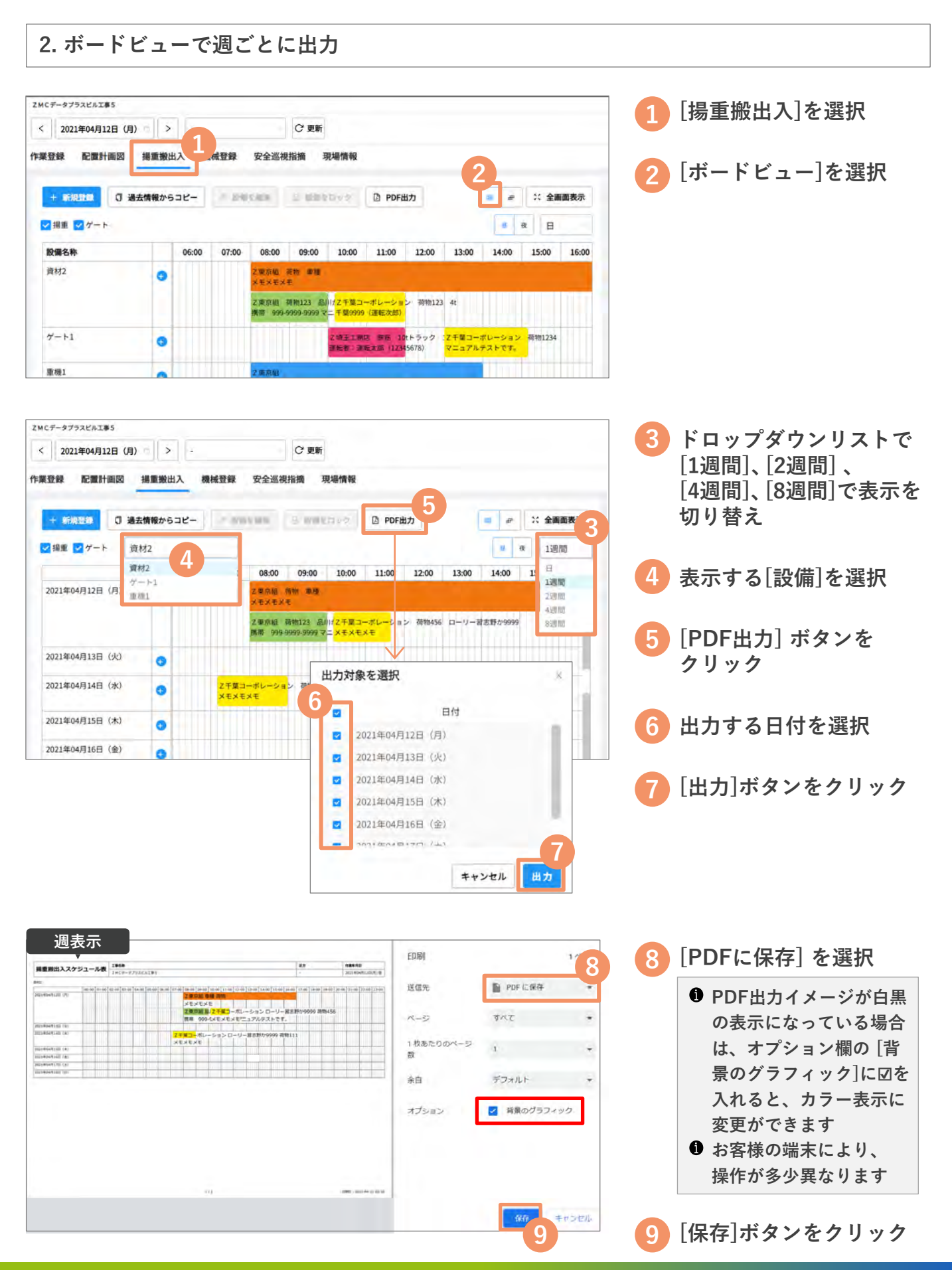

#### 3. リストビューで出力 ZMCデータプラスビル工事5 [揚重搬出入]を選択 < 2021年04月12日 (月) つ > (ご 更新 作業登録 配置計画図 揚重搬出入 成發發 安全巡視指摘 現場情報 [リストビュー]を選択 · ENGLASE L Mather PDF出力 ≥ ☆ 全面面表示 + 新規登録 ① 過去情報からコピー ...... □ 損重 □ ゲート 8 2 B 設備名称 07:00 08:00 09:00 10:00 11:00 12:00 13:00 14:00 15:00 16:00 06:00 資材2 東京組 荷物 重種 0 Z東京組 荷椀123 品川はZ千葉コーボレーション 荷物123 4t 999-9999-9999マニ千葉99999 (運転次部) 壊王工商店 御祭 10たラック 12千葉コーボレーション 荷物1234 転者:遺転主郎(12345678) マニュアルテストです。 ゲート1 • 重模1 ZMCデータブラスビル工事5 「PDF出力] ボタンを < 2021年04月12日 (月) > -○ 更新 クリック 作業登録 配置計画図 揚重搬出入 機械登錄 安全巡视指摘 現場情報 D PDF出力 🐖 🥣 💥 全面面表示 + 新知識的 〇 過去情報からコピー - おおりのお ひびまりょう 出力する設備を選択 Δ 図報節 マゲート a a 終了 時間 企業名 荷袖 1121 台数 XE 06:00 07:00 11:00 08:00 09:00 10:00 □設備名:資材2 5 出力する開始時間を設定 Z東京組 荷物123 高川か9999 携帯 999-9999-9999マ 08:00 10:00 ニュアルテストです XEXEXE 荷物 08:00 17:00 Z東京組 审理 Z千葉コーポレ 10 0 12:00 荷物123 1台 千葉9999(運転次郎) 4t. [出力]ボタンをクリック 6 ション 出力対象を選択 8. 日設備名:ゲート1 Z千篇コーボレ 生コン ミキサー車 2台 ×ŧ 設備名称を設定してください ーション Ζ Z埼玉工務店 鉄筋 10tトラック 1台 運動。 5678) 設備名称 Z千葉コーボレ 荷物1234 7=2 順材2 ション e. サート1 日1段備名:重根1 2.東京編 xex 2 重接1 2.対象時間を設定してください ※設定時間~14時間が対象として出力されます 07.00 6 キャンセル 出力 [PDFに保存] を選択 印刷 814 877 618 618 6 Al 10 Al 10 100 10 100 10 10 10 送信先 PDF IC保存 PDF出力イメージが白黒 の表示になっている場合 x-3 37.6 は、オプション欄の「背 1 枚あたりのページ 数 景のグラフィック]に図を 余白 デフォルト 入れると、カラー表示に ☑ 背景のグラフィック オブション 変更ができます ● お客様の端末により、 操作が多少異なります キャンセル [保存]ボタンをクリック 8

#### 機械の登録

持ち込み機械などの稼働時間を登録します。入力方法は、2つあります。

- 1. [+新規登録]ボタンで入力(⇒下記参照)
- 2. [指定日からコピー]ボタンで入力 (⇒49ページ参照)

1. [+新規登録]ボタンで機械を登録 👥 💭 こんにちは、 Z千葉作葉員EAさん 👩 「作業間調整会議」を選択 ZMCデータプラスビル工事5 < 2021年04月12日 (月) > -○ 更新 ■ プロジェクトー覧 [機械登録]を選択 作業登録 配置計画図 揚重搬出入 機械登録 巡視指摘 現場情報 (CSV) (CSV) ○ 指定日からコピー ▽ 絞込検索 新規管理 > 股偏線像時間集計 (CSV) [+新規登録]をクリック ■ 設備稼働時間集計 (CSV) # 作業実績月間集計 企業名 設備名称 機種 A アカウント情報 G ログアウト 機械の登録情報がありません ① 指定日からコピー 新規登録 各項目を入力 ※は必須項目です [登録]ボタンをクリック 分類: 阮榑登録 4 ※企業名: (1次) Z千葉コーボレーション:山留支保工工事 二次以下の協力会社を表示する 職種: 建設機械運転工 設備名称: テスト設備 CO2排出対象: 💷 ※機種: マニュアルテスト履 ※仕様:マニュアルテスト機01 台数: 1台 稼働時間: 6,00時間 ● [登録]ボタンのクリック 内残業時間: 1.00時間 漏れにご注意ください! 備考: キャンセル ....

#### 機械の登録

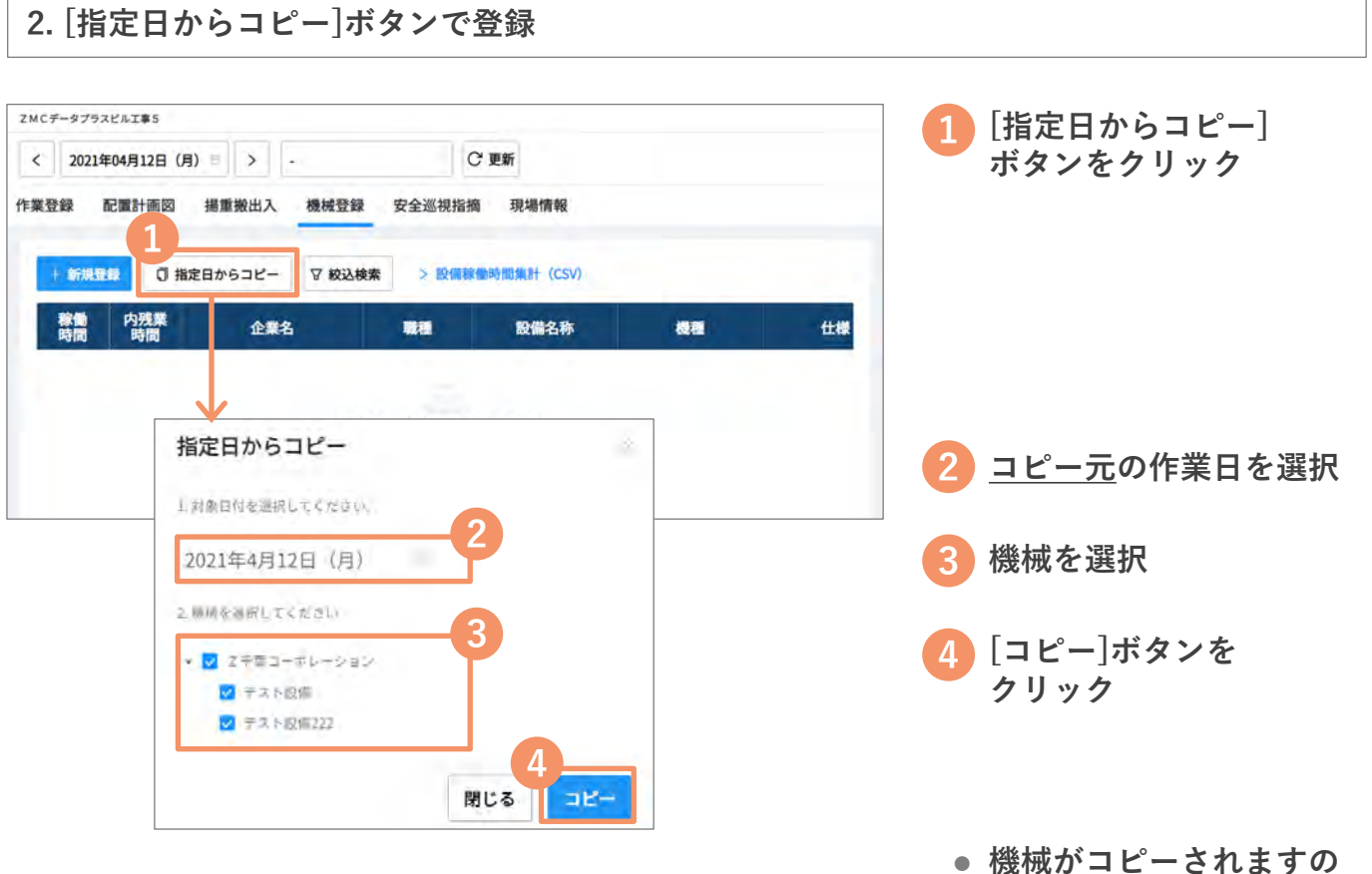

 で、必要に応じて編集を
 行ってください

登録機械の編集

登録した機械を編集・削除します。

#### 登録機械を編集・削除

| S ワークサイト                                                                                               | 16000 mut 🖗1.650. 27#ft                            | RAEM              |
|----------------------------------------------------------------------------------------------------|----------------------------------------------------|-------------------|
|                                                                                                    | ZMC#->79xCAI#5                                     | 📕 🚹 [作業間調整会議] を選択 |
| # 709±71-1                                                                                             |                                                    |                   |
| <ul> <li>         ・ 作業局容接合議         <ul> <li>             作業データ出力(CSV)         </li> </ul> </li> </ul> |                                                    | - 2 [機械登録]を選択     |
| ■ 股端線動利型集計 (CSV)                                                                                       | + 第612日 ① 指定日からコピー ▽ 約3.85元 → F2回日前の1511+ (CSV)    |                   |
| A アカウント情報                                                                                              | 時間                                                 | 🎽 🚯 対象の機械の行自体を    |
| G 87771                                                                                                | 3 6 1 Z千葉コーボレーショ 建設機械運転 テスト設備 アニュアルテスト 2 コンアルテスト 1 |                   |
|                                                                                                    | 3 0 2 + 第二 - ボレーショ クレーンエ テスト設備222 機種テスト1 仕様テスト2    | 2992              |
|                                                                                                    |                                                    | 1                 |
|                                                                                                    |                                                    |                   |
|                                                                                                    |                                                    |                   |
| 設備稼働実績を                                                                                                | 編集                                                 |                   |
| ※は必須項目です                                                                                               |                                                    | 4 項目を編集           |
|                                                                                                    |                                                    |                   |
|                                                                                                    | 分類:機構發展                                            | 5 [登録]ボタンをクリック    |
| 4                                                                                                    | 企業名・Z千葉コーボレーション:山留支保工工事                            |                   |
|                                                                                                    | REAL LAND-ALLANDERTY                               |                   |
|                                                                                                    | ●編 作用 - 注意 (2) 代理 代表 注重 15 上                       |                   |
|                                                                                                    | 設備名称: デスト設備                                        | 判除ナス担合け           |
| CO                                                                                                    | 27排出对象: 🔨                                          | 削除りる場合は、          |
|                                                                                                    | 奈勝橋 マニュアルテスト感                                      | [削除する]ボタンを        |
|                                                                                                    |                                                    | クリック              |
|                                                                                                    | ※ 住根:マニュアルテスト機01                                   |                   |
|                                                                                                    | 台数: 1台                                             |                   |
|                                                                                                    | 廢働時間: 6.00時間                                       |                   |
| rt                                                                                                    | 585 198 à MI - 5 DD BERM                           |                   |
| Ь                                                                                                    | 222/me.42107-4 17-077-442105                       |                   |
|                                                                                                    | 個考                                                 |                   |
|                                                                                                    |                                                    |                   |
|                                                                                                    |                                                    |                   |
|                                                                                                    | Ī                                                  | ● [登録]ボタンのクリック    |
|                                                                                                    |                                                    |                   |
|                                                                                                    |                                                    | /個10~~/二息ヽ/こでい!   |

# 安全巡視指摘 指摘内容の確認

元請会社などからの安全巡視指摘是正依頼の内容を確認します。

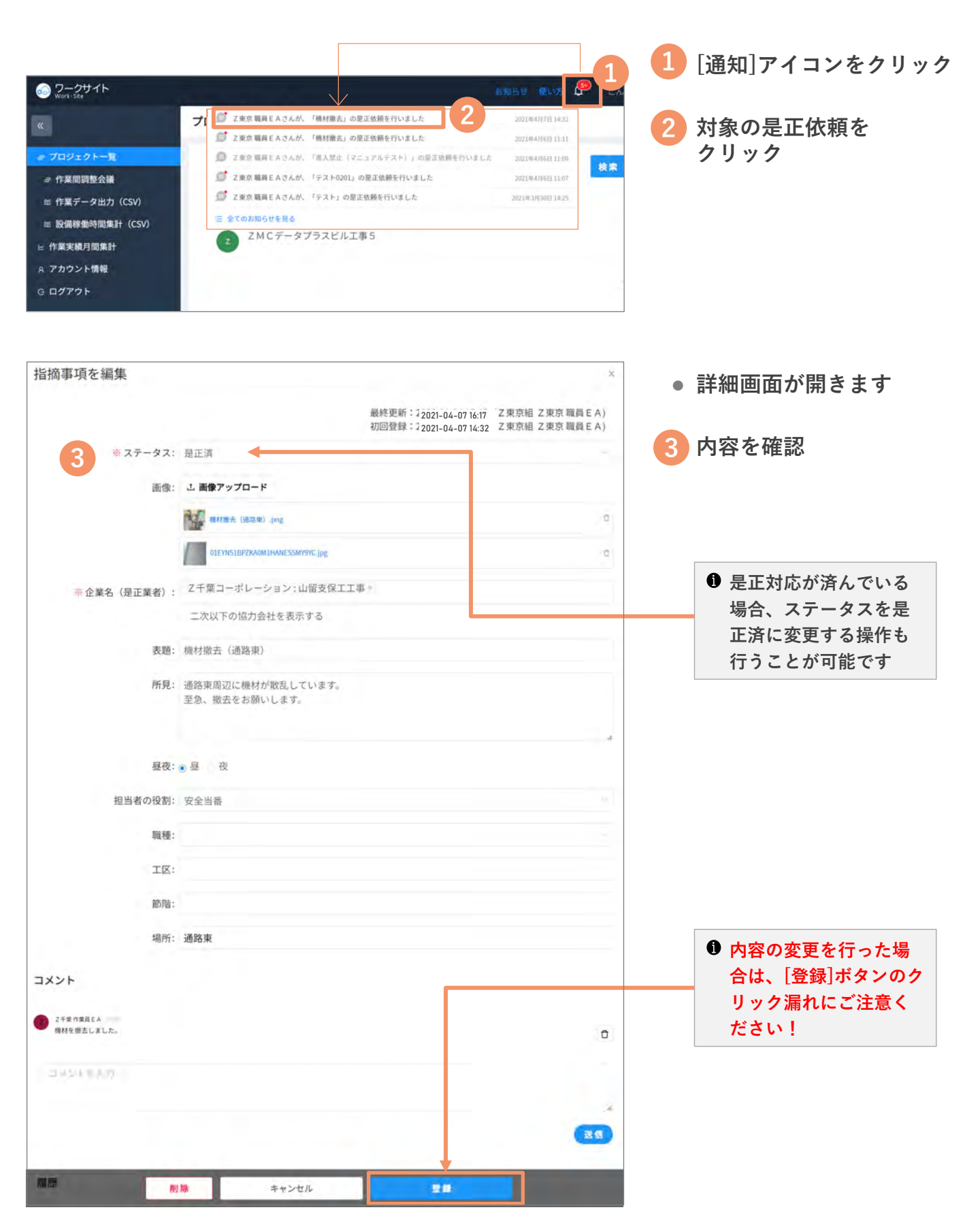

# 安全巡視指摘 是正後の操作

是正後はステータスを変更し、報告します。操作方法は2つあります。

- 1. ドラッグアンドドロップで変更 (⇒本ページ上端参照)
- 2. 詳細画面から変更 (⇒<u>51ページの 3 を参照</u>)

1. ドラッグアンドドロップで変更

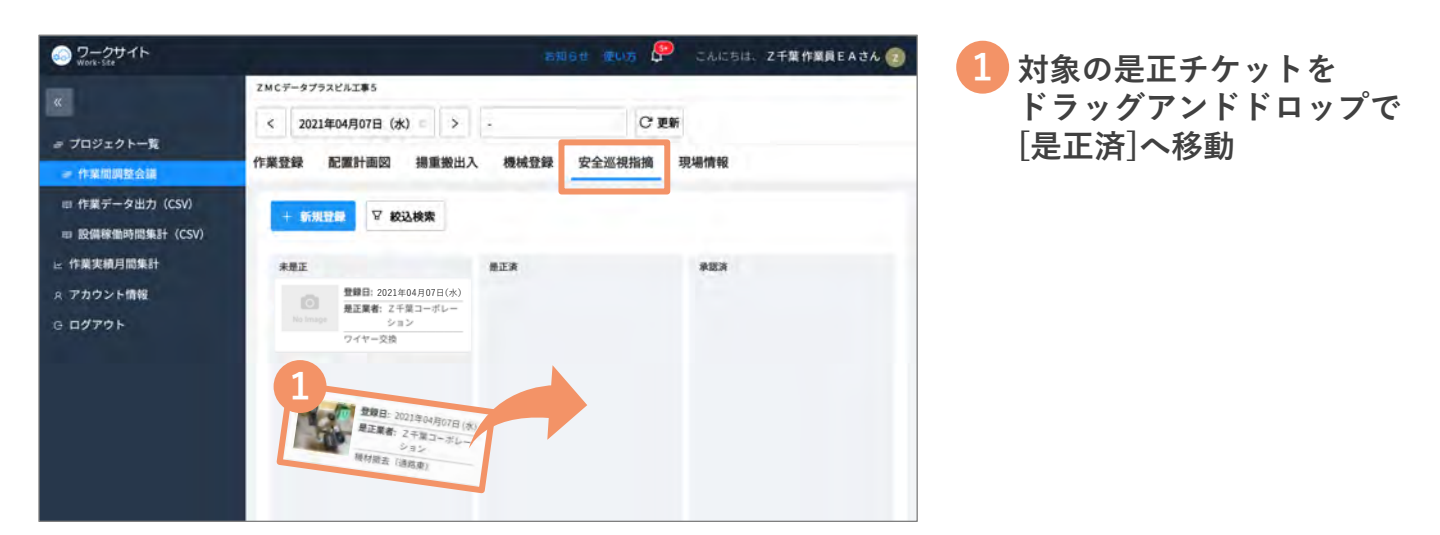

# 現場情報・お知らせの確認

今週の災害防止重点目標、会議の開始時間や各担当者名などの調整会議の基本情報や、元請 会社からのお知らせを確認します。

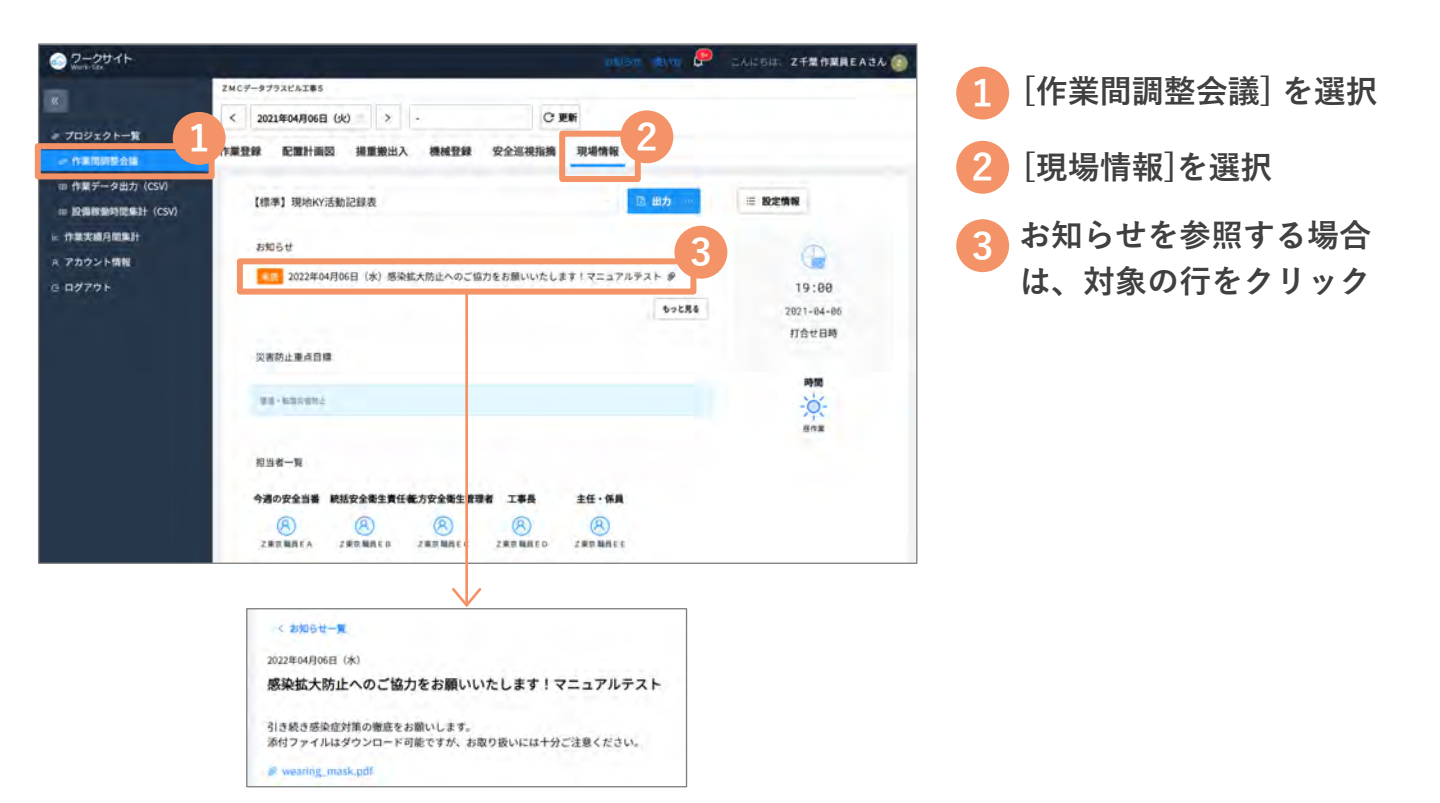

作業データ出力(CSV)

登録した作業内容を希望の条件で絞り込み、出力します。

#### 作業データ(CSV)の出力

| ワークサイト<br>Work-Size                                                                                                    | -                                                                                                    |                                                                                                    | -2006                                                                                                    | sa ana 🚒                                                                                                    | CALSIA ZTAT                                                                                                    | AREACT U                                                     |   |                                                                      |
|----------------------------------------------------------------------------------------------------|----------------------------------------------------------------------------------------------------|----------------------------------------------------------------------------------------------------|----------------------------------------------------------------------------------------------------|----------------------------------------------------------------------------------------------------|----------------------------------------------------------------------------------------------------|--------------------------------------------------------------|---|----------------------------------------------------------------------|
| t i                                                                                                    | ZMC7                                                                                                    | タブラスビルエ幕5                                                                                                    |                                                                                                    |                                                                                                    |                                                                                                    |                                                              |   | を選択                                                                  |
| プロジェクト一覧                                                                                                    | TF <sub>₹7</sub>                                                                                                    | 2                                                                                                    |                                                                                                    |                                                                                                    |                                                                                                    |                                                              |   |                                                                      |
| <ul> <li>作業間調整会議</li> <li>作業データ出力 (CSV)</li> </ul>                                                                                                    | 1                                                                                                    | 这検索 Lir CSV出力                                                                                                    |                                                                                                    |                                                                                                    |                                                                                                    |                                                              | 2 | [絞込検索]ボタンを                                                           |
| 2股儲稼働時間集計(CSV<br>作業実績日間集計                                                                                                    | 0                                                                                                    |                                                                                                    |                                                                                                    |                                                                                                    |                                                                                                    |                                                              |   | クリック                                                                 |
| アカウント情報                                                                                                    |                                                                                                    |                                                                                                    | 検索条件を設た                                                                                                    | 定してください                                                                                                    |                                                                                                    |                                                              |   |                                                                      |
| 込検索                                                                                                    |                                                                                                    |                                                                                                    |                                                                                                    |                                                                                                    |                                                                                                    |                                                              | • | 絞込検索画面が表示                                                            |
| 多日付                                                                                                    |                                                                                                    |                                                                                                    |                                                                                                    |                                                                                                    |                                                                                                    |                                                              |   | 01159                                                                |
| 021-04-05                                                                                                    | ~ ~ 3                                                                                                    | 2021-04-06                                                                                                    | -3                                                                                                    |                                                                                                    |                                                                                                    |                                                              | 3 | 出力対象の日付を選択                                                           |
| 索条件                                                                                                    |                                                                                                    |                                                                                                    |                                                                                                    |                                                                                                    |                                                                                                    |                                                              |   |                                                                      |
| 8 企業名                                                                                                    | 含む                                                                                                    | Z千葉コー…                                                                                                    | 4                                                                                                    |                                                                                                    |                                                                                                    |                                                              | 4 | 必要に応じて作業デー                                                           |
| +                                                                                                    |                                                                                                    |                                                                                                    |                                                                                                    |                                                                                                    |                                                                                                    |                                                              |   | を絞り込む余件を設定                                                           |
|                                                                                                    |                                                                                                    |                                                                                                    | 5                                                                                                    |                                                                                                    |                                                                                                    |                                                              | 5 | 「給卖]をクリック                                                            |
|                                                                                                    |                                                                                                    | 即じる                                                                                                    |                                                                                                    |                                                                                                    |                                                                                                    |                                                              |   |                                                                      |
| データブネッビル下車を                                                                                                    |                                                                                                    | 閉じる                                                                                                    | **                                                                                                    |                                                                                                    |                                                                                                    |                                                              |   |                                                                      |
| データブラスビルII専5<br>業データ出力 (CS<br>マ 校込検索<br>プロジェクト                                                                                                    | V)<br>VED<br>MED<br>MED<br>MED<br>MED<br>MED<br>MED<br>MED<br>MED<br>MED<br>M                                                                                                    | 閉じる                                                                                                    | 企業名                                                                                                    | 工事内容                                                                                                    | 調練                                                                                                    |                                                              | • | 作業データー覧が表示<br>されます                                                   |
| データプラスピルエ巻5<br>業データ出力(CS<br>7 校込検索<br>プロジェクト<br>ZMCデータプラスピ<br>レ工事5                                                                                                    | With the second second                                                                                                    | 閉じる<br>小正した<br>作業日<br>2021-04-06                                                                                                   | 企業名<br>2千葉コーボレーショ<br>ン                                                                                                    | 工事内容                                                                                                    | 職種<br>PC・ALC王                                                                                                    | Z千葉                                                          | • | 作業データー覧が表示<br>されます                                                   |
| データプラスビルエ専5<br>美データ出力(CS<br>7 校込検索<br>フロジェクト<br>2.MCデータプラスビ<br>レエ専5<br>2.MCデータプラスビ<br>レエ専5                                                                                                    | V)<br>V世力<br>区分                                                                                                    | 閉じる<br>(作業日<br>2021-04-06<br>2021-04-06                                                                                            | 企業名                                                                                                    | <b>工事内容</b><br>山留支保工工事<br>山留支保工工事                                                                                                    | 職種<br>PC・ALCI<br>PC・ALCI                                                                                                    | 2千葉<br>2千葉                                                   | • | 作業データー覧が表示<br>されます<br>[CSV出力]ボタンを<br>クリック                            |
| データプラスビル工事5<br>美データ出力(CS<br>7 校込検索<br>プロジェクト<br>ごMCデータブラスビ<br>ご事5<br>ごMCデータブラスビ<br>い工事5<br>ごMCデータブラスビ<br>い工事5                                                                                                    |                                                                                                    | 期にる<br>作業日<br>2021-04-06<br>2021-04-06<br>2021-04-06                                                                               | 企業名<br>2千葉コーボレーショ<br>ン<br>2千葉コーボレーショ<br>ン<br>2千葉コーボレーショ<br>ン                                                                                                    | <b>工事内容</b><br>山留支保工工事<br>山留支保工工事<br>山留支保工工事                                                                                                    | 職種<br>PC・ALCI<br>PC・ALCI<br>PC・ALCI                                                                                                    | Z千葉<br>Z千葉<br>Z千葉                                            | 6 | 作業データ一覧が表示<br>されます<br>[CSV出力]ボタンを<br>クリック                            |
| データブラスビルI車5<br>義データ出力(CS<br>7 校込検索 □ CS<br>プロジェクト<br>ビMCデータブラスビ<br>レIT事5<br>CMCデータブラスビ<br>しIT事5<br>CMCデータブラスビ<br>UT第5                                                                                                    | V)<br>W出力<br>区分                                                                                                    | 内正した<br>作業日<br>2021-04-06<br>2021-04-06<br>2021-04-06<br>2021-04-06                                                                | 企業名<br>2千葉コーボレーショ<br>ン<br>2千葉コーボレーショ<br>ン<br>2千葉コーボレーショ<br>ン<br>2千葉コーボレーショ<br>ン<br>2千葉コーボレーショ<br>ン                                                                                                    | <b>工事内容</b><br>山留支保工工事<br>山留支保工工事<br>山留支保工工事<br>山留支保工工事                                                                                                    | 職種<br>PC・ALCI<br>PC・ALCI<br>PC・ALCI<br>PC・ALCI                                                                                                    | 乙千弾<br>乙千型<br>乙千型<br>乙千型<br>乙千型<br>乙千型                       | 6 | 作業データ一覧が表示<br>されます<br>[CSV出力]ボタンを<br>クリック                            |
| データブラスビルエ車5 業データ出力 (CS) マ 校込検索 プロジェクト Z MCデータブラスビルエ事5 Z MCデータブラスビルエ事5 Z MCデータブラスビルエ事5 Z MCデータブラスビルエ事5                                                                                                    | V)<br>V进力<br>区分                                                                                                    | 内定る<br>(小正した)<br>2021-04-06<br>2021-04-06<br>2021-04-06<br>2021-04-06<br>2021-04-06                                                | 企業名                                                                                                    | <b>工事内容</b><br>山留支保工工事<br>山留支保工工事<br>山留支保工工事<br>山留支保工工事<br>山留支保工工事                                                                                                    | <b>職種</b><br>РС・АLСІ<br>РС・АLСІ<br>РС・АLСІ<br>РС・АLСІ<br>РС • АLСІ<br>РС • АLСІ<br>РС • АLСІ                                                                                                    | 乙千型<br>乙千型<br>乙千型<br>乙千型<br>乙千型<br>乙千型                       | 6 | 作業データー覧が表示<br>されます<br>[CSV出力]ボタンを<br>クリック                            |
| マタブラスビルエ事5 第データ出力 (CS) アロジェクト スロジェクト スロビデータブラスビルエ事5 スMCデータブラスビルエ事5 スMCデータブラスビルエ事5 スMCデータブラスビルエ事5 スMCデータブラスビルエ事5 スMCデータブラスビルエ事5 スMCデータブラスビルエ事5 スMCデータブラスビルエ事5                                                                                                    | W)<br>W出力<br>区分<br>星<br>夜<br>夜                                                                                                    | 中ました<br>中楽日<br>2021-04-06<br>2021-04-06<br>2021-04-06<br>2021-04-06<br>2021-04-06<br>2021-04-06                                    | 企業名<br>2千葉コーボレーショ<br>ン<br>2千葉コーボレーショ<br>ン<br>2<br>千葉コーボレーショ<br>ン<br>2<br>千葉コーボレーショ<br>ン<br>2<br>千葉コーボレーショ<br>ン<br>2<br>千葉コーボレーショ<br>ン<br>2<br>千葉コーボレーショ<br>ン<br>2<br>千葉コーボレーショ<br>ン<br>2<br>千葉コーボレーショ<br>ン<br>2<br>2<br>千葉コーボレーショ<br>ン<br>2<br>5<br>2<br>5<br>2<br>5<br>2<br>5<br>2<br>5<br>2<br>5<br>2<br>5<br>2<br>5<br>5<br>5<br>5<br>5<br>5<br>5<br>5<br>5<br>5<br>5<br>5<br>5 | <b>工事内容</b><br>山留支保工工事<br>山留支保工工事<br>山留支保工工事<br>山留支保工工事<br>山留支保工工事<br>山留支保工工事                                                                                                    | <b>職種</b><br>PC・ALCI<br>PC・ALCI<br>PC・ALCI<br>PC・ALCI<br>アンカーI<br>アンカーI                                                                                                    | 2千章<br>2千章<br>2千章<br>2千章<br>2千章<br>2千章<br>2千章<br>2千章         | 6 | 作業データ一覧が表示<br>されます<br>[CSV出力]ボタンを<br>クリック                            |
| ステータプラスビルエ事5 業データ出力 (CS) マ 校込検索 フロジェクト フロジェクト スパムデータプラスビ ル工事5 スパムデータプラスビ ル工事5 スパムデータプラスビ ル工事5 スパムデータプラスビ ル工事5 スパムデータプラスビ ル工事5 スパムデータプラスビ ル工事5 スパムデータプラスビ ル工事5 スパムデータプラスビ ル工事5 スパムデータプラスビ ル工事5 スパムデータプラスビ ル工事5 スパムデータプラスビ ル工事5 スパムデータプラスビ ル工事5 スパムデータプラスビ ル工事5 スパムデータプラスビ ル工事5 スパムデータプラスビ ル工事5 スパムデータプラスビ ルコーク スパムデータブラスビ ルコーク スパムデータブラスビ ルコーク スパムデータブラスビ ルコーク スパムデータブラスビ ルコーク スパムデータ スパムデータ ス | V)<br>V出力<br>正<br>空分<br>花<br>花<br>花<br>2<br>2<br>2<br>2<br>2<br>2<br>2<br>2<br>2<br>2<br>2<br>2<br>2                                                                                                    | 中国にる<br>中国によ<br>中国日<br>2021-04-06<br>2021-04-06<br>2021-04-06<br>2021-04-06<br>2021-04-06<br>2021-04-06<br>2021-04-06              | 企業名                                                                                                    | <b>工事内容</b><br>山留支保工工事<br>山留支保工工事<br>山留支保工工事<br>山留支保工工事<br>山留支保工工事                                                                                                    | <b>発展</b><br>PC・ALCI<br>PC・ALCI<br>PC・ALCI<br>PC・ALCI<br>アンカーI<br>アンカーI                                                                                                    | 乙千型<br>乙千型<br>乙千型<br>乙千型<br>乙千型<br>乙千型<br>乙千型<br>乙千型         | 6 | 作業データ一覧が表示<br>されます<br>[CSV出力]ボタンを<br>クリック                            |
| マキンフラスビルエ単5<br>業データ出力(CS<br>マロジェクト<br>フロジェクト<br>ス加Cデータブラスビ<br>ル工事5<br>ZMCデータブラスビ<br>ル工事5<br>ZMCデータブラスビ<br>スピ<br>スプラン<br>ZMCデータブラスジョスビ<br>スプラン<br>ZMCデータブラスビ<br>スピ<br>スプラン<br>ZMCデータブラスビ<br>スピ<br>スプラン<br>ZMCデータブラスビ<br>スピ<br>スプラン<br>ZMCデータブラスビ<br>スピ<br>スプラン<br>ZMCデータブラスビ<br>スピ<br>スプラン<br>ZMCデータブラスビ<br>スピ<br>スプラン<br>ZMCデータ<br>ZMCデータ<br>ZMCデータ<br>ZMC<br>ZMC<br>ZMC<br>ZMC<br>ZMC<br>ZMC<br>ZMC<br>ZMC<br>ZMC<br>ZMC                                                                                                    | V)<br>V出力<br>区分 E E <p< td=""><td>作業日<br/>たました<br/>作業日<br/>2021-04-06<br/>2021-04-06<br/>2021-04-06<br/>2021-04-06<br/>2021-04-06<br/>2021-04-06<br/>2021-04-06<br/>2021-04-06</td><td>企業名<br/>ア デ 業コーボレーショ<br/>ア デ 業コーボレーショ<br/>ア デ 業コーボレーショ<br/>ア デ 業コーボレーショ<br/>ア デ 業コーボレーショ<br/>ア 、<br/>ア 業<br/>ア 、<br/>ア 、<br/>ア 、<br/>ア 、<br/>ア 、<br/>ア 、</td><td>Image: Image: Image:</td><td>۳           PC • ALCI           PC • ALCI           PC • A</td><td>Z 千葉<br/>Z 千葉<br/>Z 千葉<br/>Z 千葉<br/>Z 千葉<br/>Z 千葉<br/>Z 千葉<br/>Z 千葉</td><td>6</td><td>作業データ一覧が表示<br/>されます<br/>[CSV出力]ボタンを<br/>クリック<br/>作業データがCSV形式・<br/>出力されました</td></p<> | 作業日<br>たました<br>作業日<br>2021-04-06<br>2021-04-06<br>2021-04-06<br>2021-04-06<br>2021-04-06<br>2021-04-06<br>2021-04-06<br>2021-04-06 | 企業名<br>ア デ 業コーボレーショ<br>ア デ 業コーボレーショ<br>ア デ 業コーボレーショ<br>ア デ 業コーボレーショ<br>ア デ 業コーボレーショ<br>ア 、<br>ア 業<br>ア 、<br>ア 、<br>ア 、<br>ア 、<br>ア 、<br>ア 、                                                                                                    | Image: Image: | ۳           PC • ALCI           PC • ALCI           PC • A | Z 千葉<br>Z 千葉<br>Z 千葉<br>Z 千葉<br>Z 千葉<br>Z 千葉<br>Z 千葉<br>Z 千葉 | 6 | 作業データ一覧が表示<br>されます<br>[CSV出力]ボタンを<br>クリック<br>作業データがCSV形式・<br>出力されました |

― 協力会社向け操作説明資料 ―

# 作業実績月間集計

作業実績データを希望の条件で絞り込み、出力します。

#### 作業実績月間集計(CSV)の出力

| ワークサイト<br>Work-SRe                                                          | ಕಟ್ರಿಕೆ () ಪ್ರಿಸಿದ್ದ 🖗 ಪ್ರ            |                                                                                                    |
|-----------------------------------------------------------------------------|---------------------------------------|----------------------------------------------------------------------------------------------------|
| «                                                                           | 作業実績月間集計                              | 进机                                                                                                    |
| ⊕ プロジェクト一覧                                                                  | 元期会社名、プロジェクト名                         | <u>k</u> #                                                                                                    |
| ☞ 作業間調整会議                                                                   |                                       | ━━┛                                                                                                    |
| <ul> <li>              ・ 作業データ出力(CSV)             ・             ・</li></ul> |                                       |                                                                                                    |
| と 作業実績月間集計                                                                  | 1 primary stream of work              |                                                                                                    |
|                                                                             | -                                     |                                                                                                    |
| 作業実績月間集計                                                                    |                                       | 3 対象の現場の行自体を                                                                                                    |
| 元請会社名                                                                       | ブロジェクト名 検索                            | クリック                                                                                                    |
| 元請会社名                                                                       | プロジェクト名                               |                                                                                                    |
| Z東京組                                                                        | ZMCデータプラスビル工事                         |                                                                                                    |
| Z東京組                                                                        | ZMCデータプラスビル工事5                        |                                                                                                    |
|                                                                             |                                       |                                                                                                    |
| ← 作業実績月間集調                                                                  | t                                     | 4 出力対象の日付を選択                                                                                                    |
|                                                                             |                                       |                                                                                                    |
| Z東京組: ZMCデー                                                                 | タブラスビル工事5                             |                                                                                                    |
| 表示期間 2021-04-0                                                              | 1   2021-04-30 4   法最近                |                                                                                                    |
|                                                                             |                                       |                                                                                                    |
| 集計区分 定時 🗹                                                                   | 人数 ✓ 人工 ✓ 時間                          | し、「「「「「「「「」」をクリック                                                                                                    |
| 72来 深夜                                                                      | 人数 人工 時間 林门 快速                        | 1 さらに冬姓を絞り込む                                                                                                    |
| 6                                                                           | \$02 MR 3%                            | そうに未住を取り込む 場合け 「絞込検索」を                                                                                                    |
| 検索 🛛 絞込検索                                                                   | 使素条件                                  | 物口は、「収処快来」で                                                                                                    |
|                                                                             | ○ 一次企業名 首(                            |                                                                                                    |
|                                                                             | +                                     |                                                                                                    |
|                                                                             |                                       | 18153 (mm                                                                                                    |
| ,从带中练口照有社                                                                   |                                       |                                                                                                    |
| 11未夫有月间来訂                                                                   |                                       | ● 11 未天禎月间朱計が衣2                                                                                                    |
| Z東京嶋:ZMCデータプラスビル                                                            | I#5                                   | C 11 5 9                                                                                                    |
| 表示期間 2021-04-01                                                             | 2021-04-30 单最大35日                     |                                                                                                    |
| 集計区分 定時 ✓ 人数 ✓ ,<br>残業 人数 、                                                 | .正 ♥ 時間<br><工 時間                      | [CSV出力]ボタン、もし                                                                                                    |
| 深夜 人数                                                                       | 工 時間 7                                | くは[集計PDF出力]ボタ                                                                                                    |
| 検索 ▽ 絞込検索 ⊡ CSV                                                             |                                       | ンをクリック                                                                                                    |
| ー次企業名 含む Z 千髪コーボレージ                                                         |                                       |                                                                                                    |
|                                                                             | ■ン:山田支保工工事                            |                                                                                                    |
| 区分                                                                          | ▲ン:山田交母工工事<br>企業名 契約区分 工事内容 職種 集計区分 合 | 4月 4月 4月 4月<br>H 1日 2日 3日 4日<br>(木) (金) (土) (日)                                                                                                   |
| 区分 -次<br>協力会社名<br>乙千覧コーボレ<br>-ション                                           |                                       | 4月         4月         4月         4月           1日         2日         3日         4日           (本)         (金)         (土)         (日)               |
| 区分 -次<br>協力会社名<br>2千葉コーボレ<br>ーション<br>2千葉コーボレ                                | エン:山密支保工工事                            | H     4/J     4/J     4/J       1H     2H     3H     4H       (xh)     (xh)     (xh)     (H)       10     0     0     0       2     0     0     0 |

# ワークサイトに関するお知らせを確認する

# ① ワークサイトのアップデート情報などMCデータプラスからのお知らせをご覧いただけます!

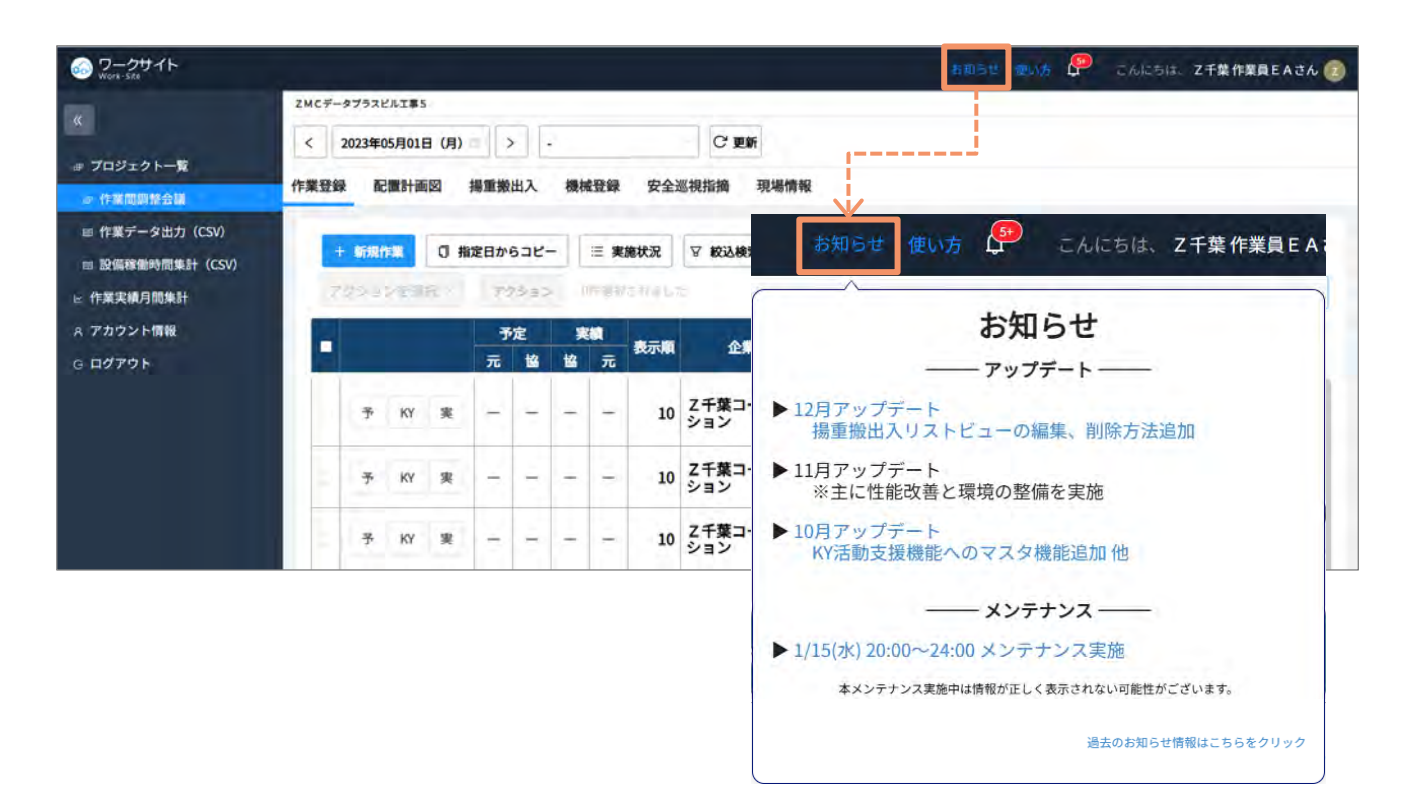

# お困りのときは

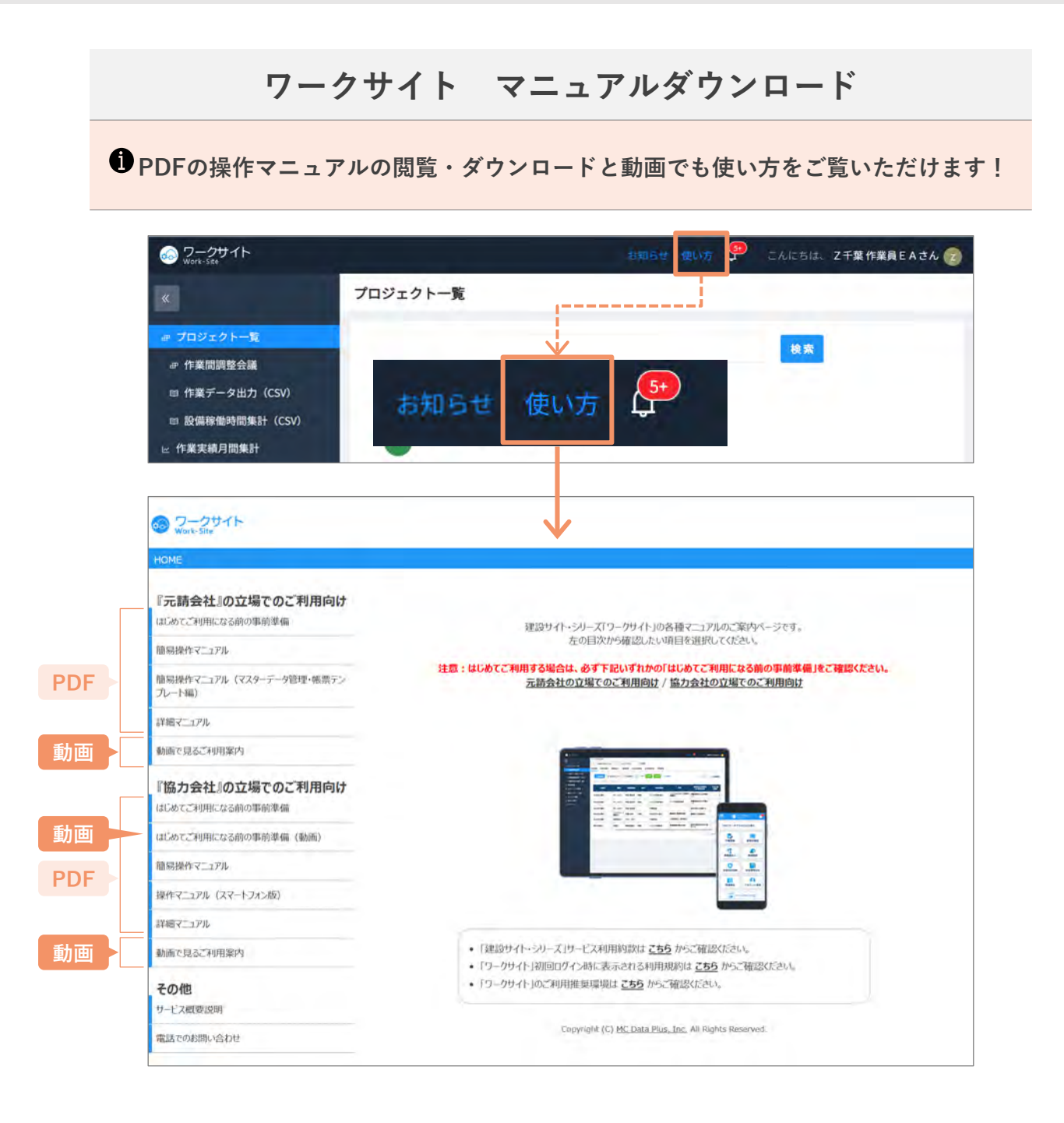

#### ワークサイトに関するお問い合わせ

#### お問い合わせの前に

- ワークサイトに関するお問い合わせ窓口となります。
- グリーンサイトの操作方法については、グリーンサイトの操作に関するお問い合わせ窓口におかけください。
- 代行企業に関するお問い合わせについては、代行企業関連問合せ窓口におかけください。

#### ワークサイト サポートデスク 0570-020-640 受付時間:月曜〜金曜 9:00〜17:00 (土日祝日を除く)

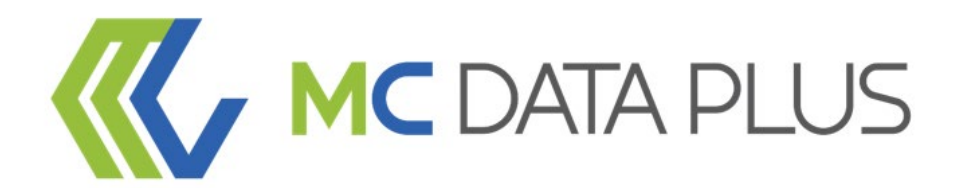

#### confidential

本資料は、貴社社内関係者のみによって使用されるものとし、本資料のいかなる部分に ついても株式会社MCデータプラスの事前の書面による承諾を得ずに、 回覧・引用・複製、あるいは貴社外部に配布してはならないものとします。

※ ORコードは株式会社デンソーウェーブの登録商標です

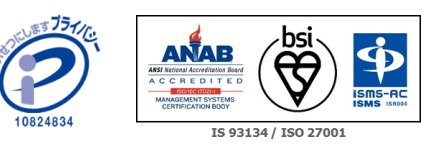

当社はプライバシーマーク付与事業者です。 また、「建設業向けクラウドサービス」「データ分析クラウドサービス」において、情報セキュリティマネジメントシステムの 国際規格であるISO/IEC27001:2022(JIS Q 27001:2023)の認証を取得しています。